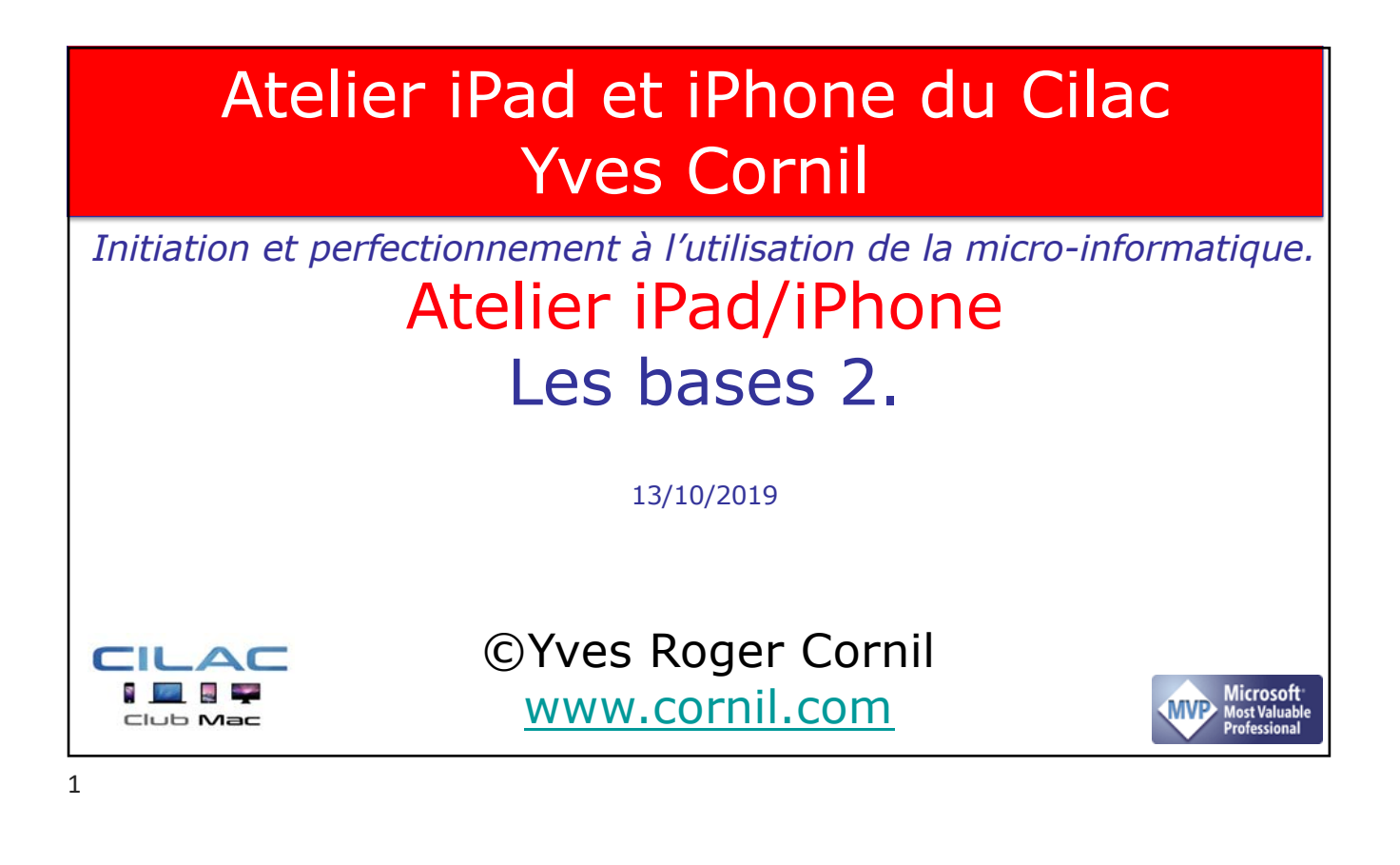

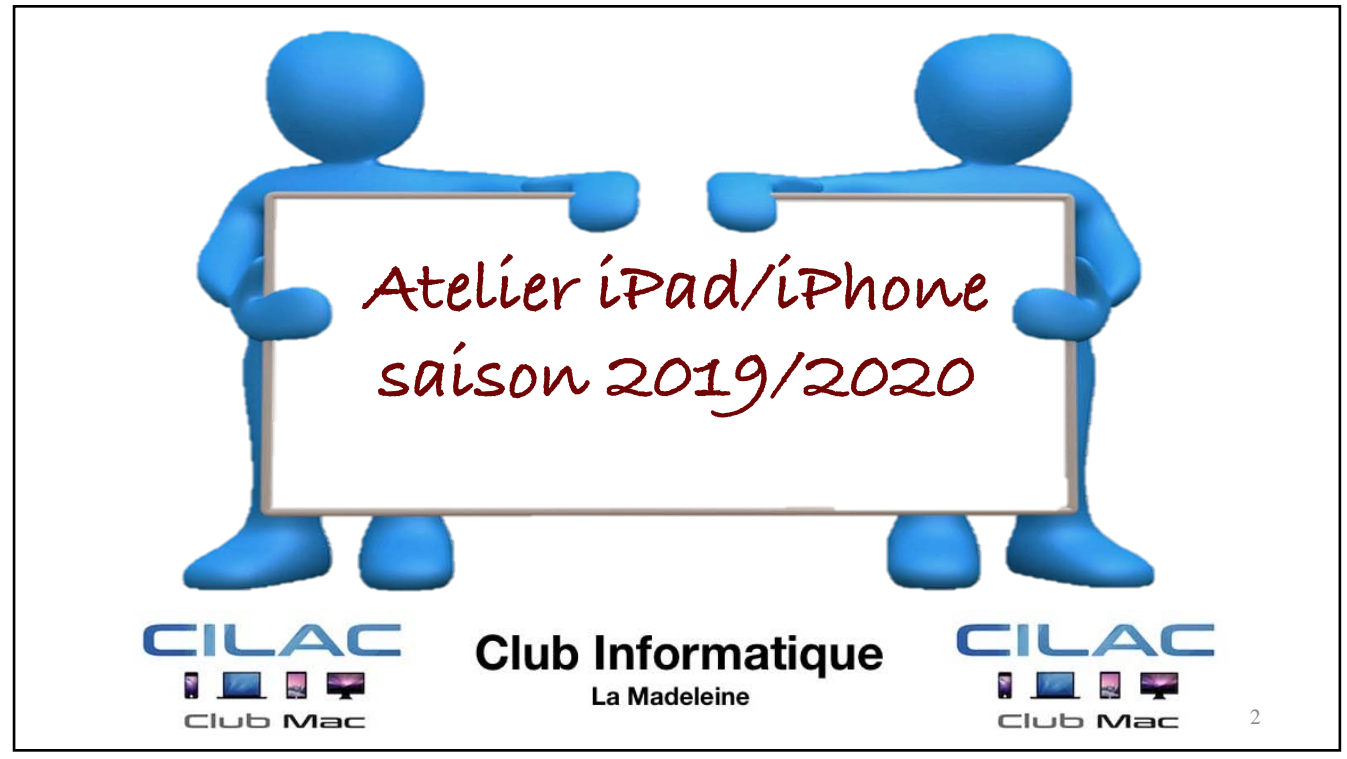

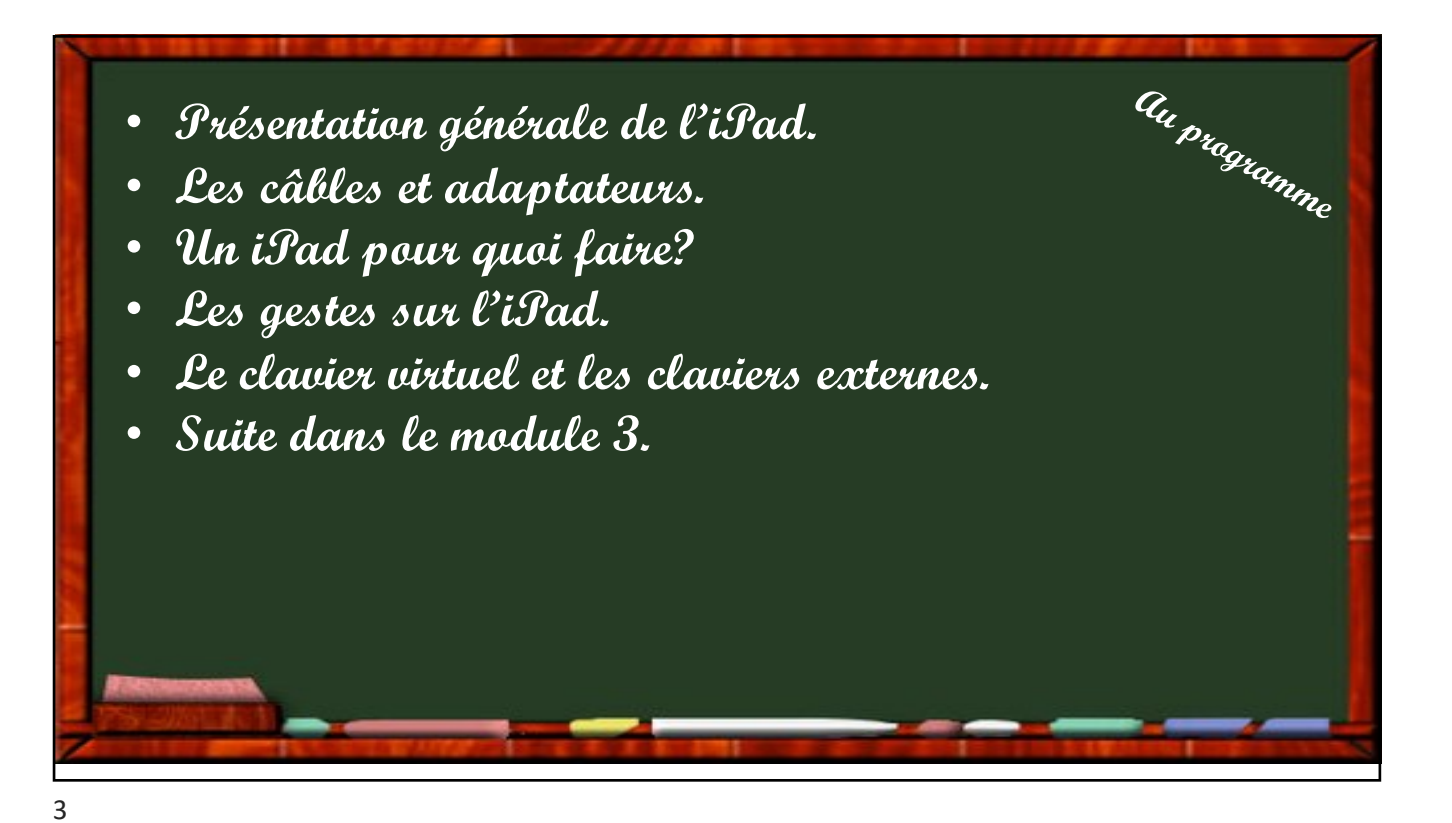

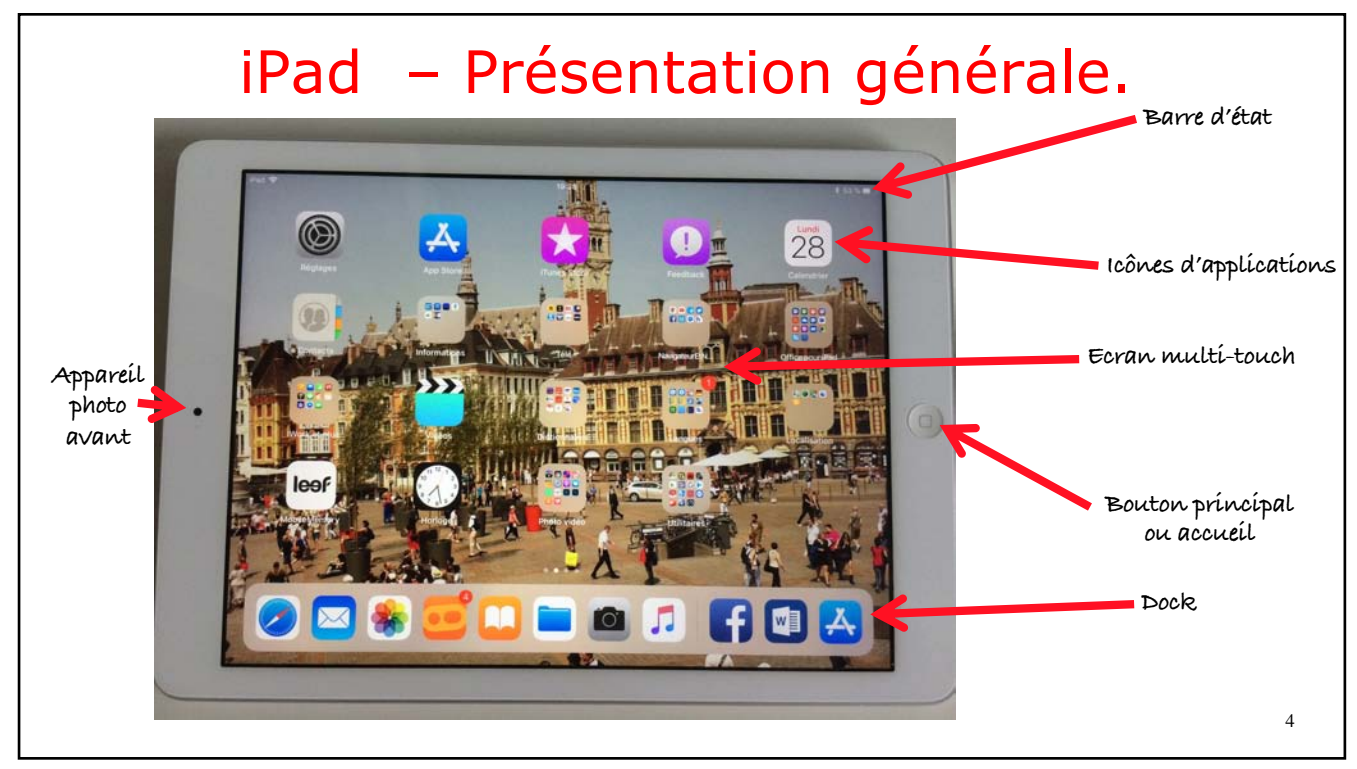

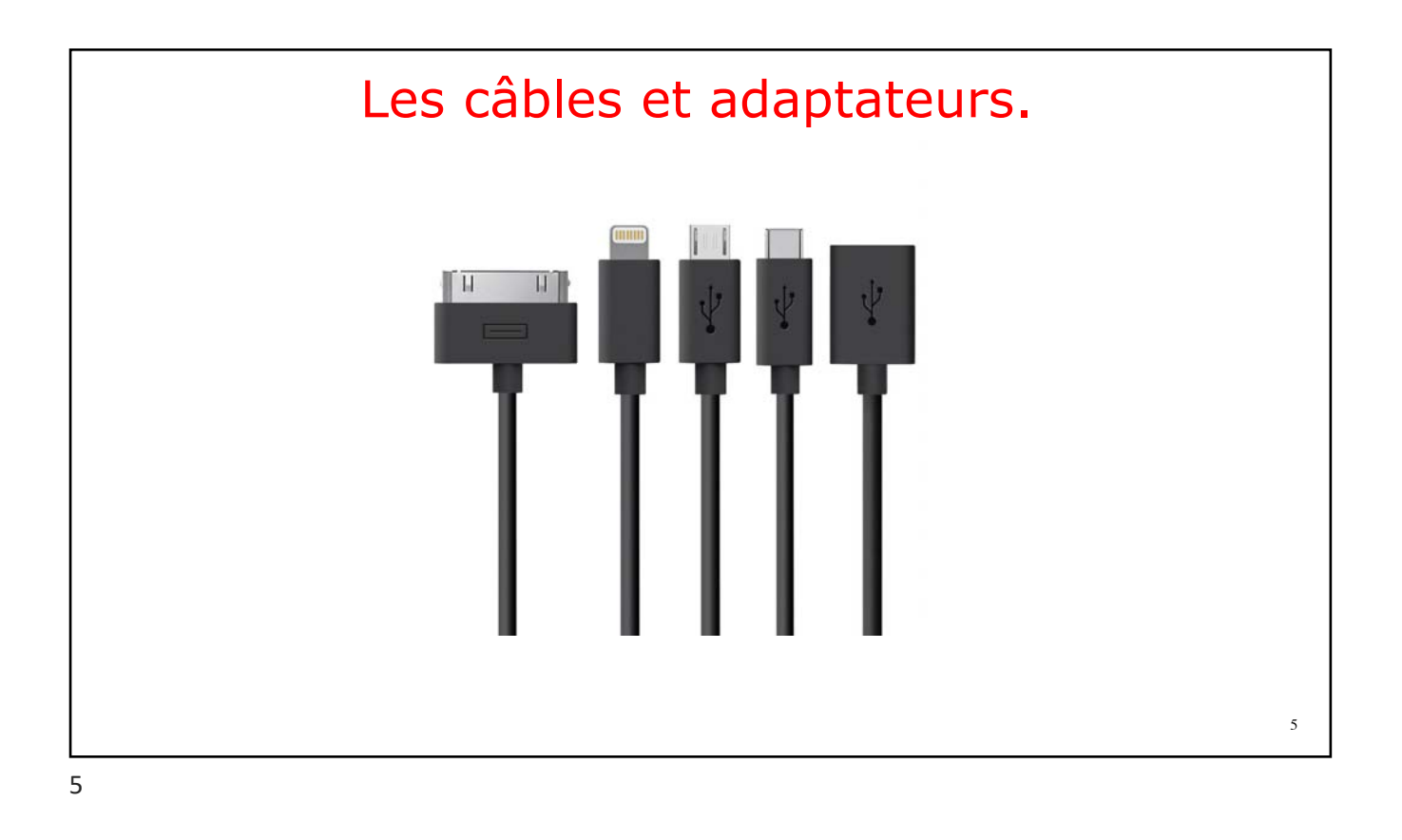

## iPad – Présentation générale.

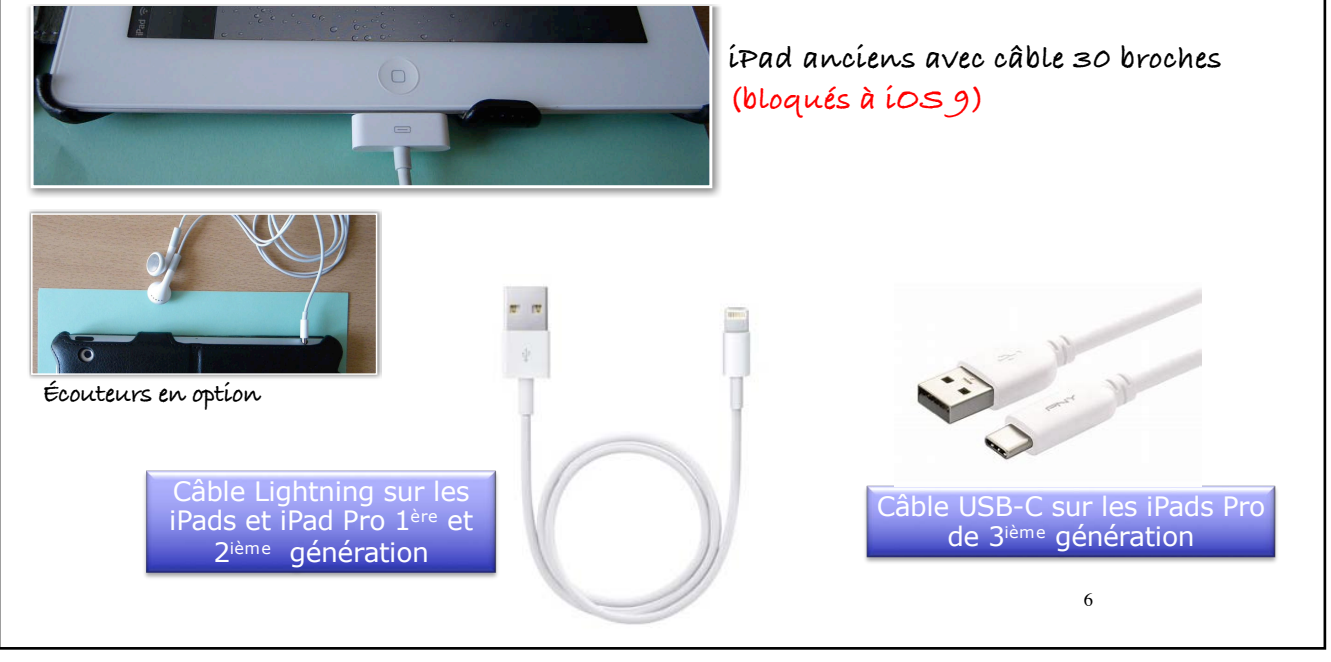

6

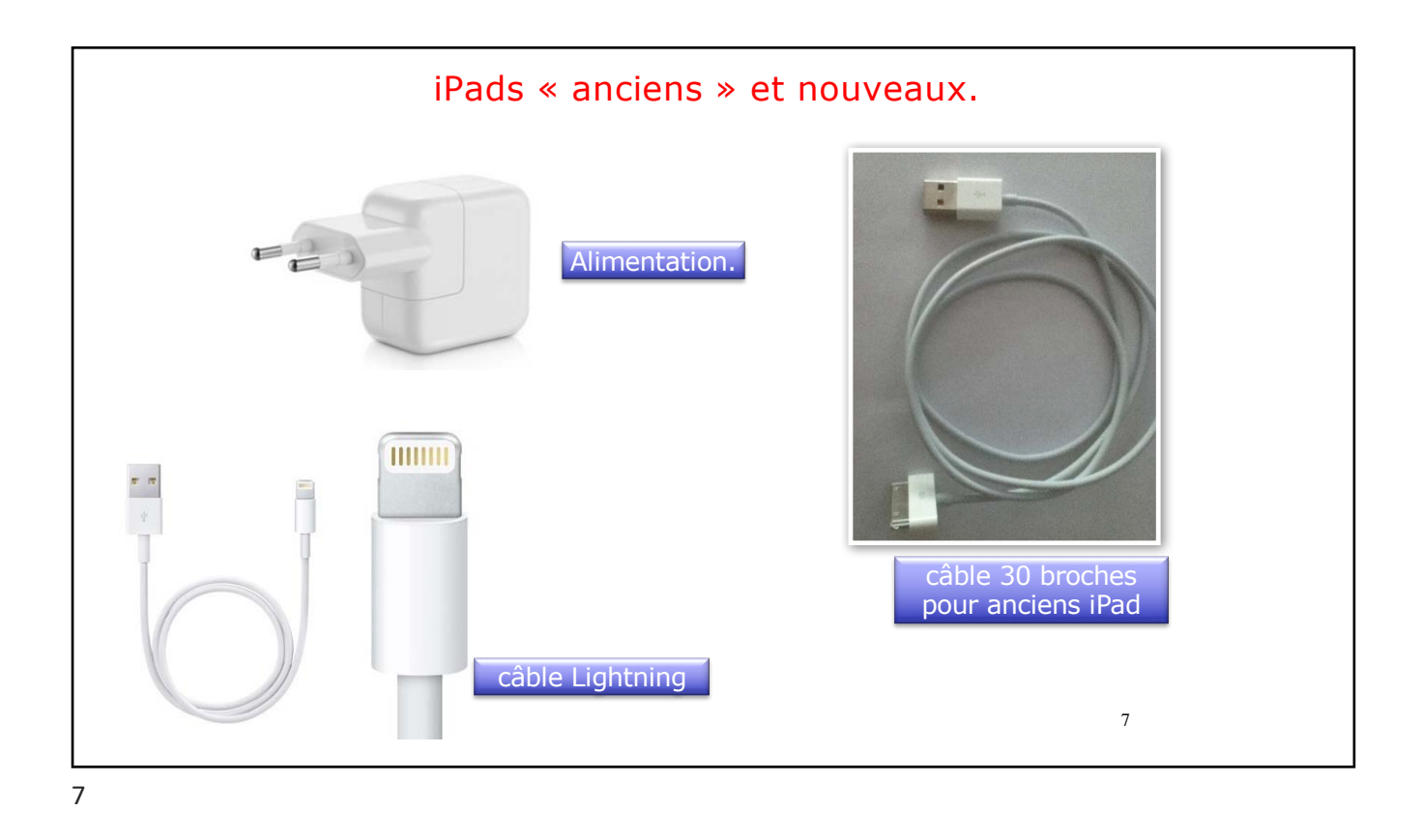

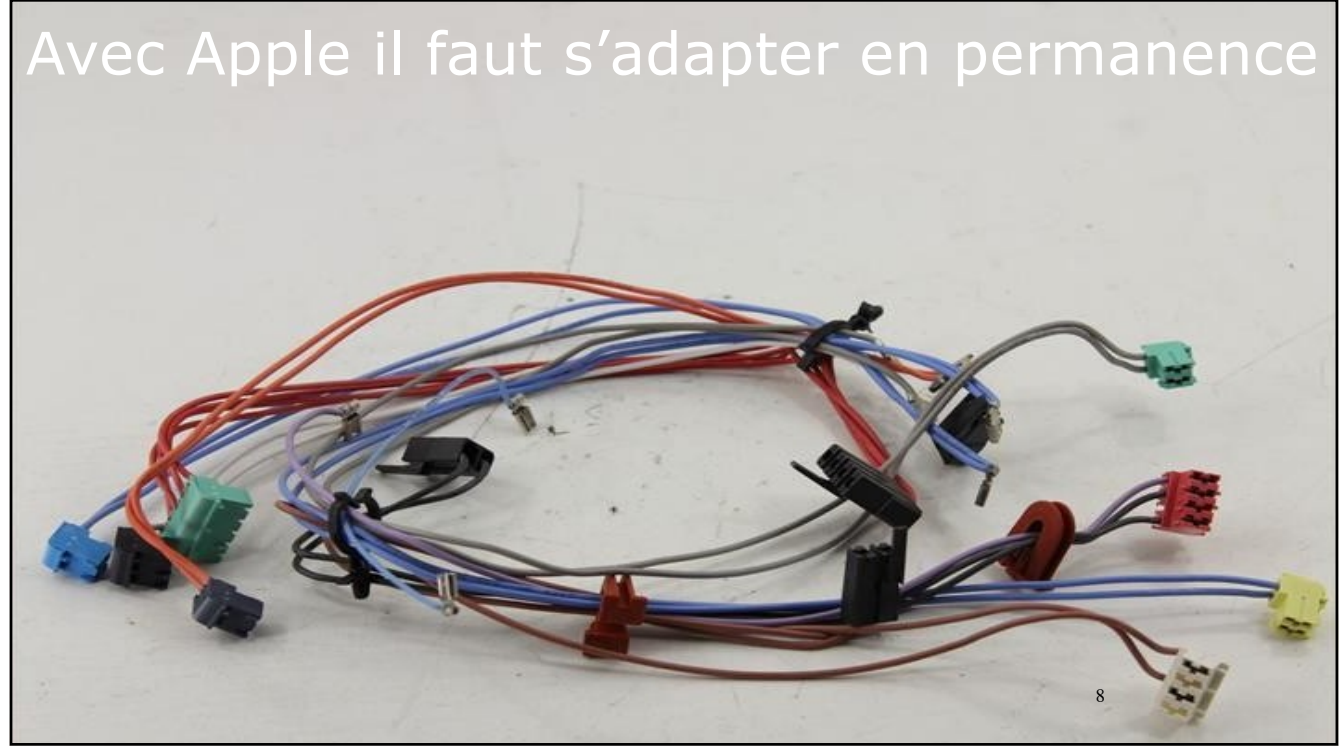

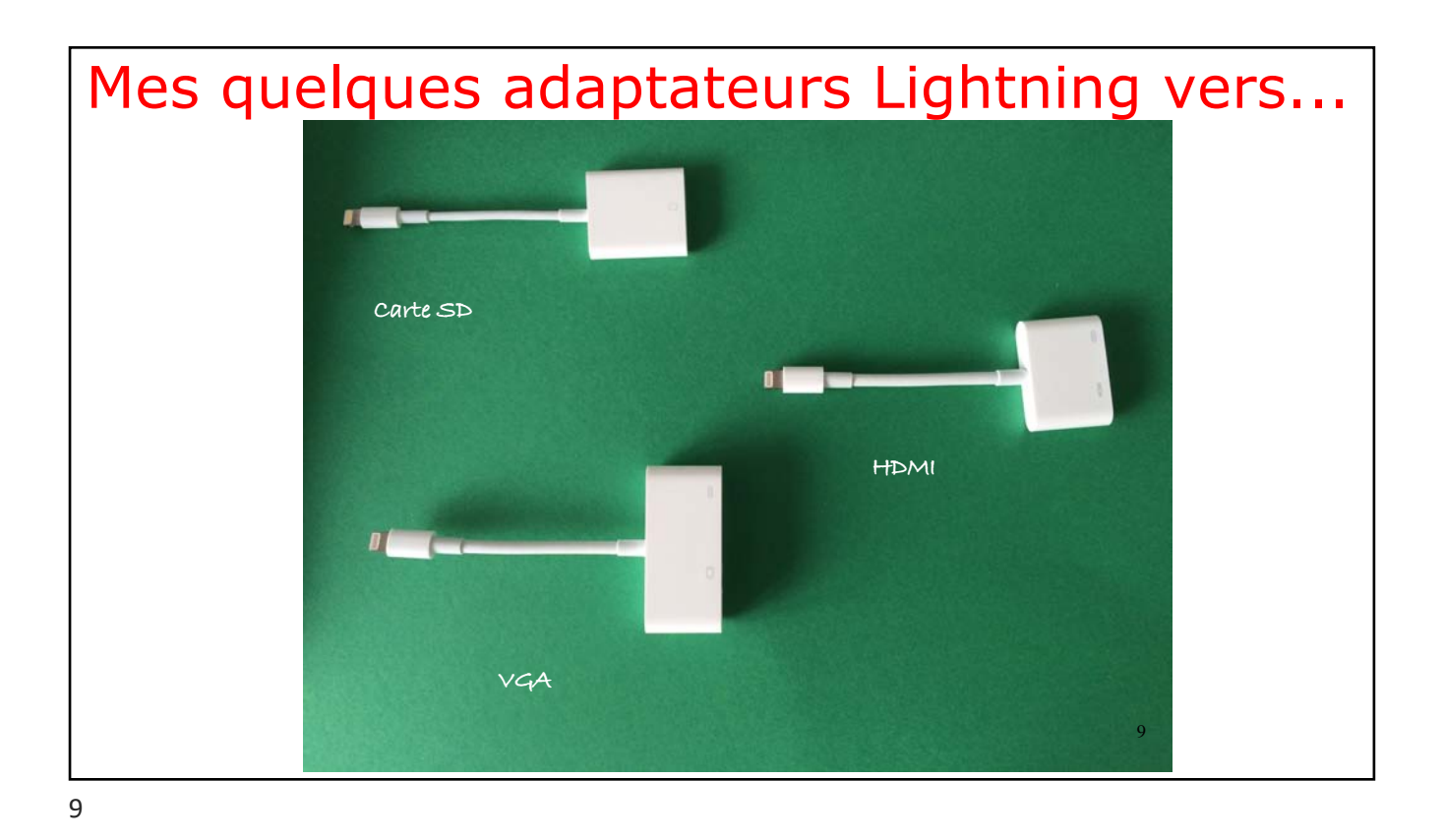

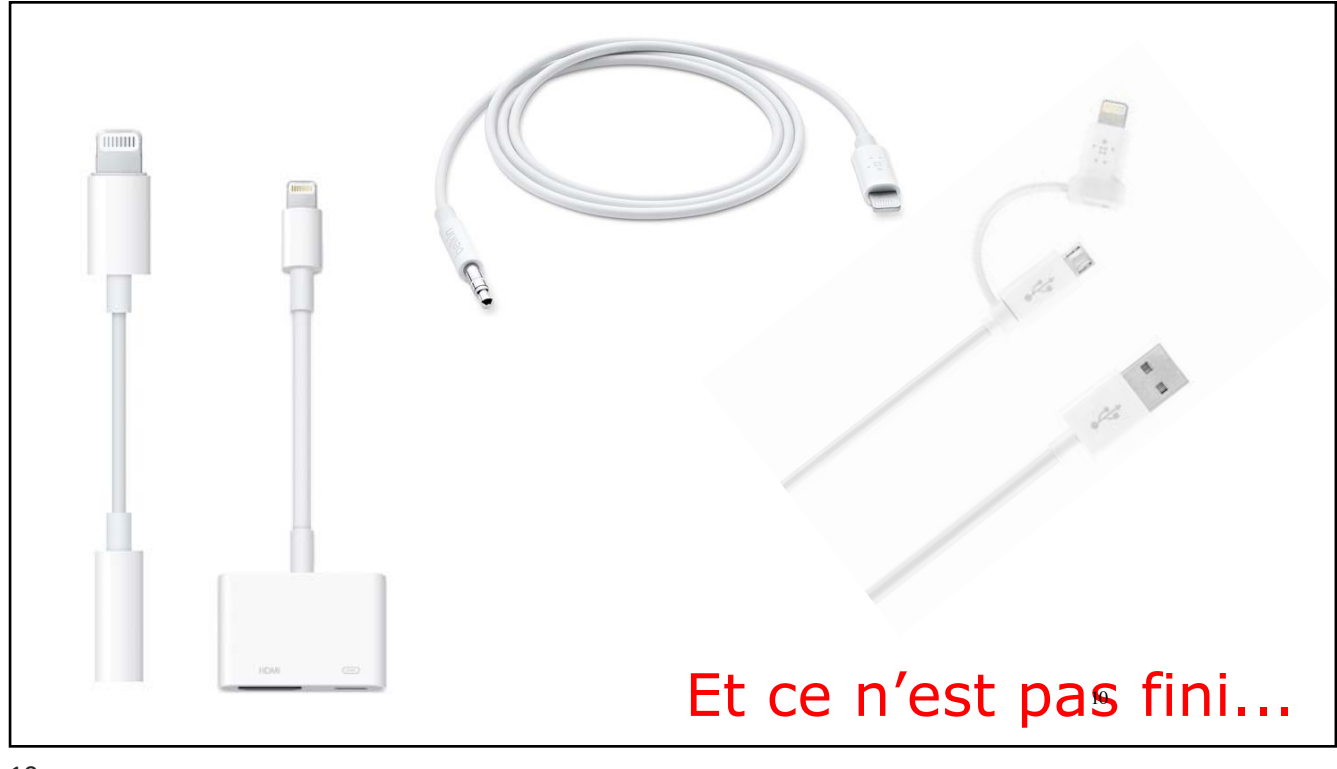

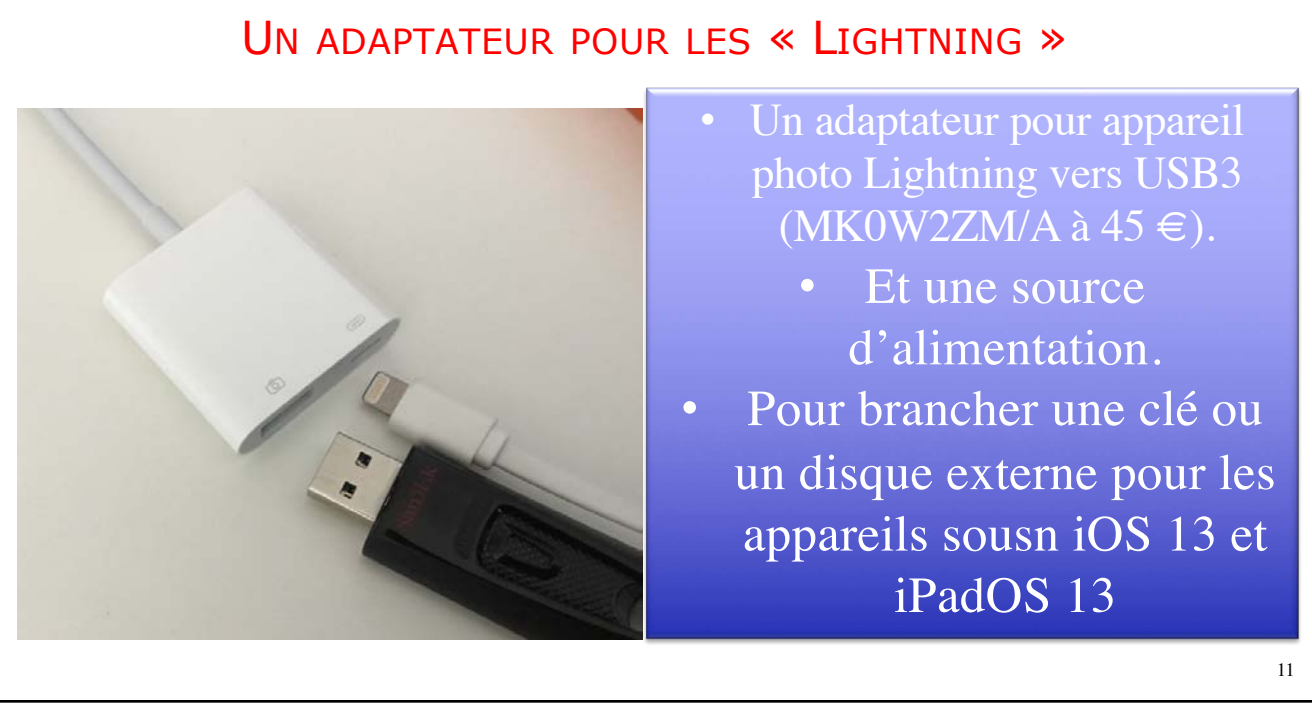

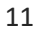

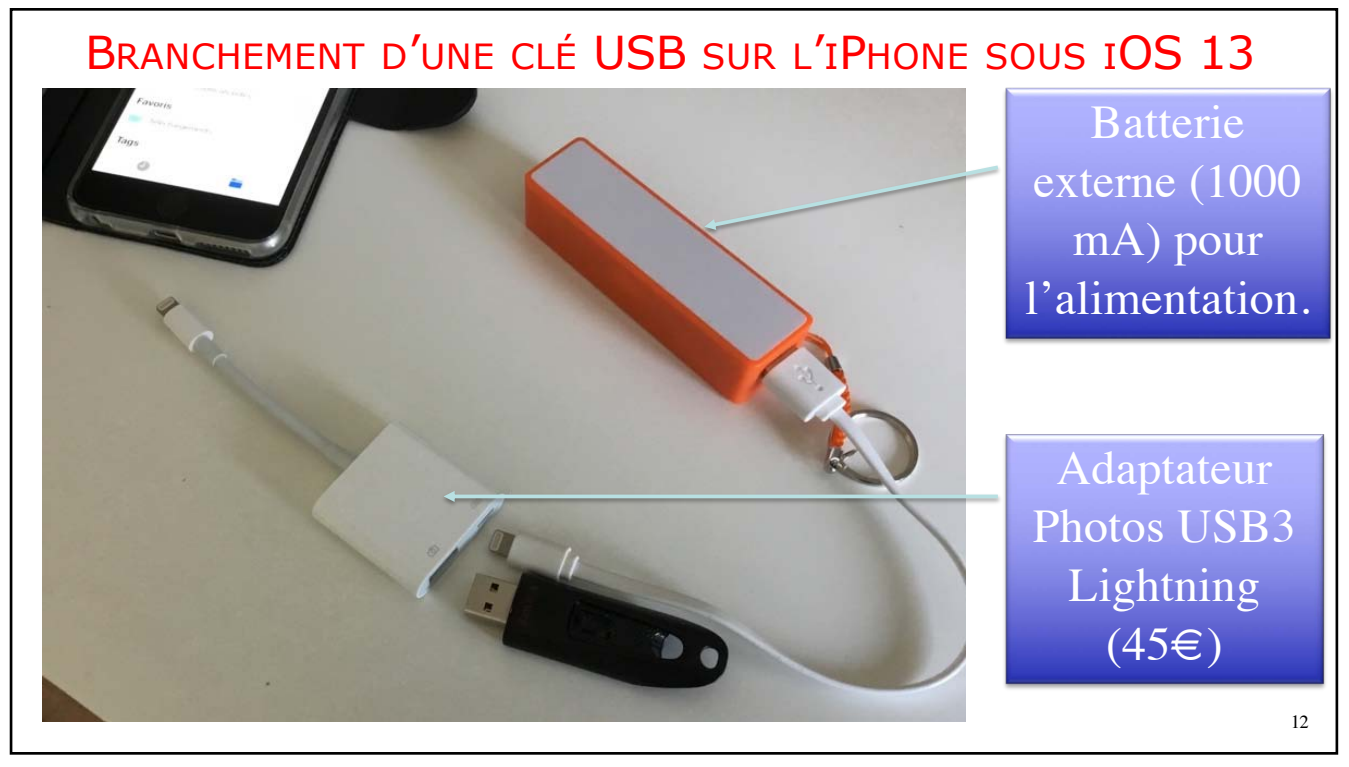

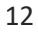

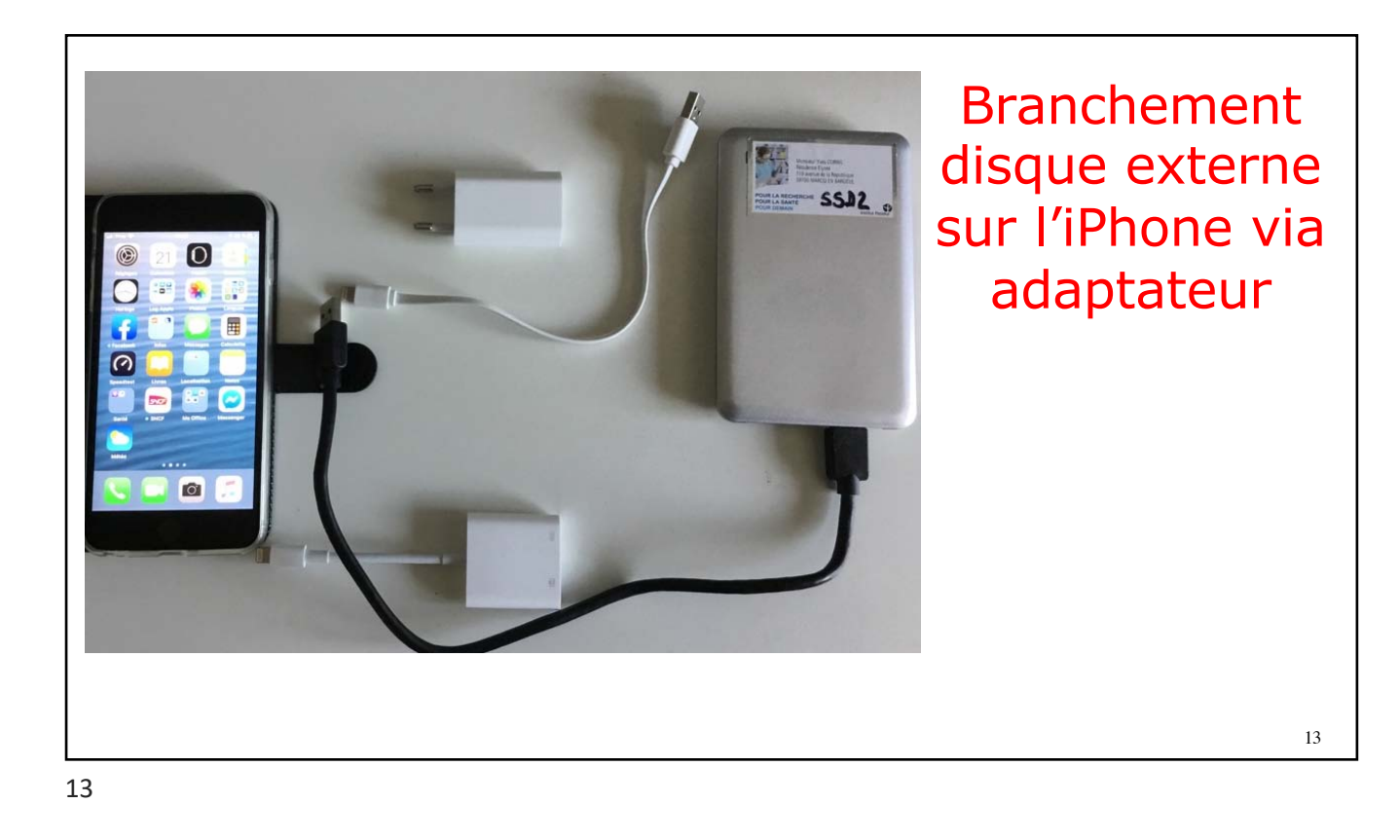

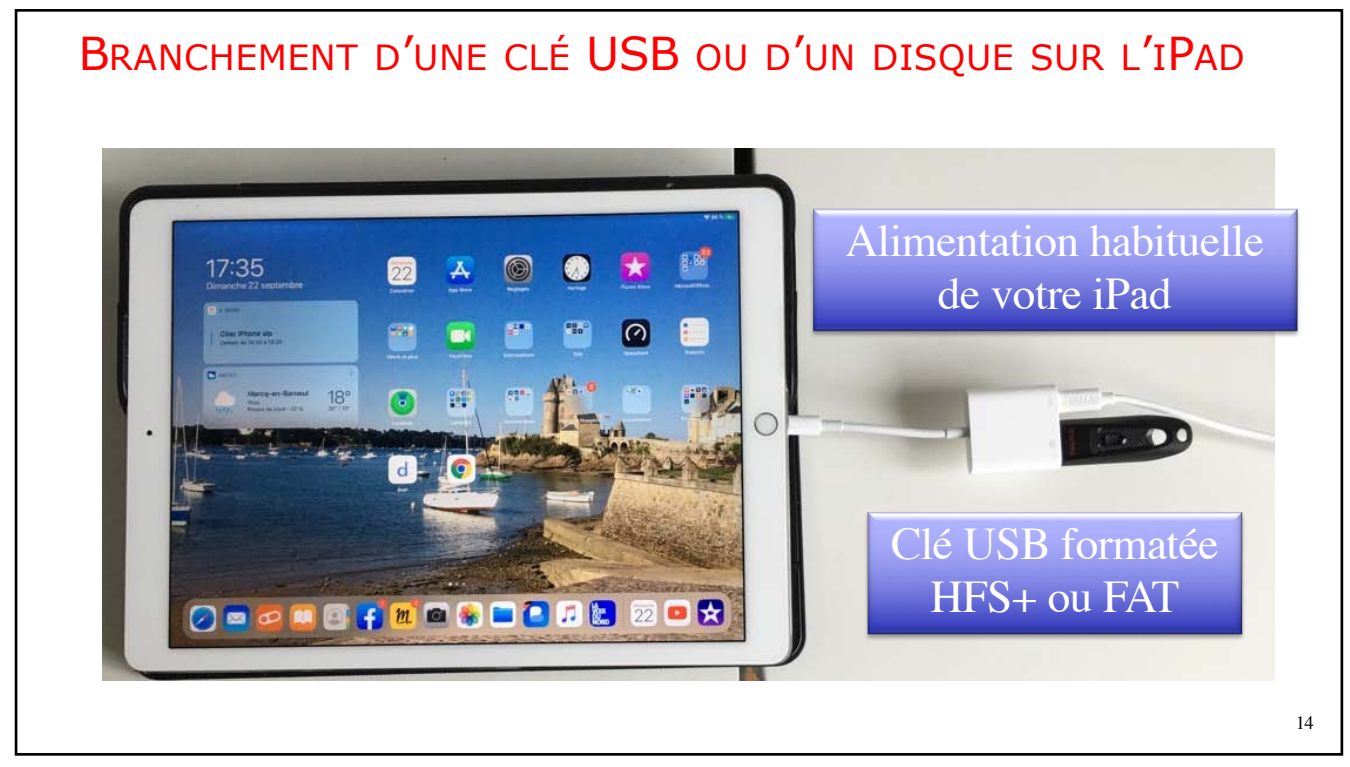

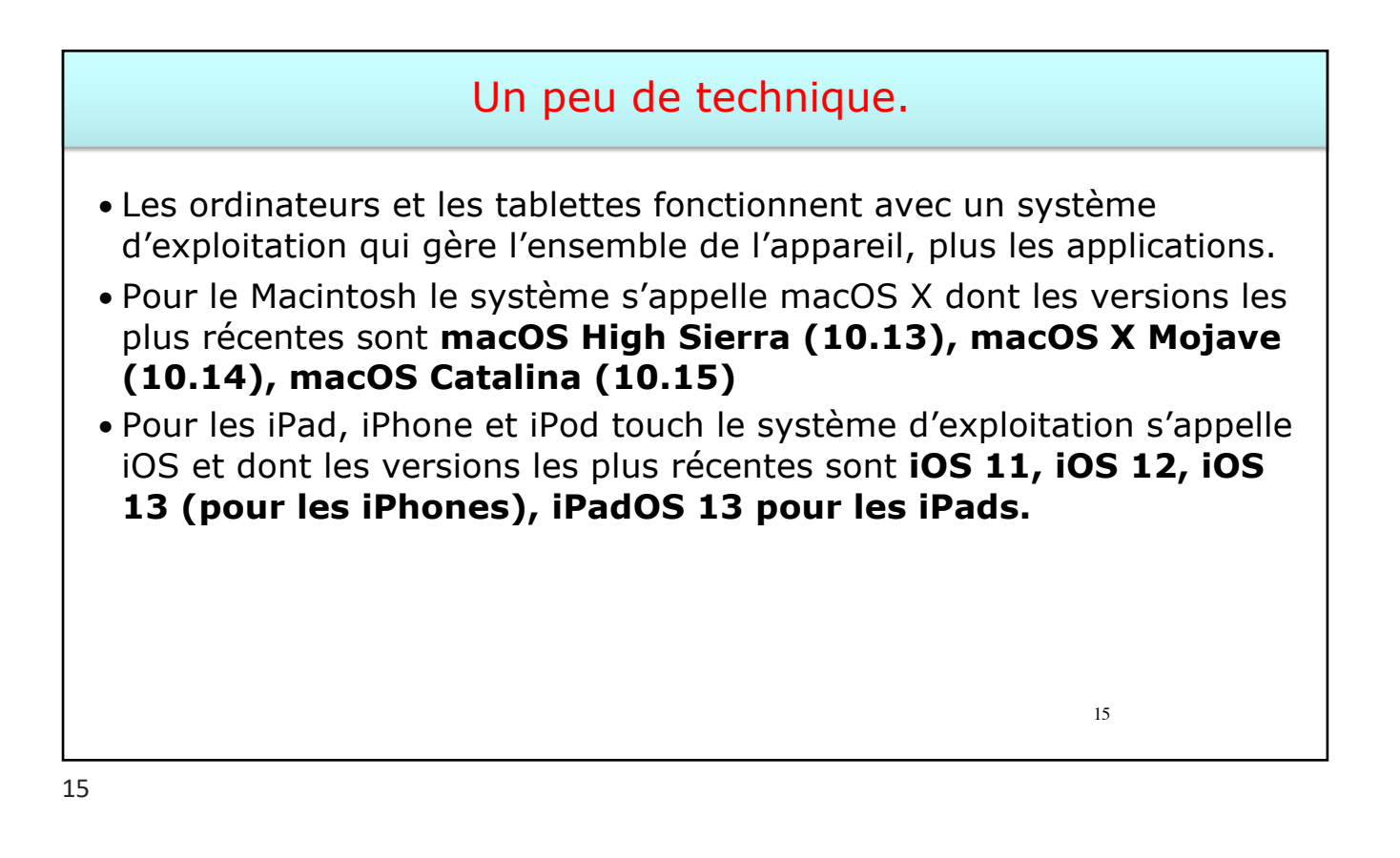

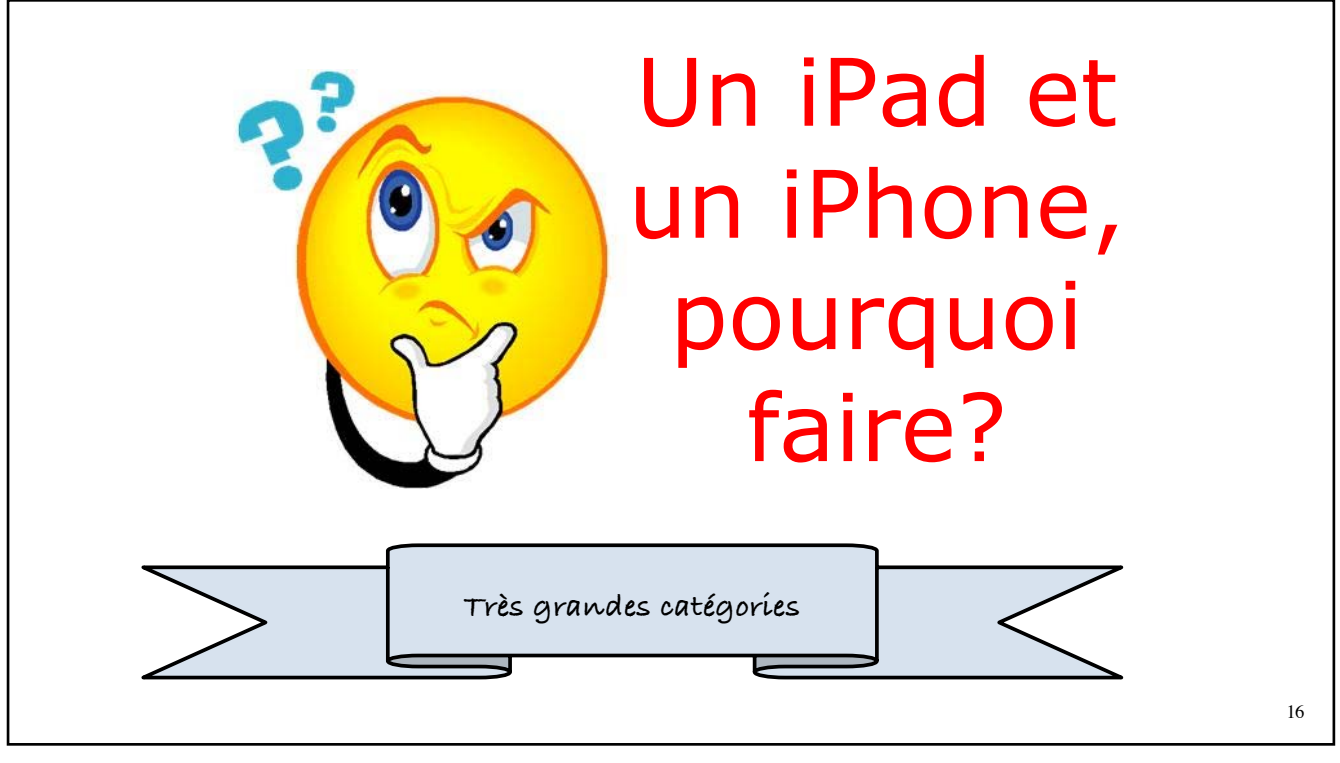

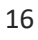

## iOS c'est > 1.500.000 applications

- Téléphoner sur un iPhone.
- Utiliser des services Internet.
- Regarder la télé, en particulier avec Molotov.
- Prendre des photos et vidéos et organiser sa photothèque.
- Acheter musique et films (ou louer) sur iTunes Store.
- Écouter de la musique en streaming en particulier aves Apple Music.
- Acheter et lire des journaux (en particulier La Voix du Nord) et des livres.
- Jouer et se distraire.
- Apprendre des langues (BusUU, Babbel, etc.).
- Téléphoner en audio et vidéo (FaceTime ou Skype).
- Traductions en différents langages (y compris sur la Watch)
- Piloter l'Apple TV ou un ordinateur.
- Localiser ses appareils Apple.
- Synchroniser et sauvegarder sur Mac avec iTunes.

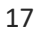

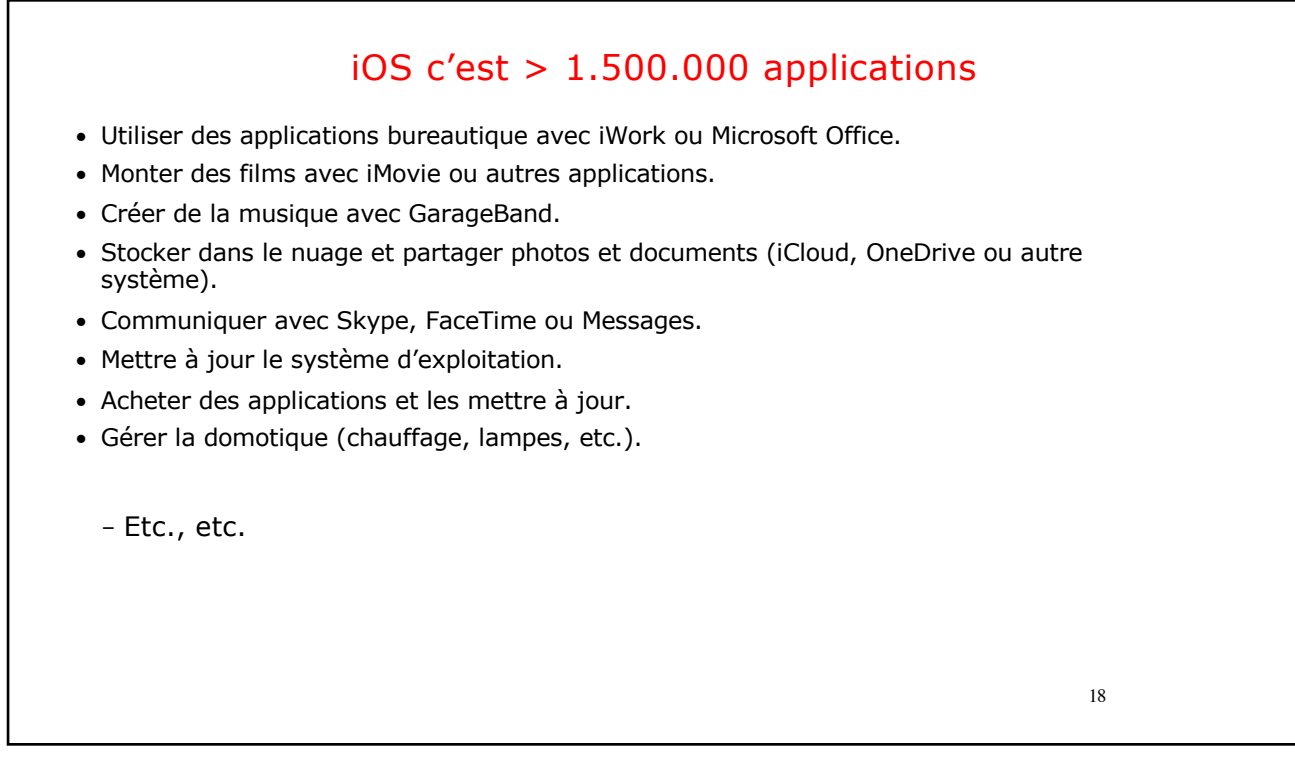

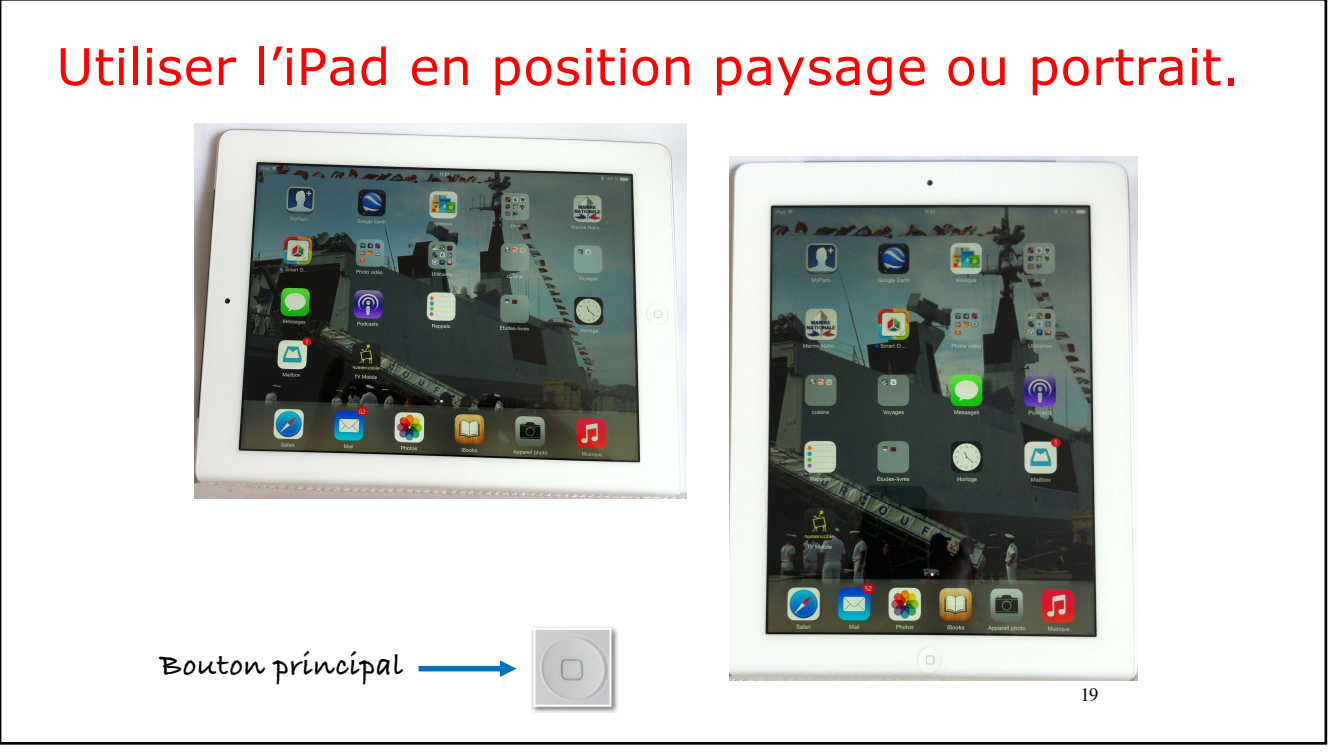

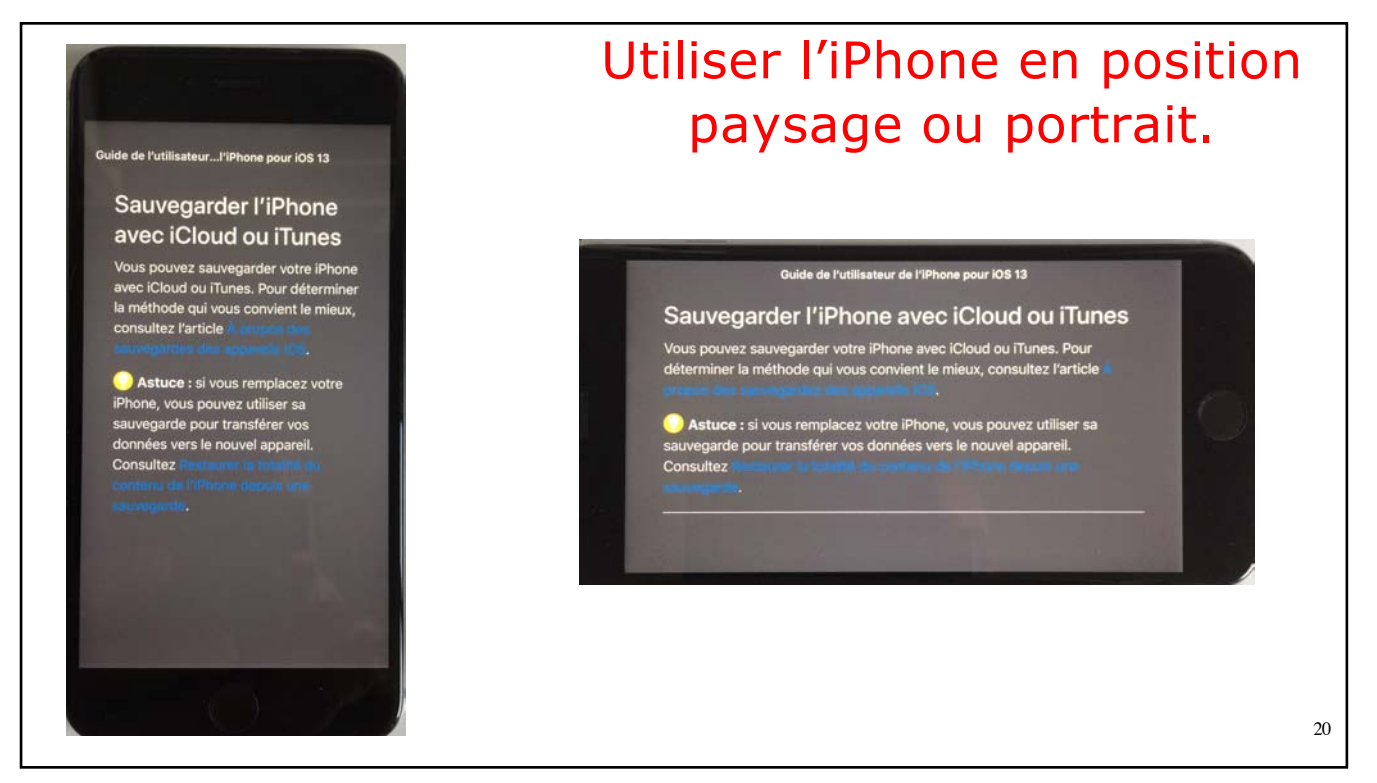

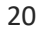

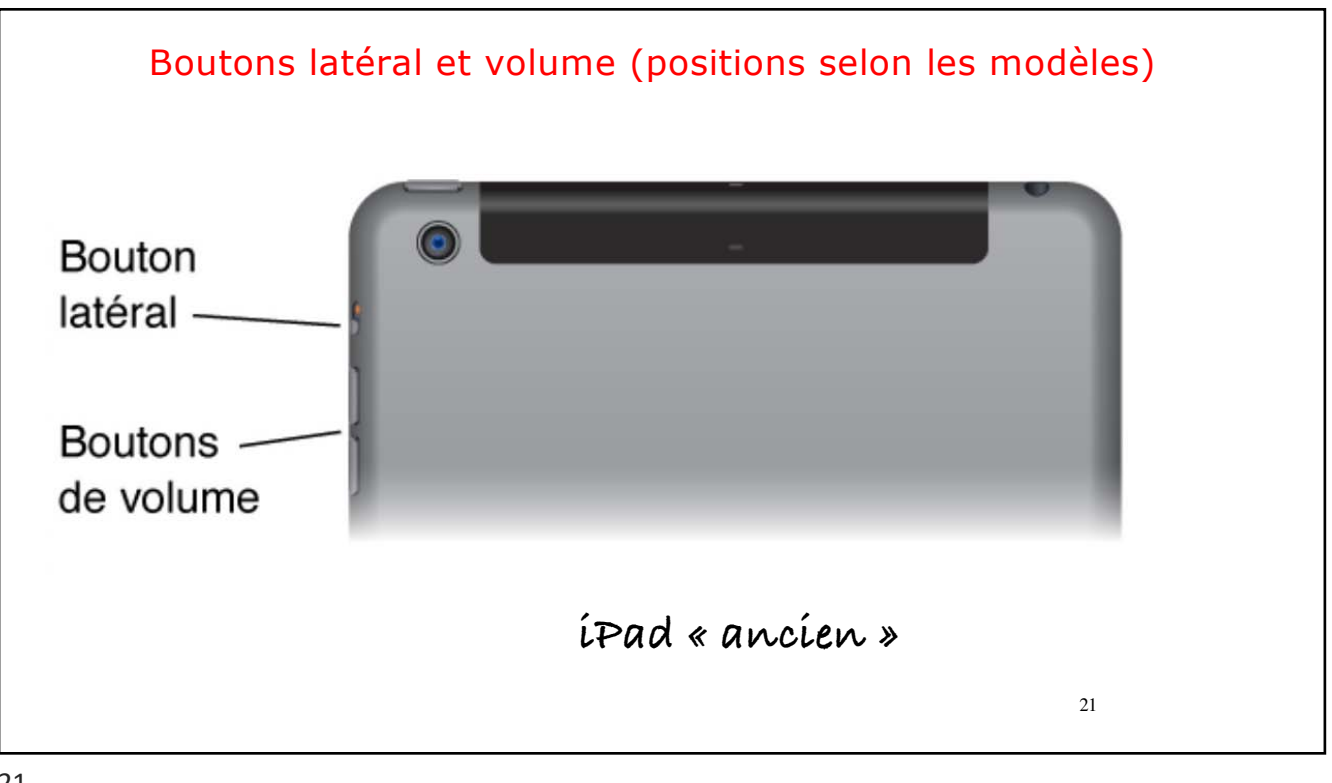

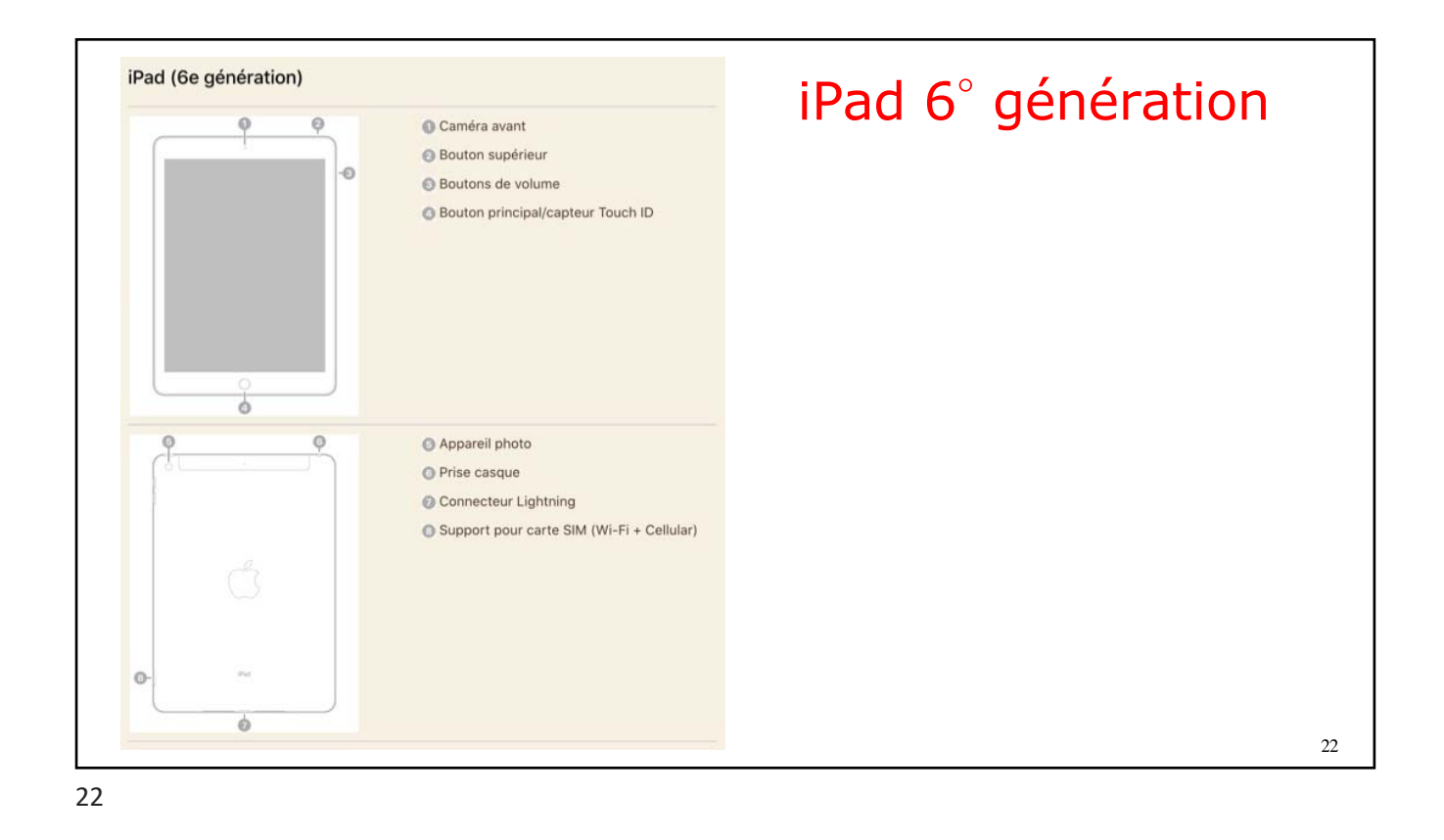

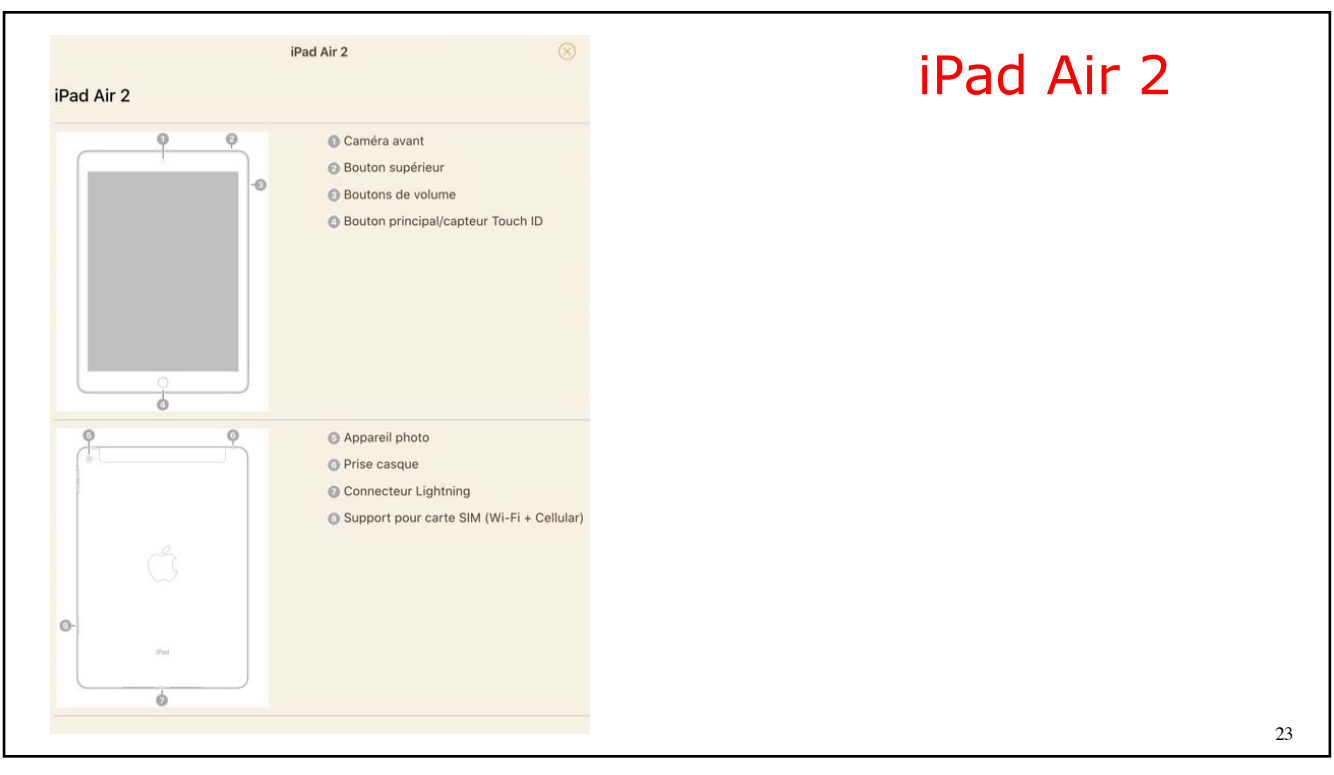

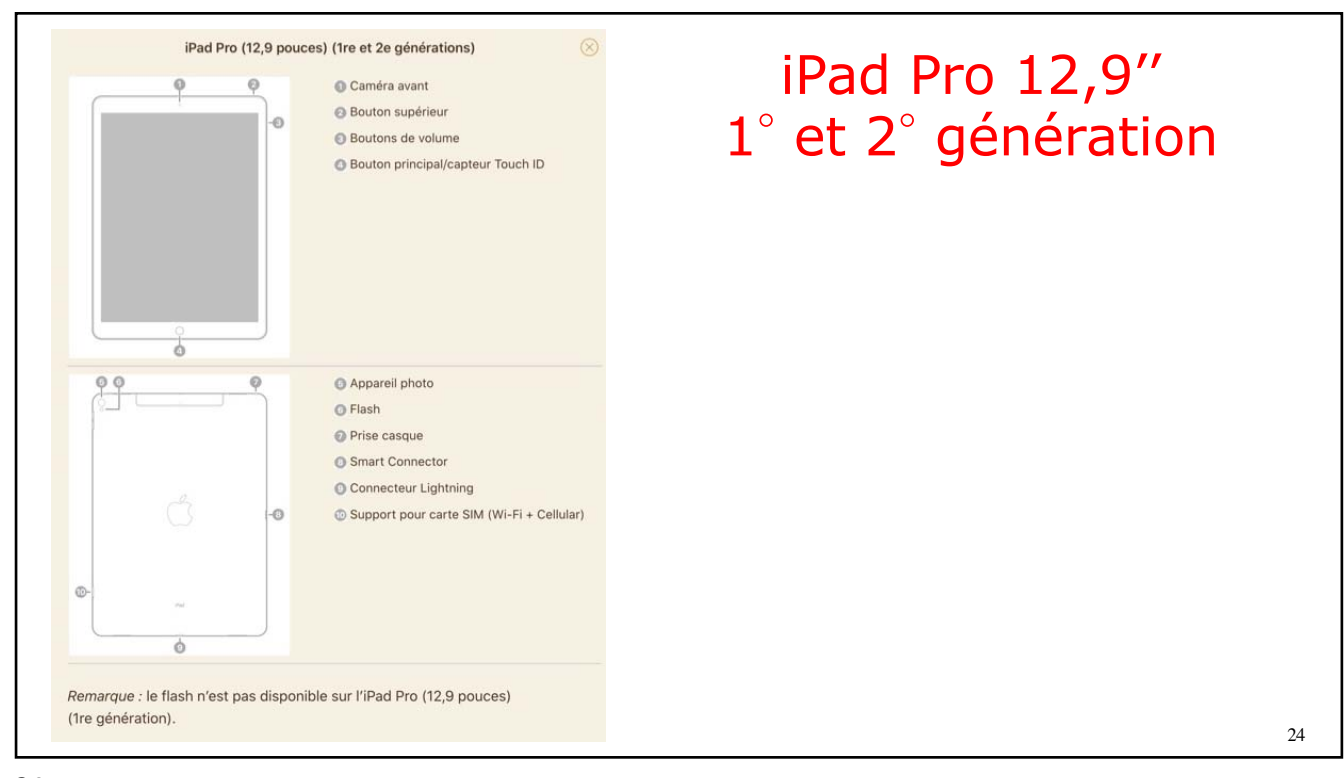

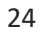

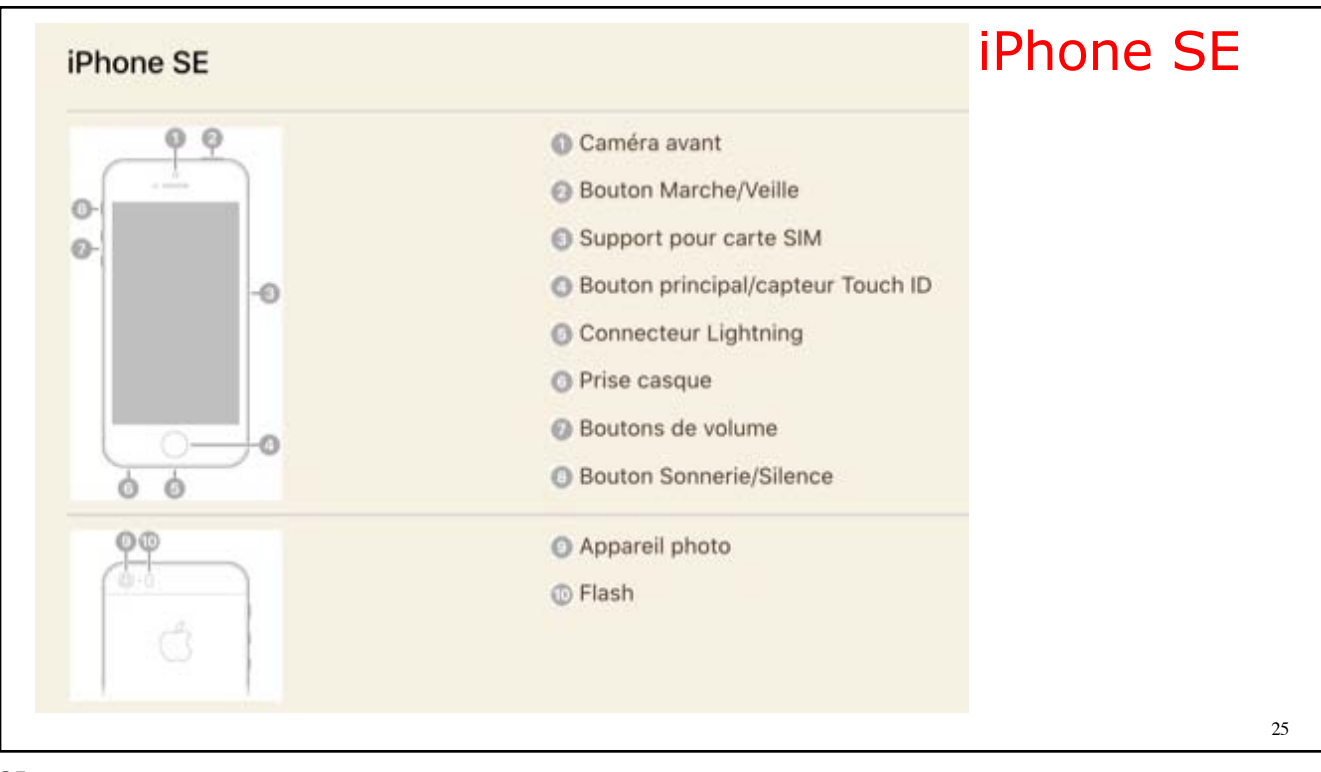

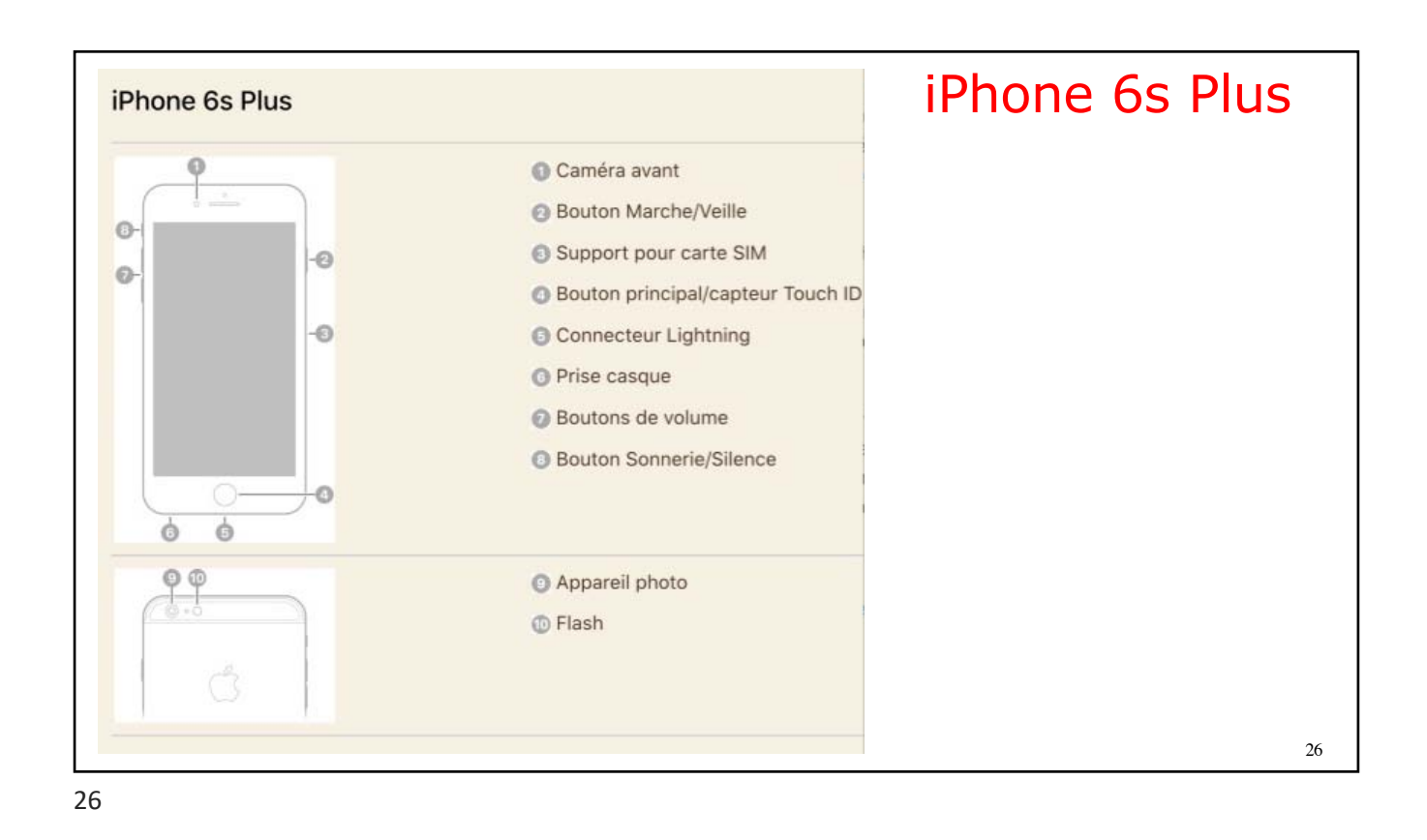

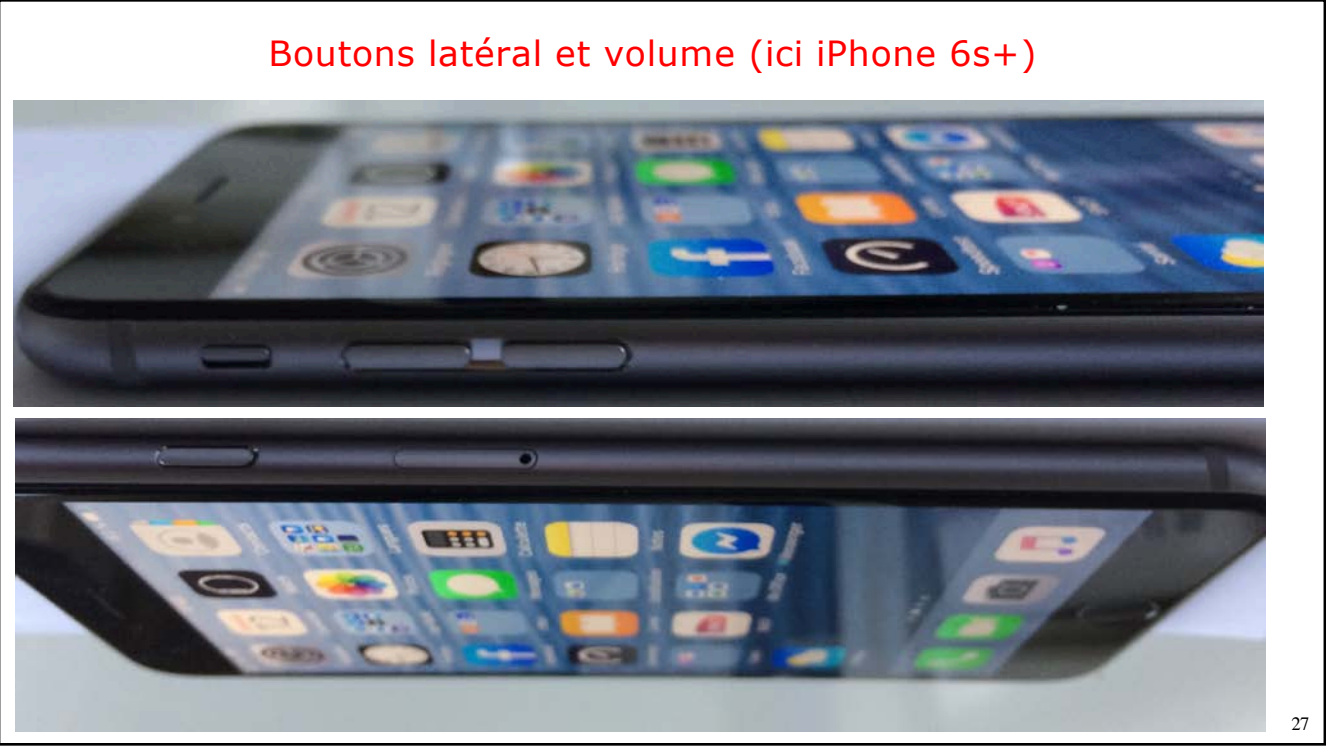

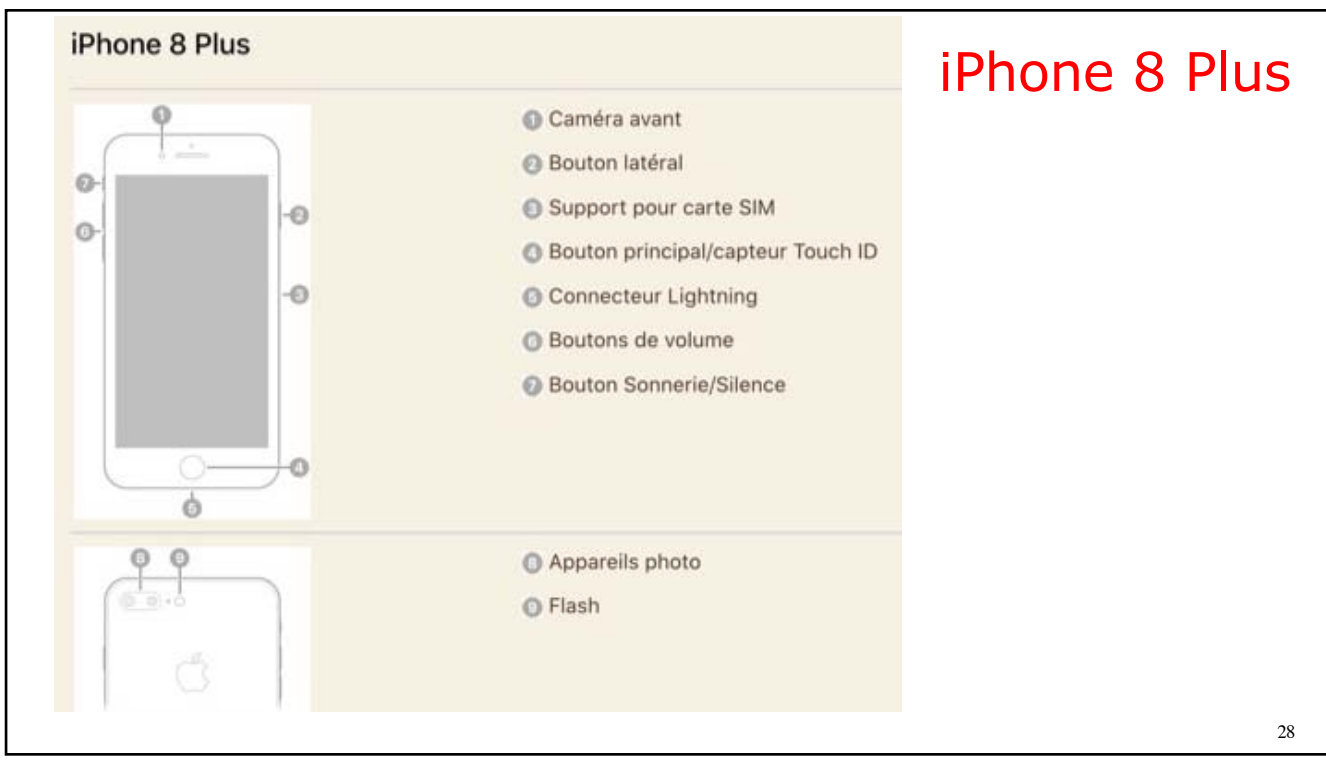

28

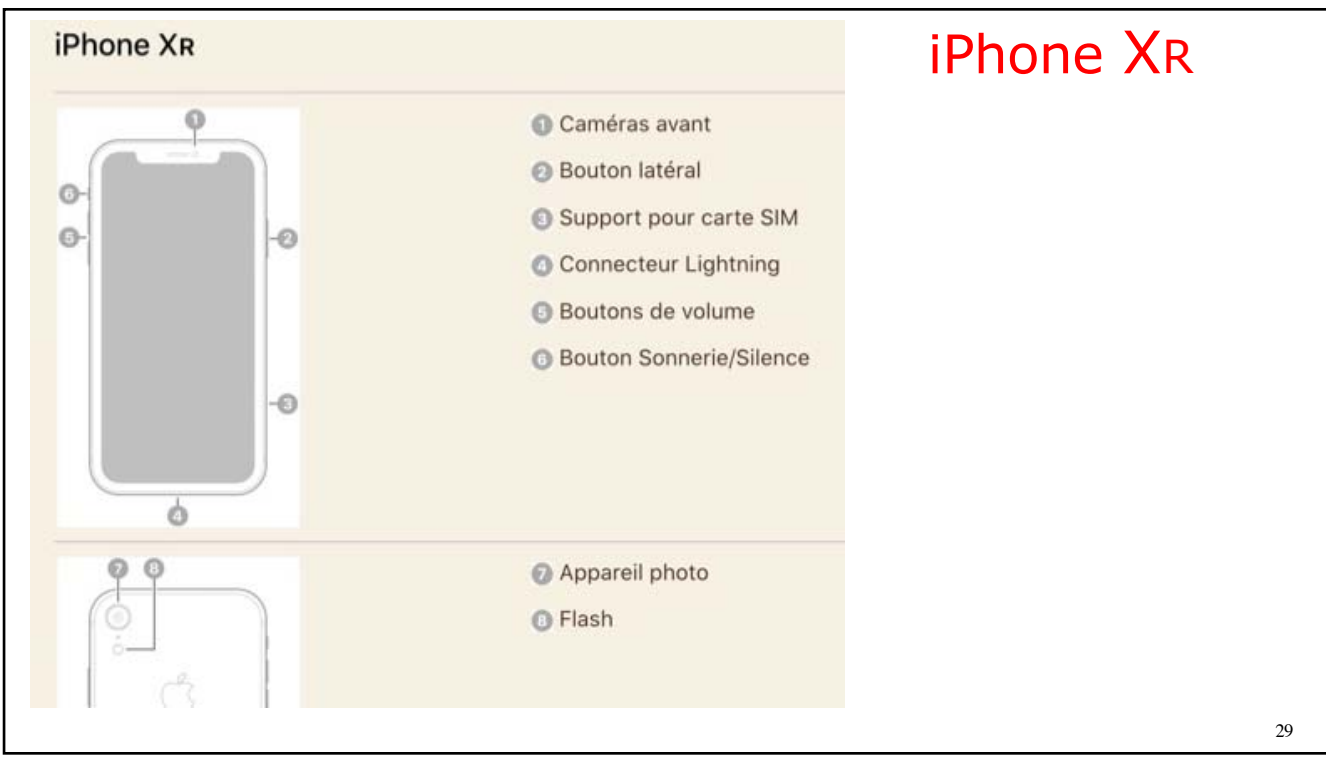

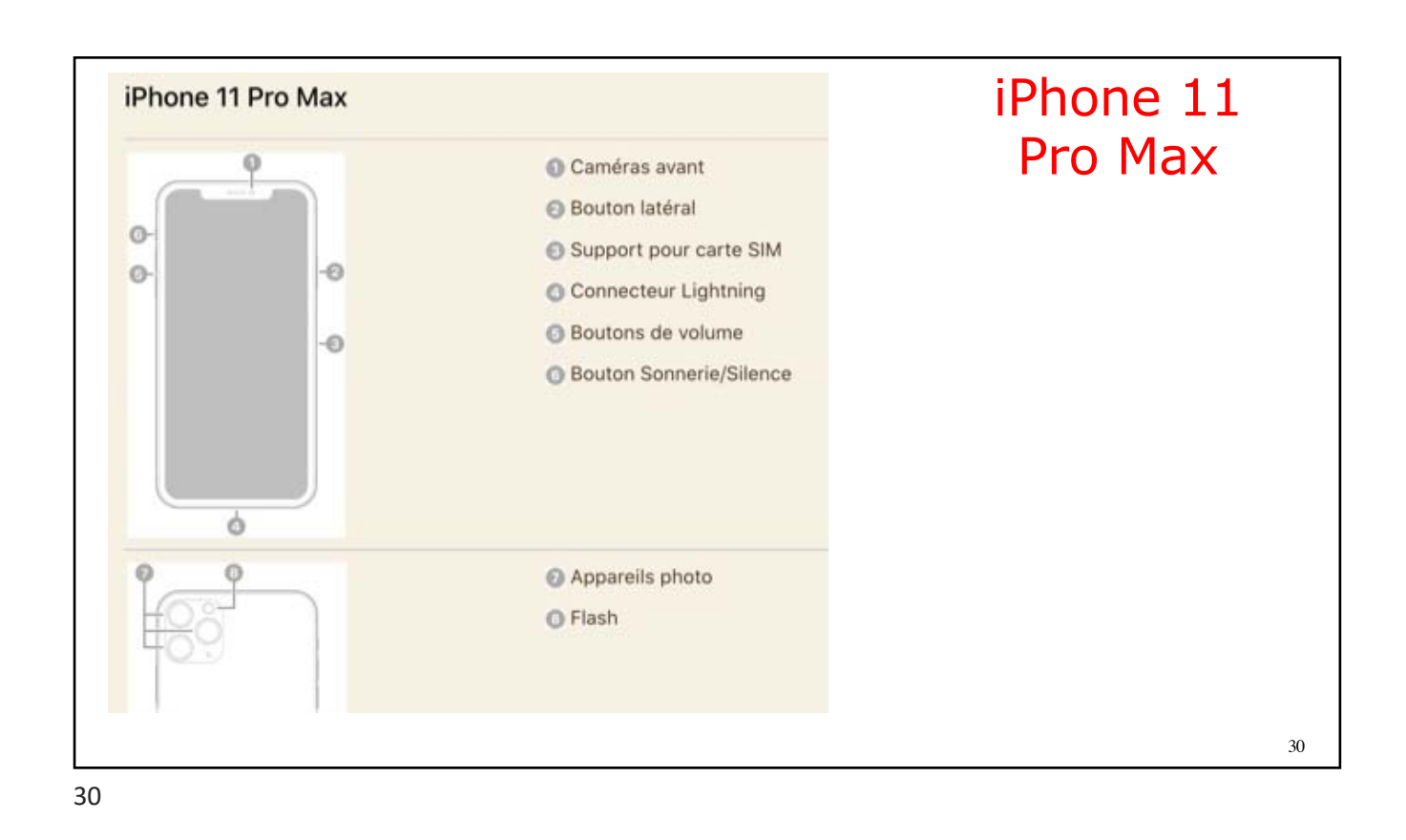

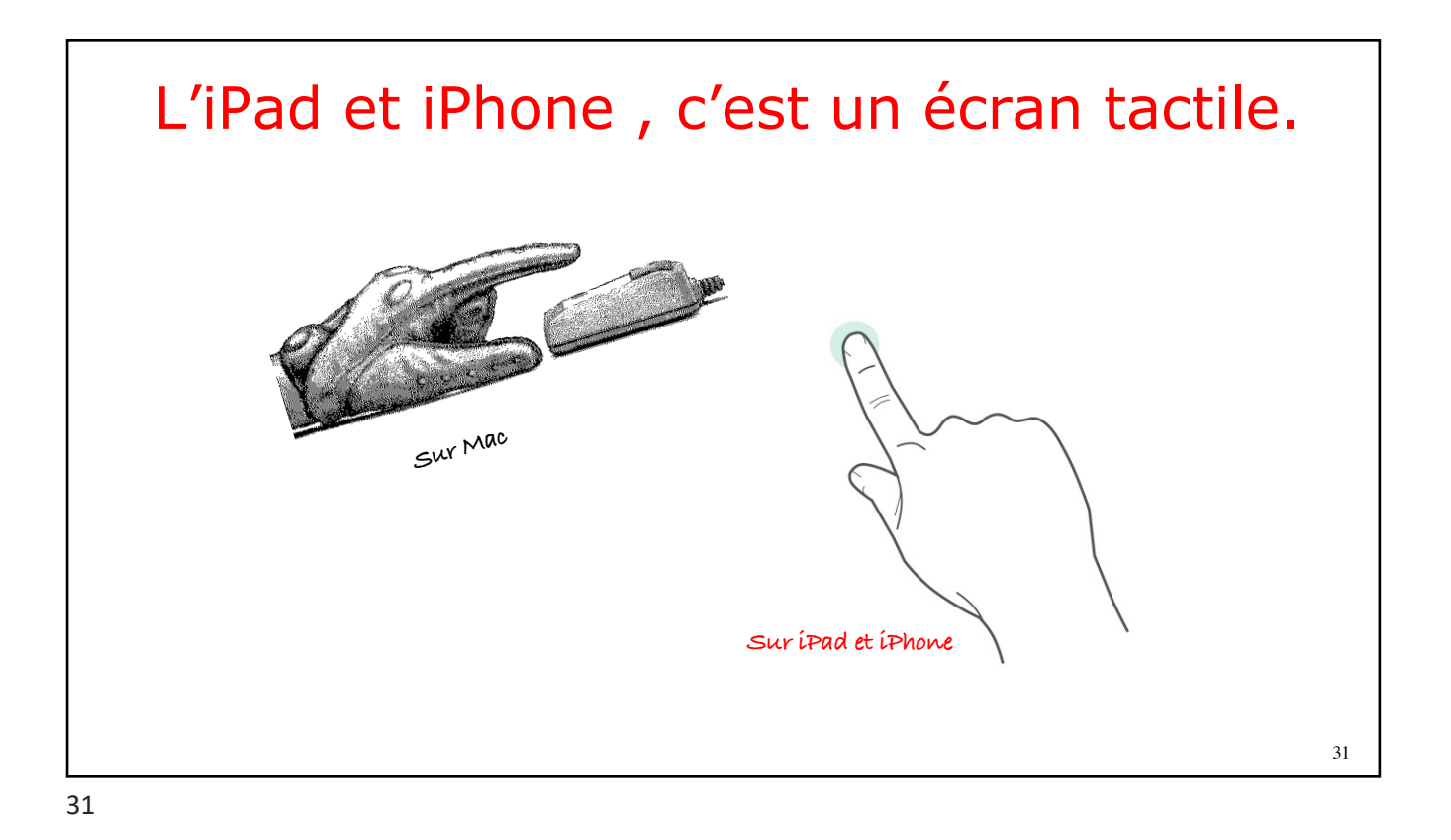

## <text><list-item><list-item><list-item><list-item><list-item>

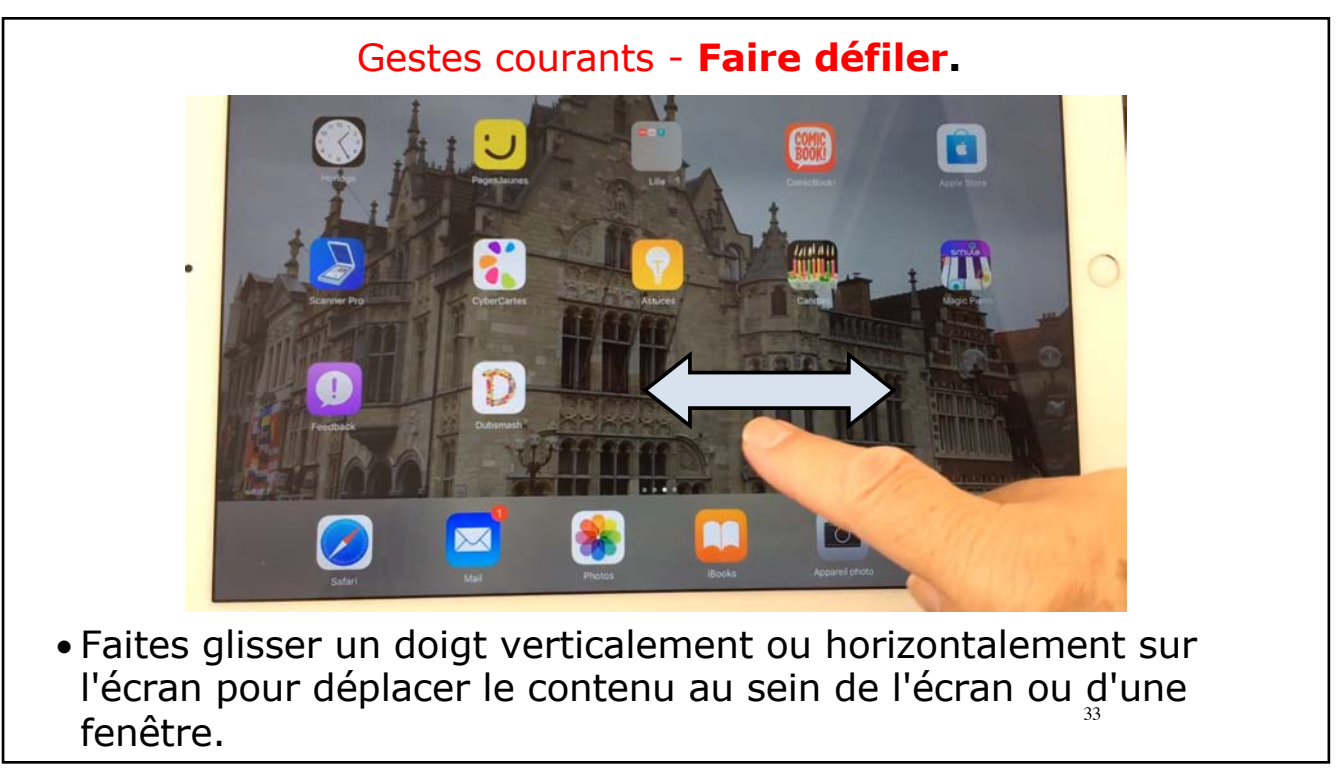

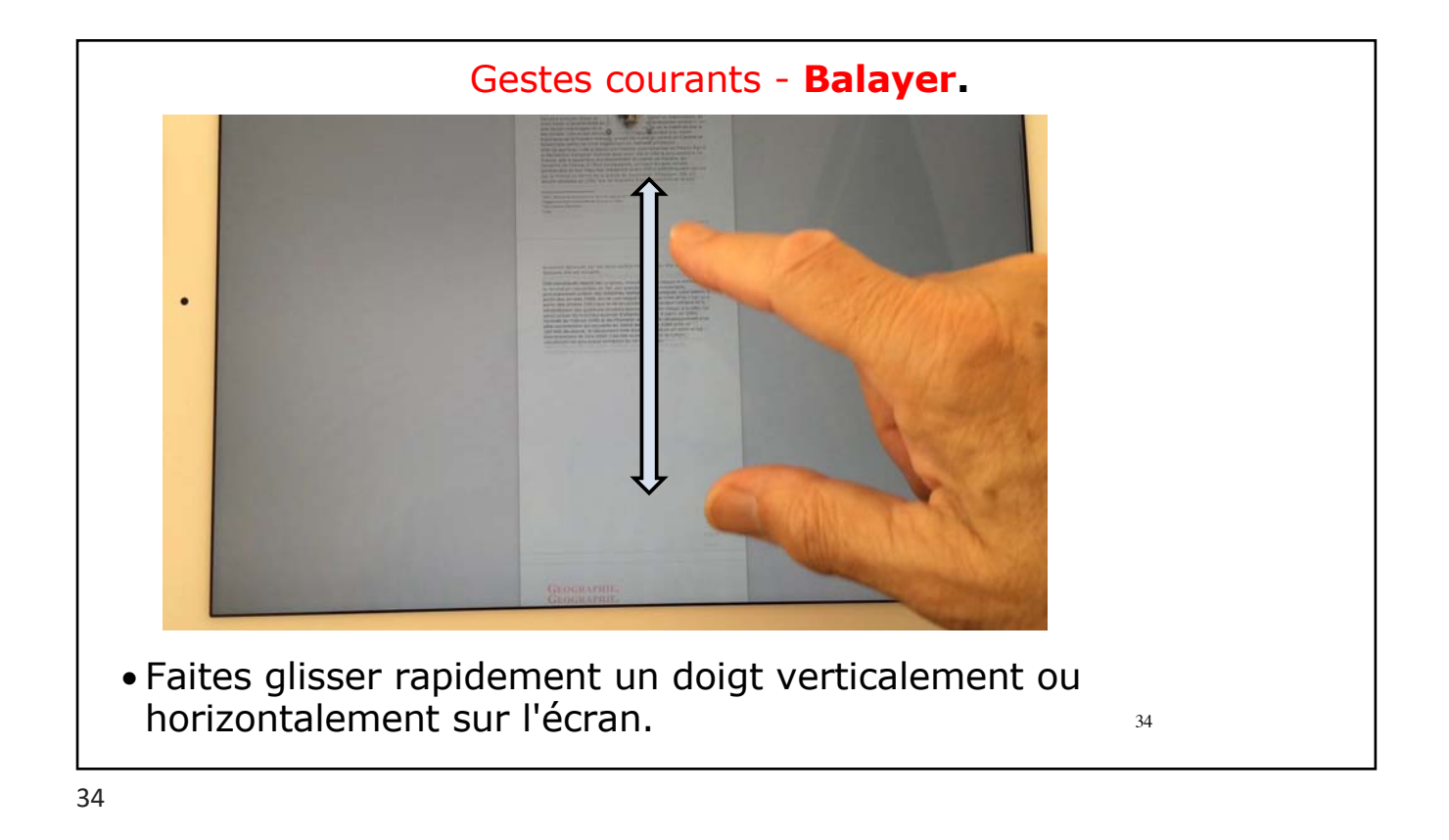

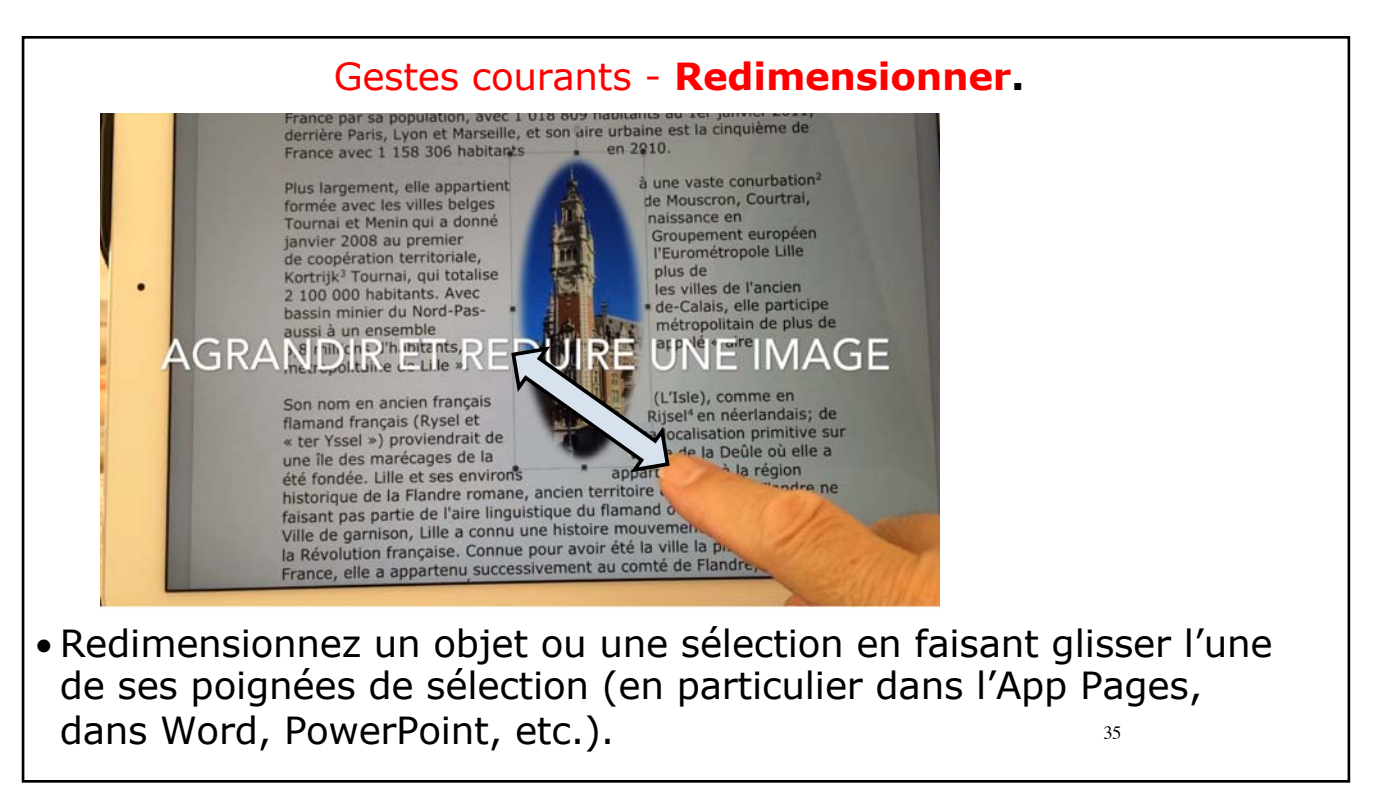

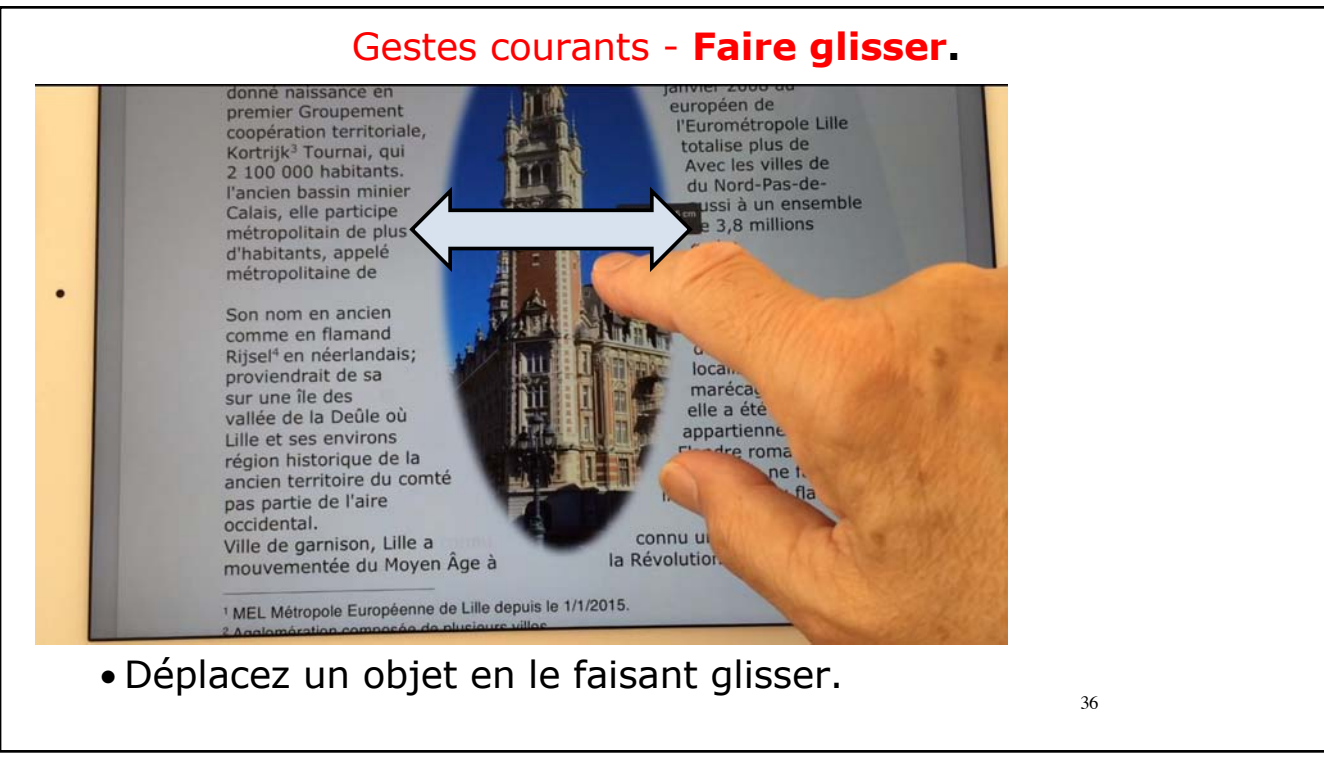

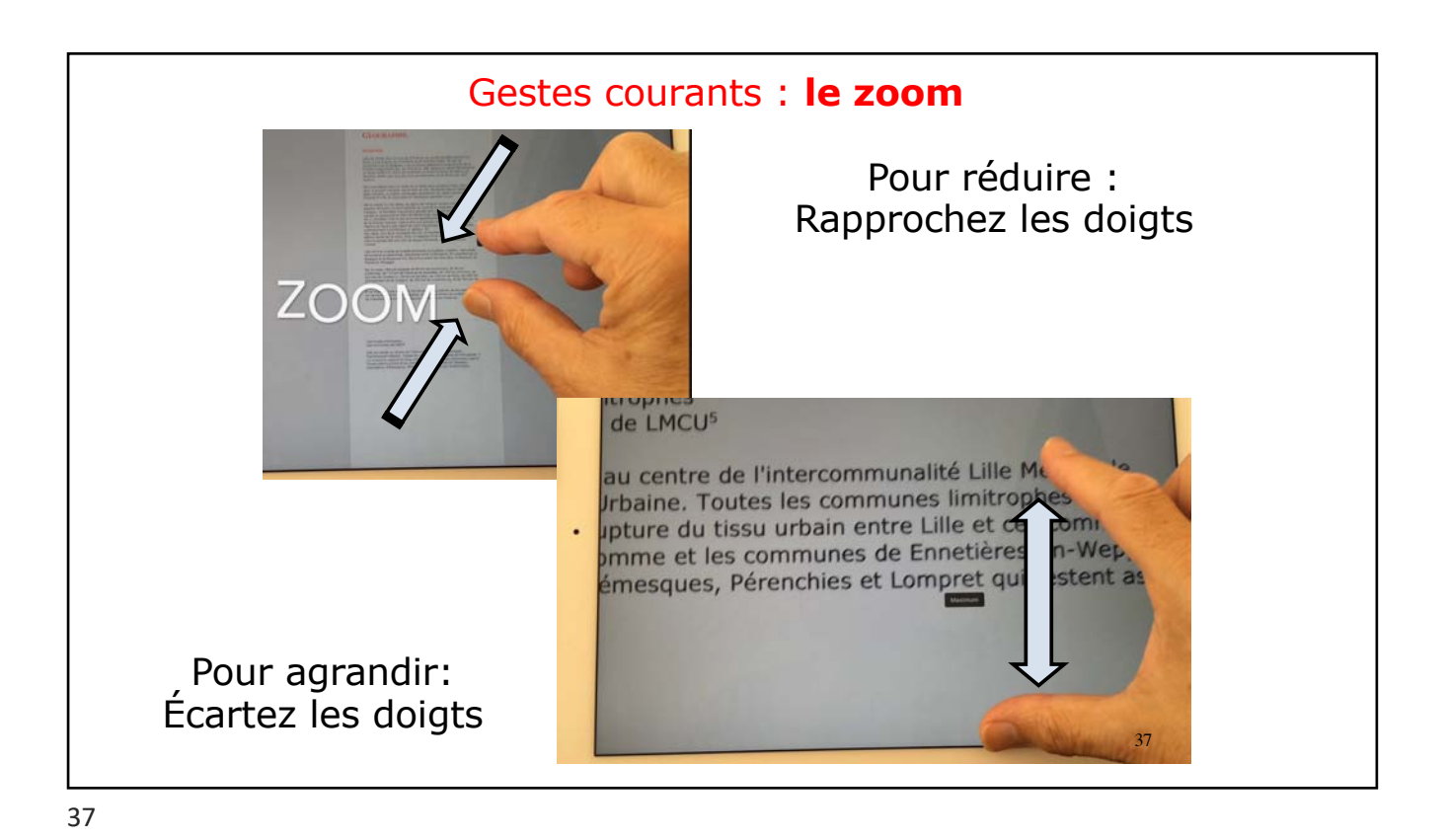

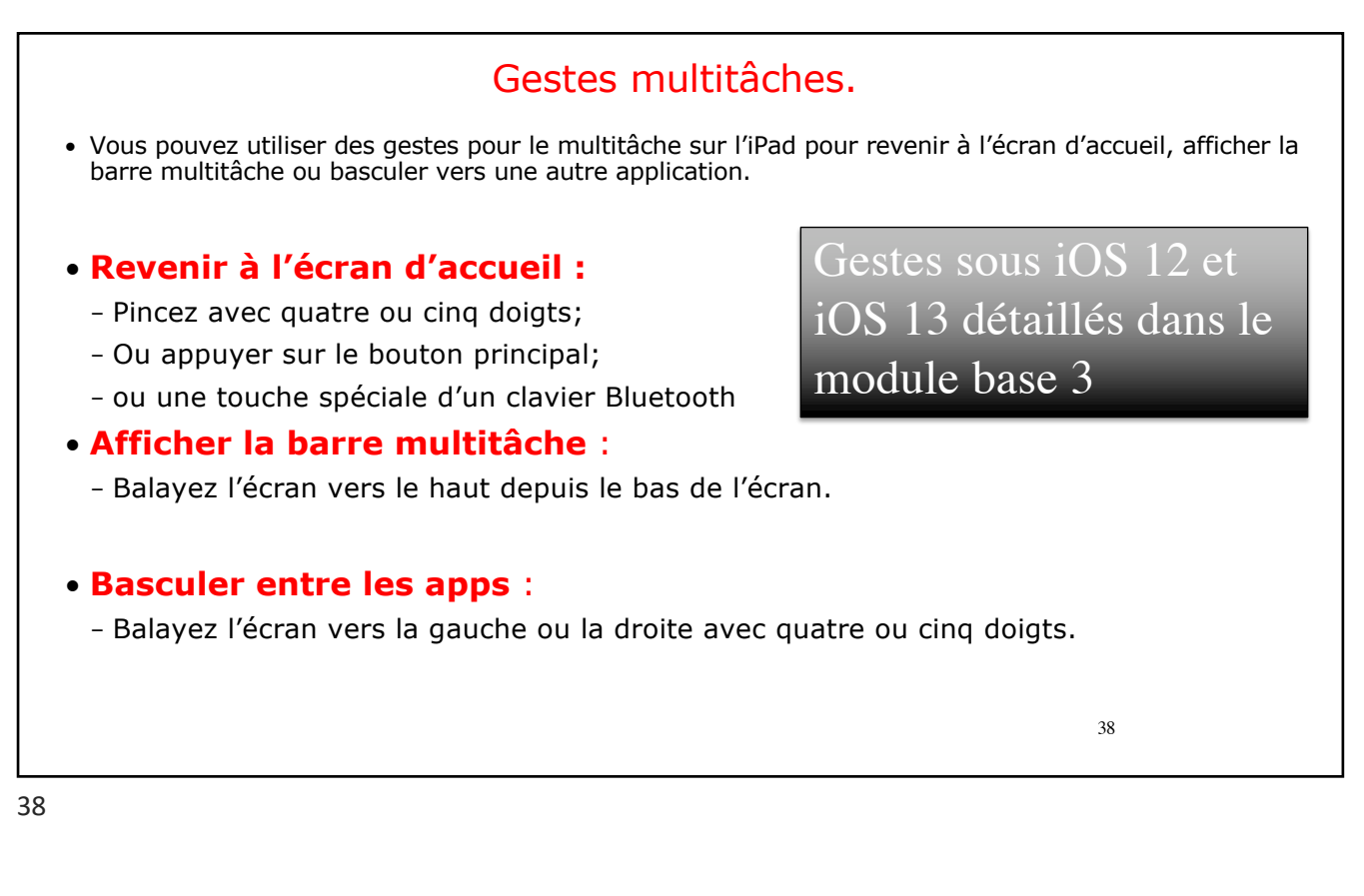

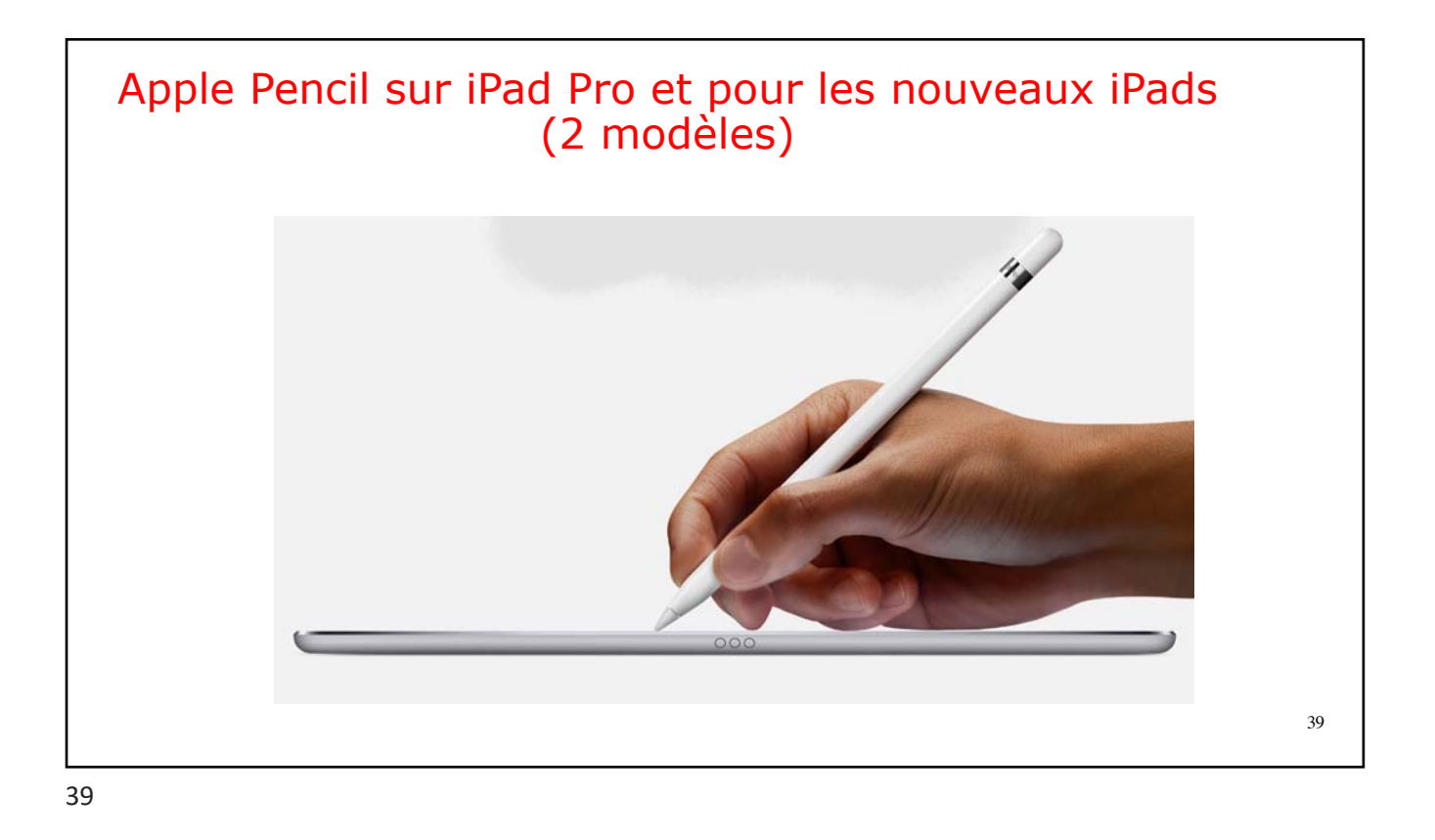

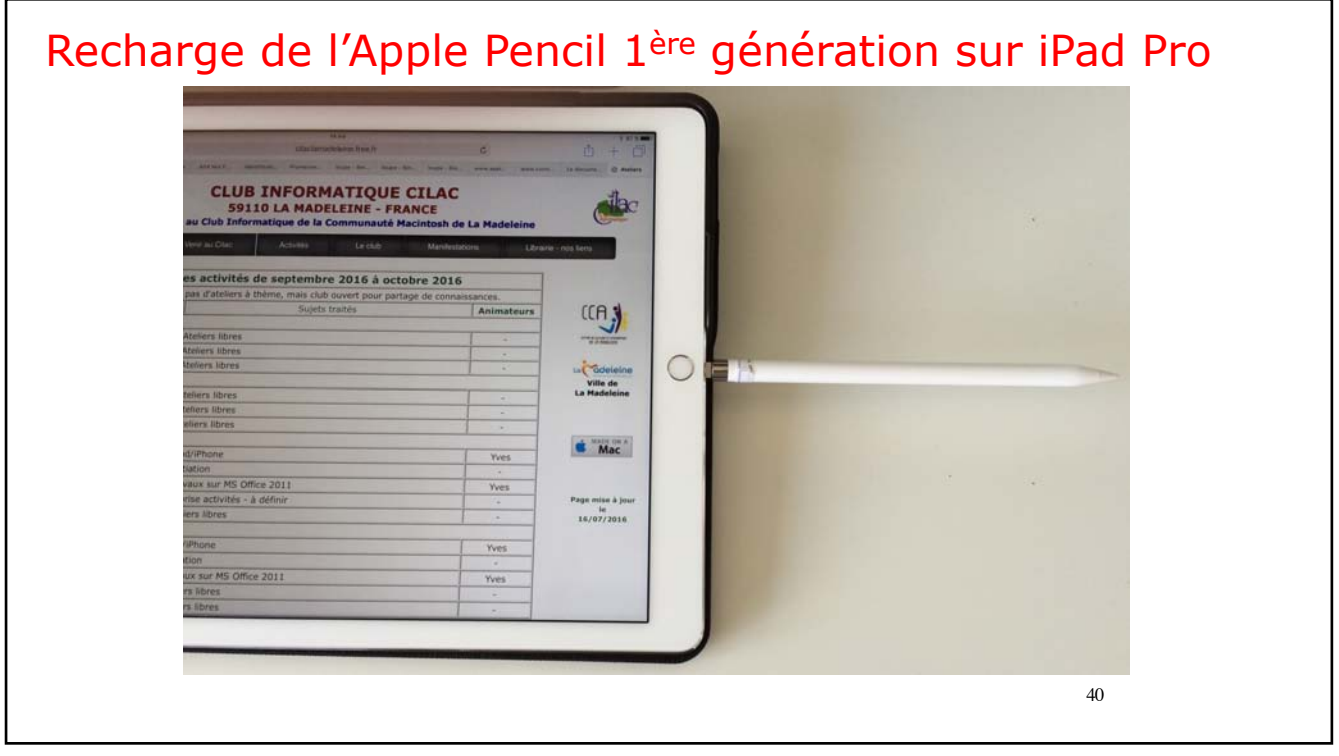

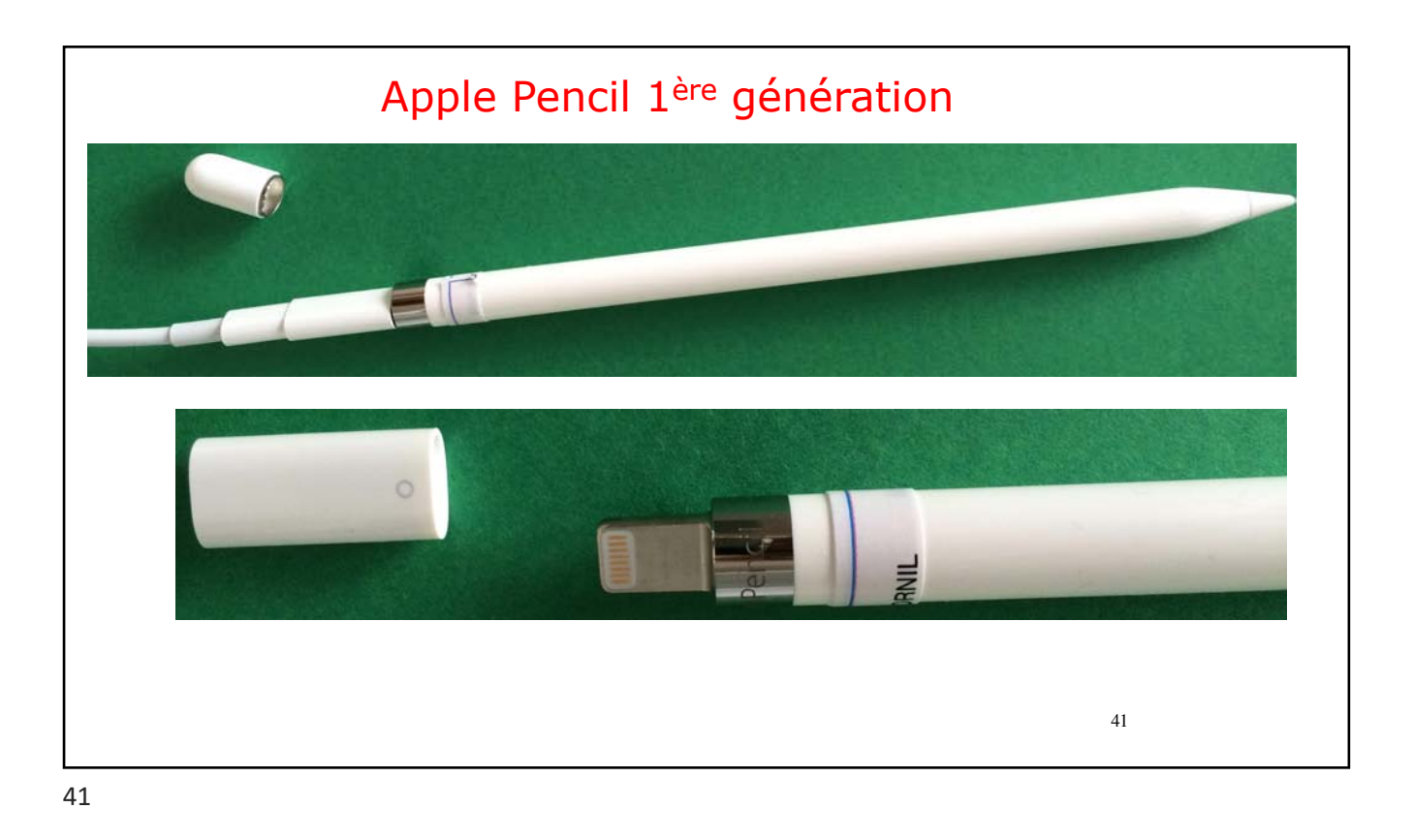

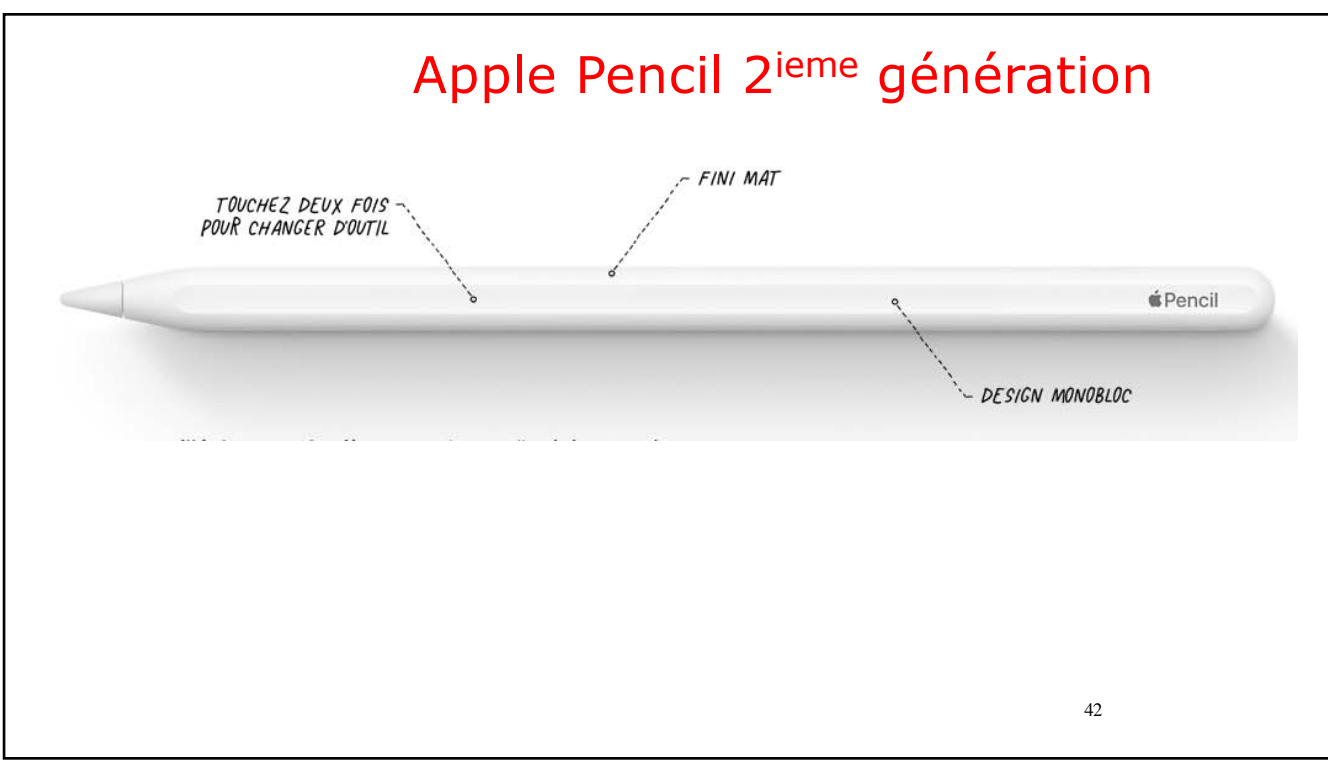

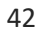

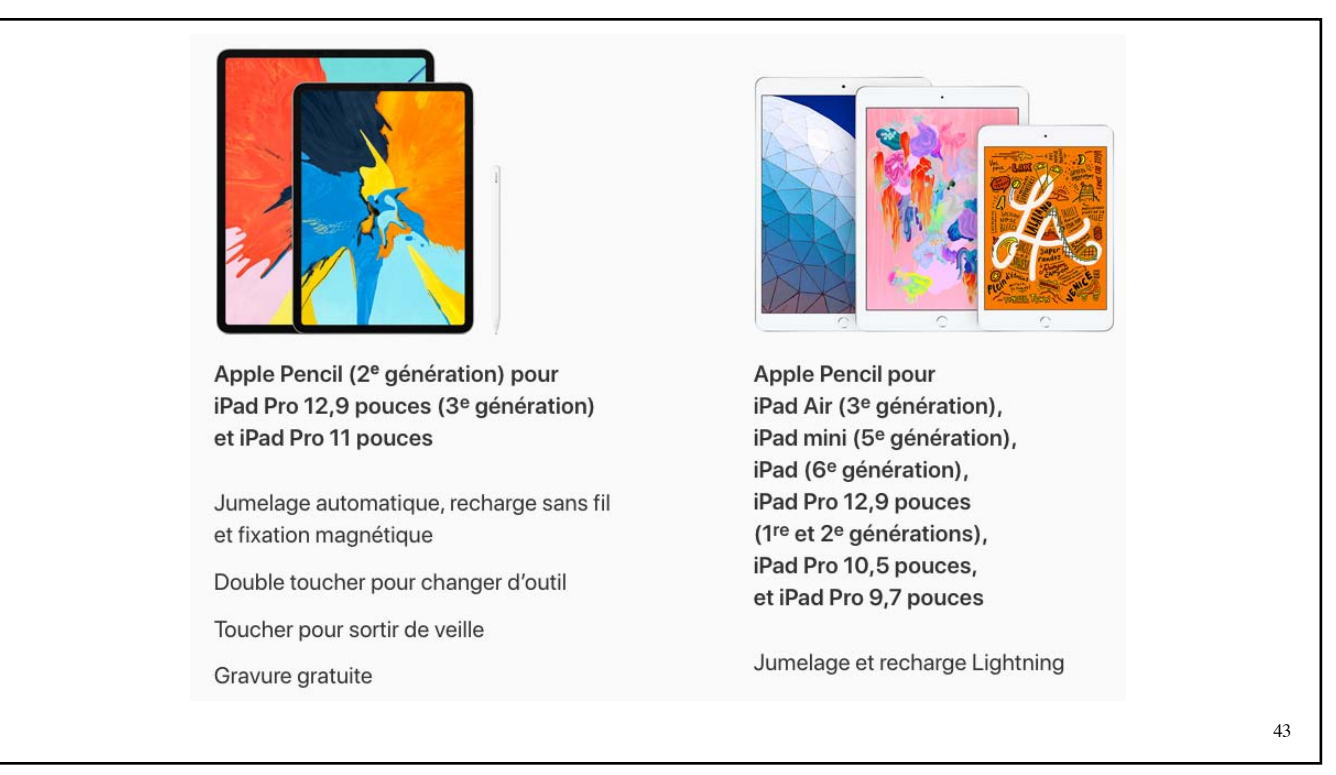

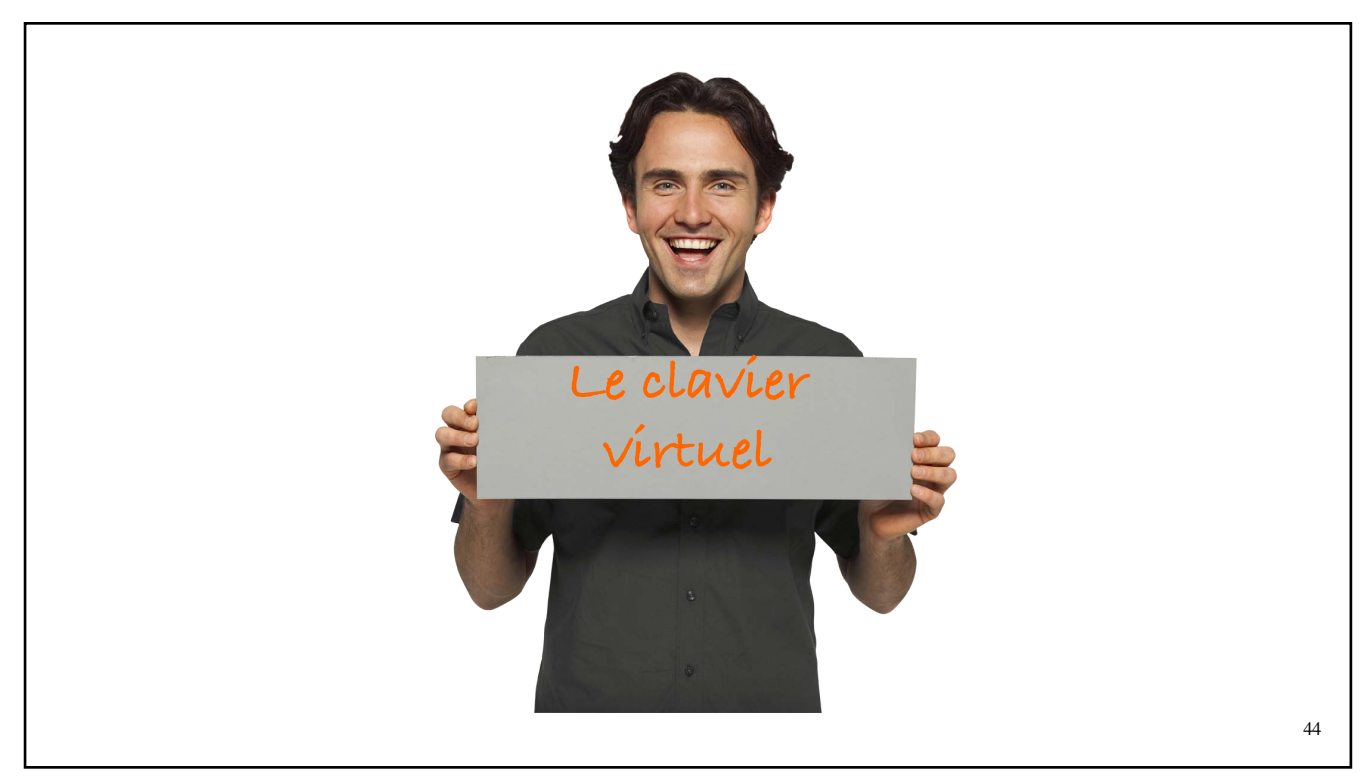

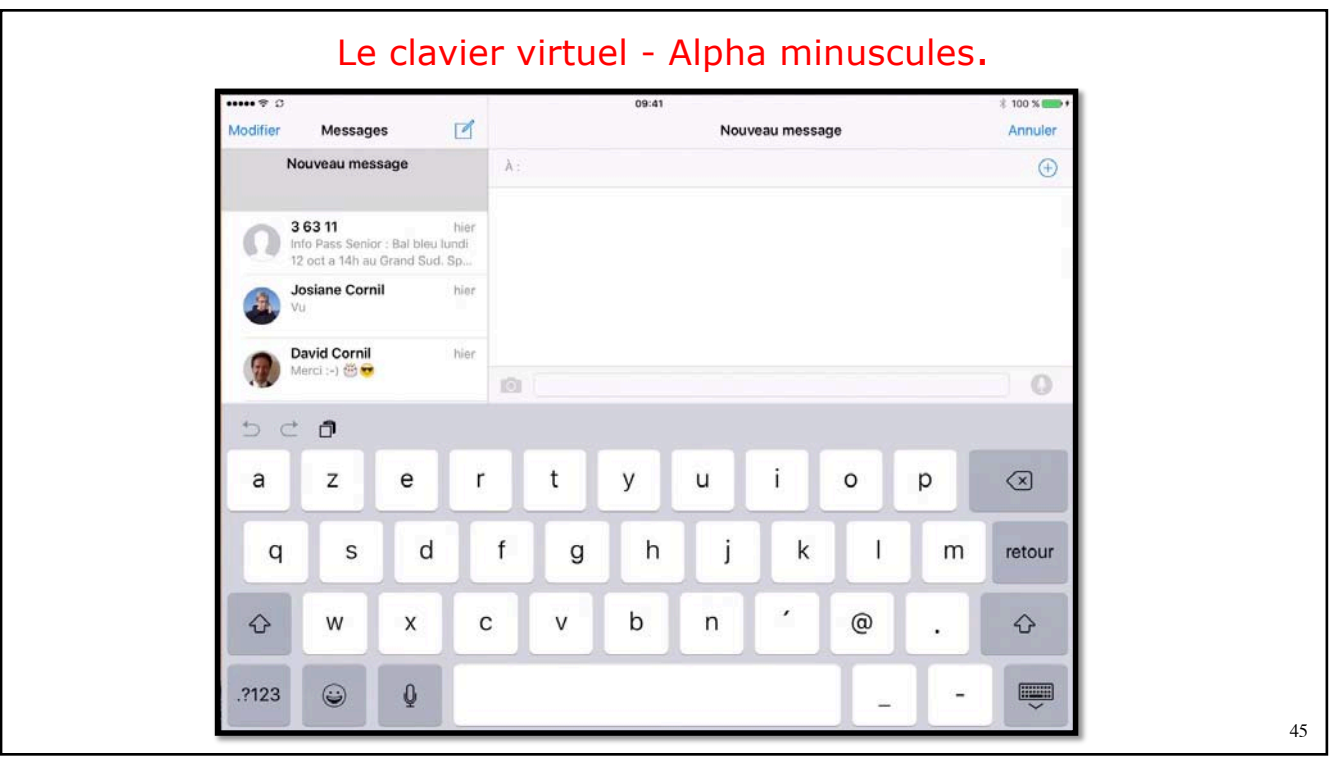

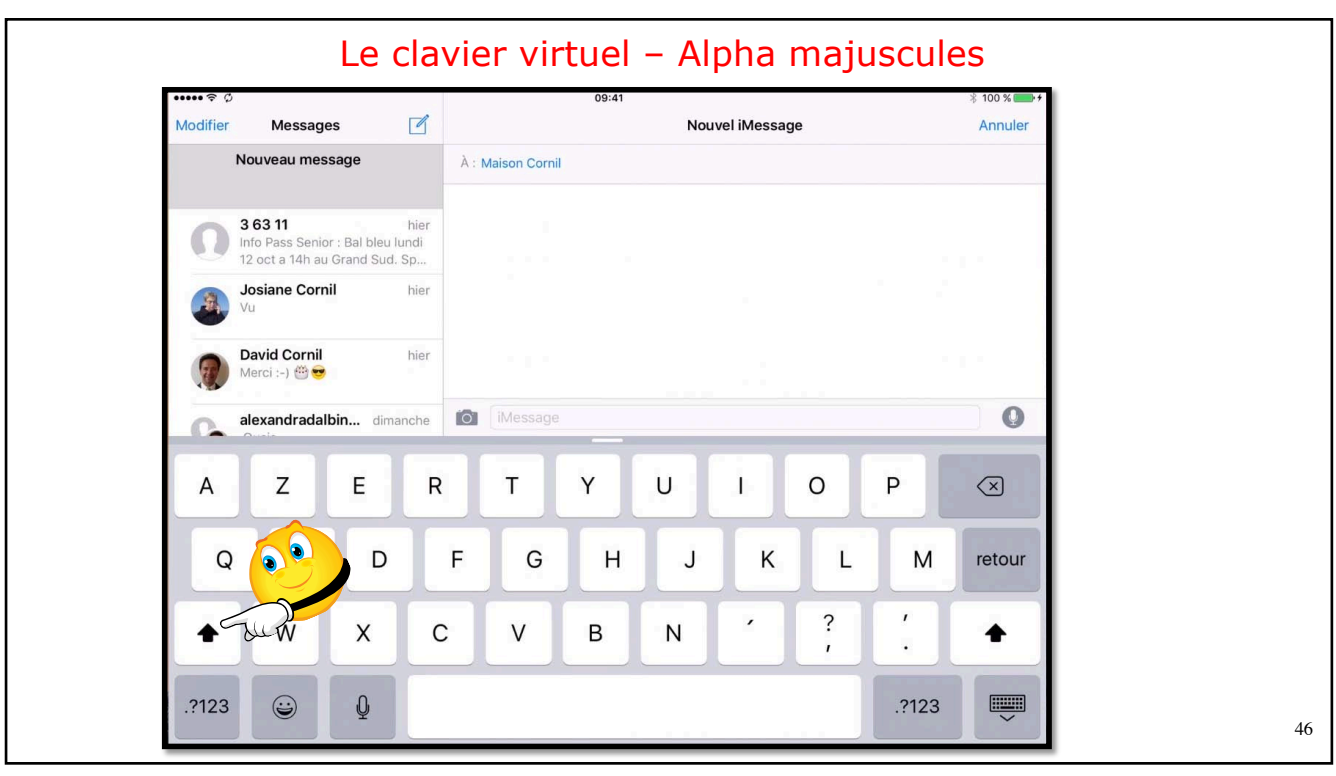

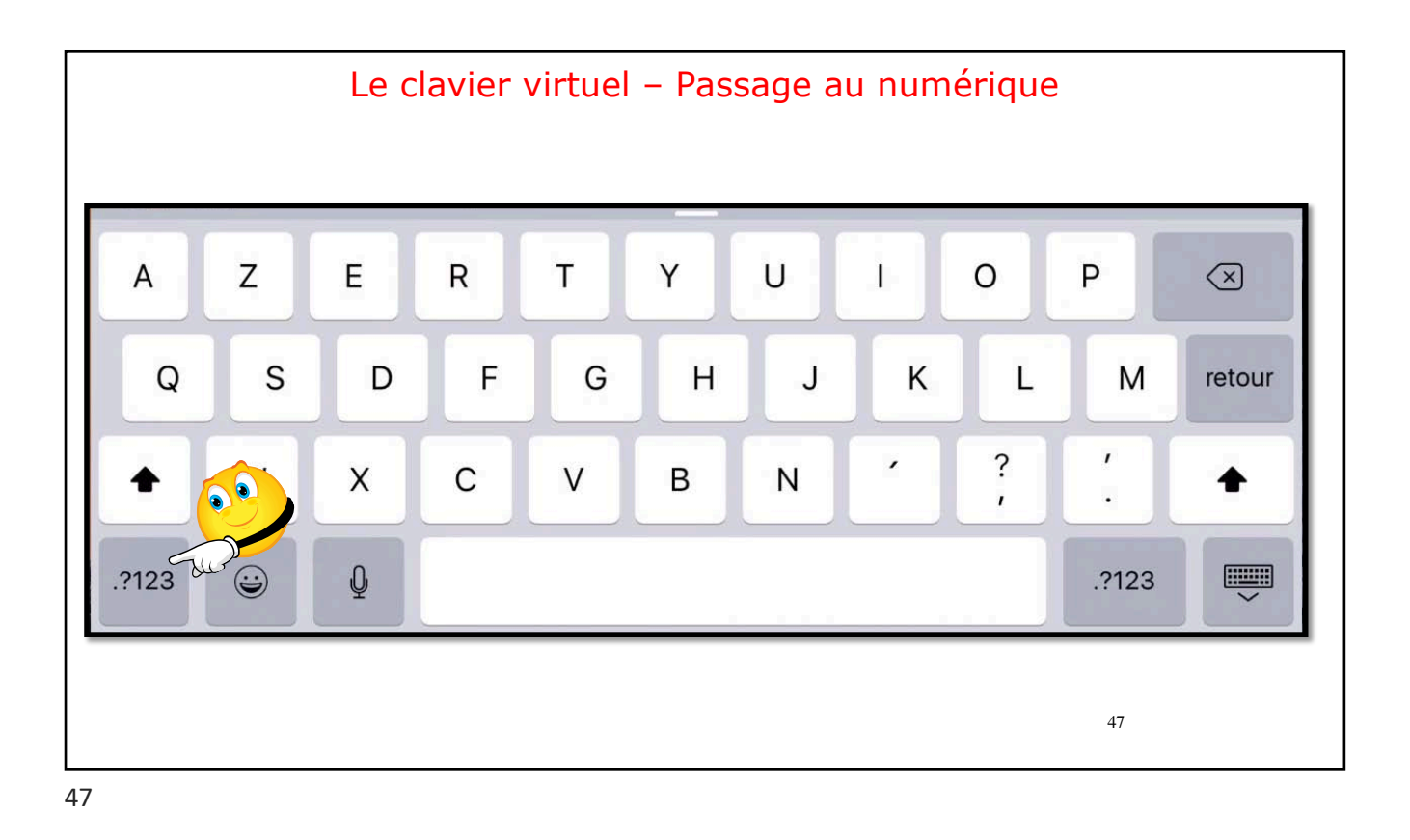

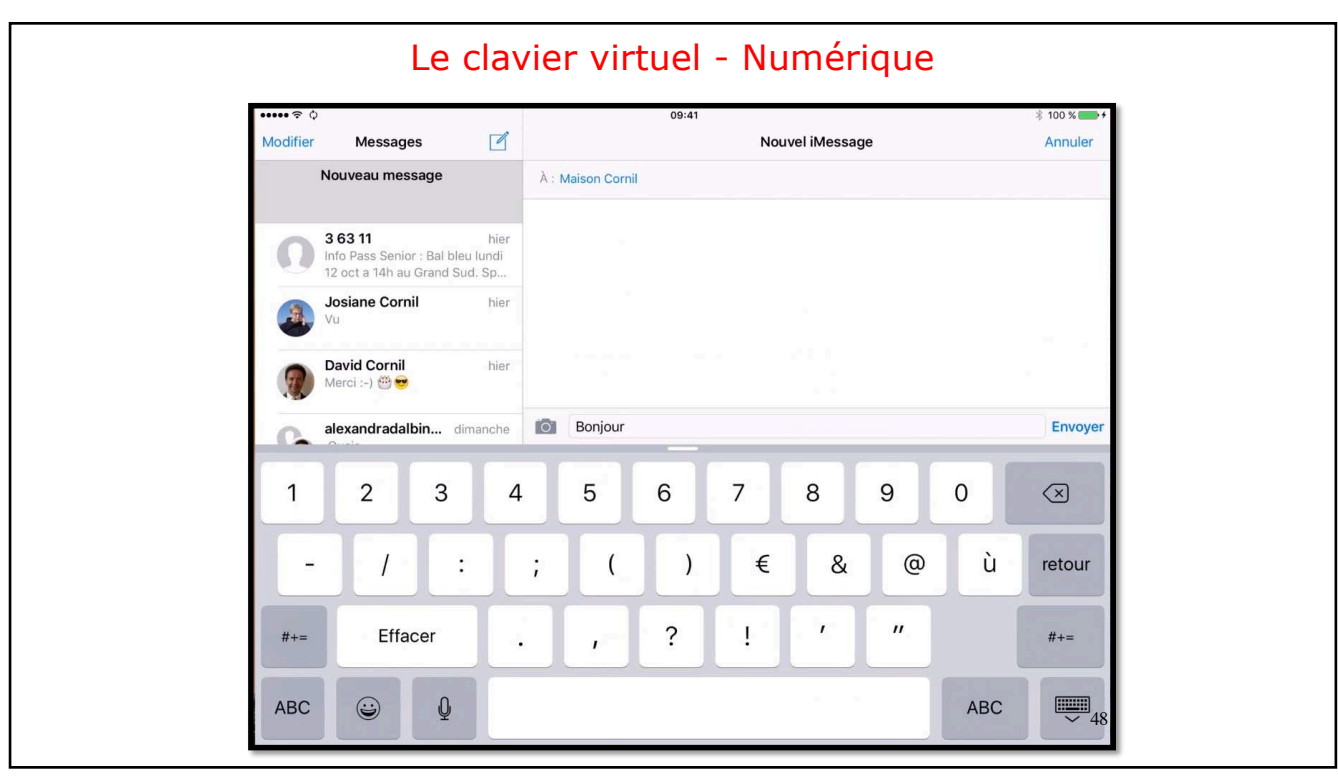

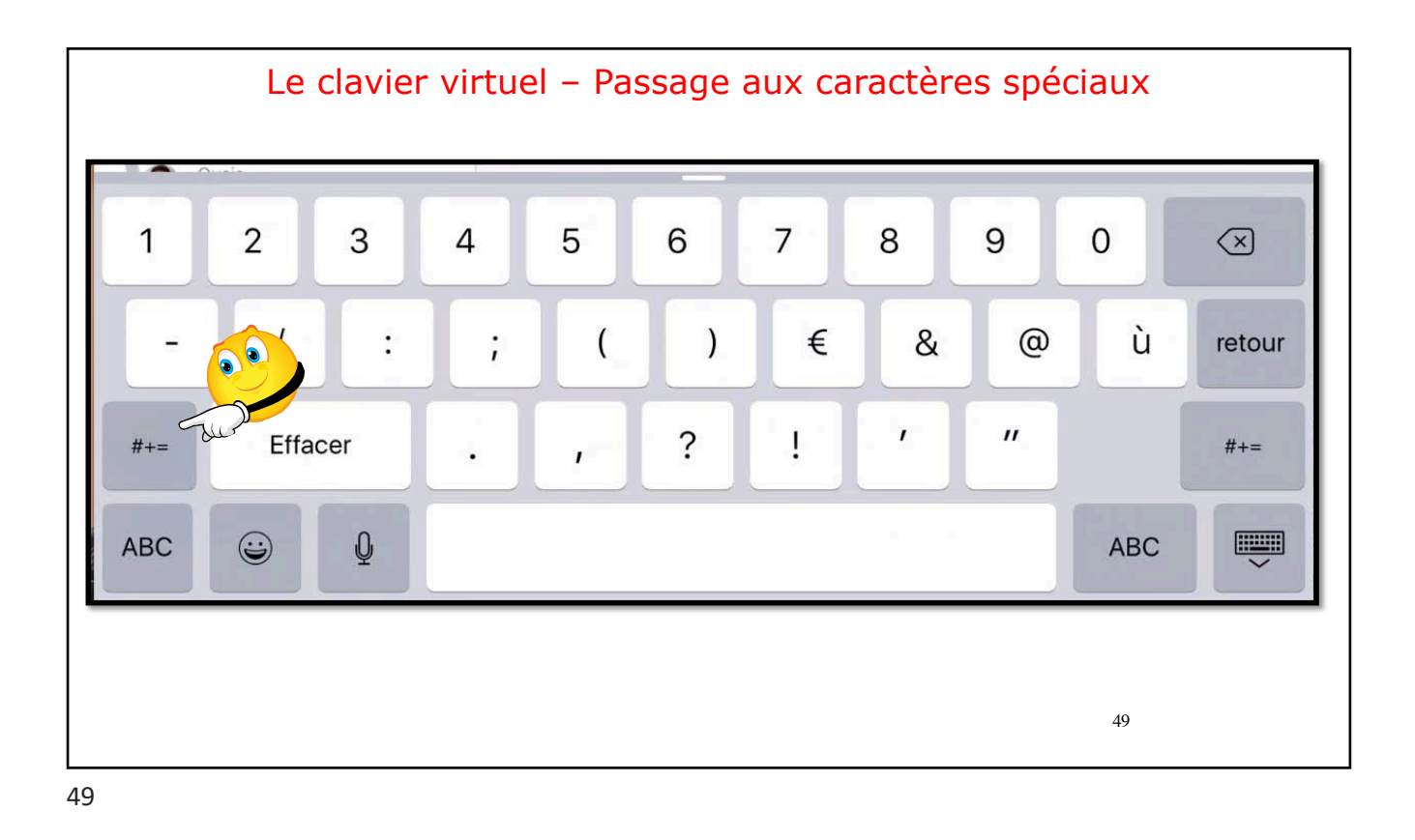

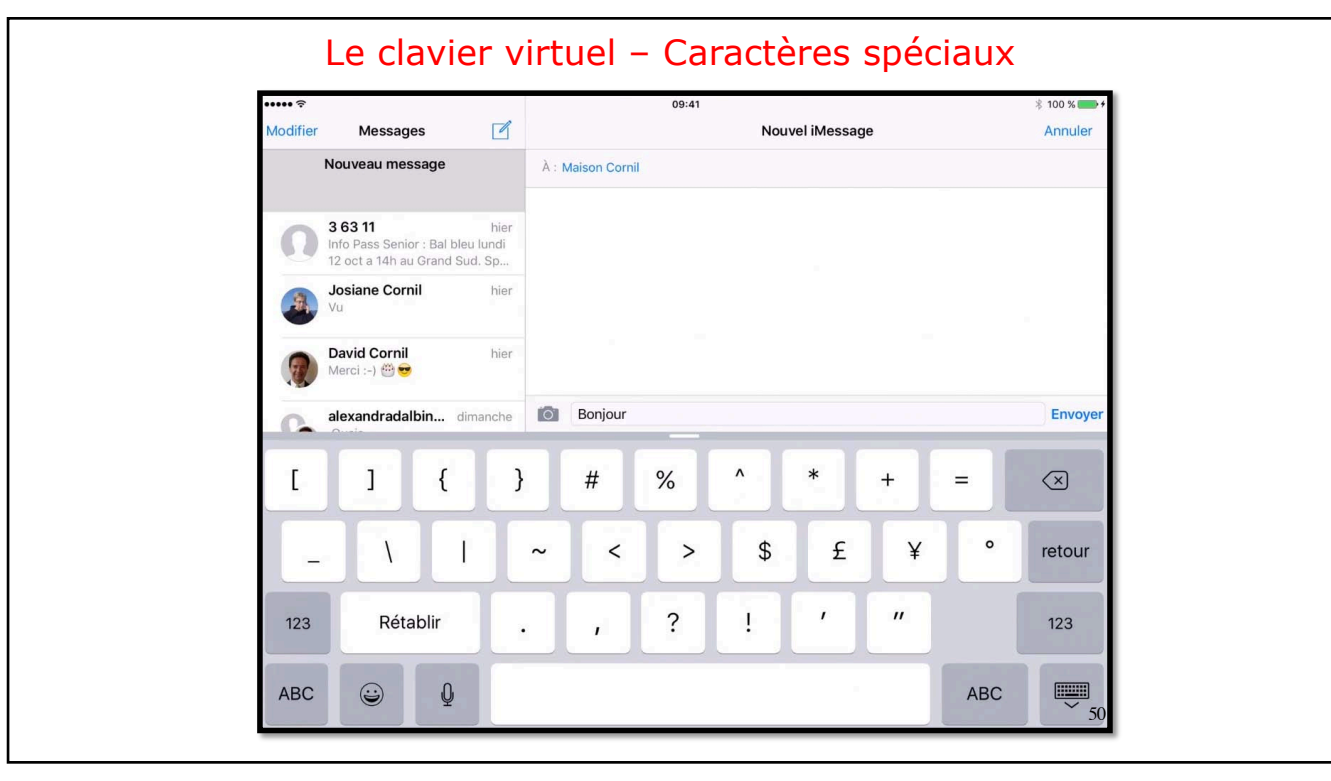

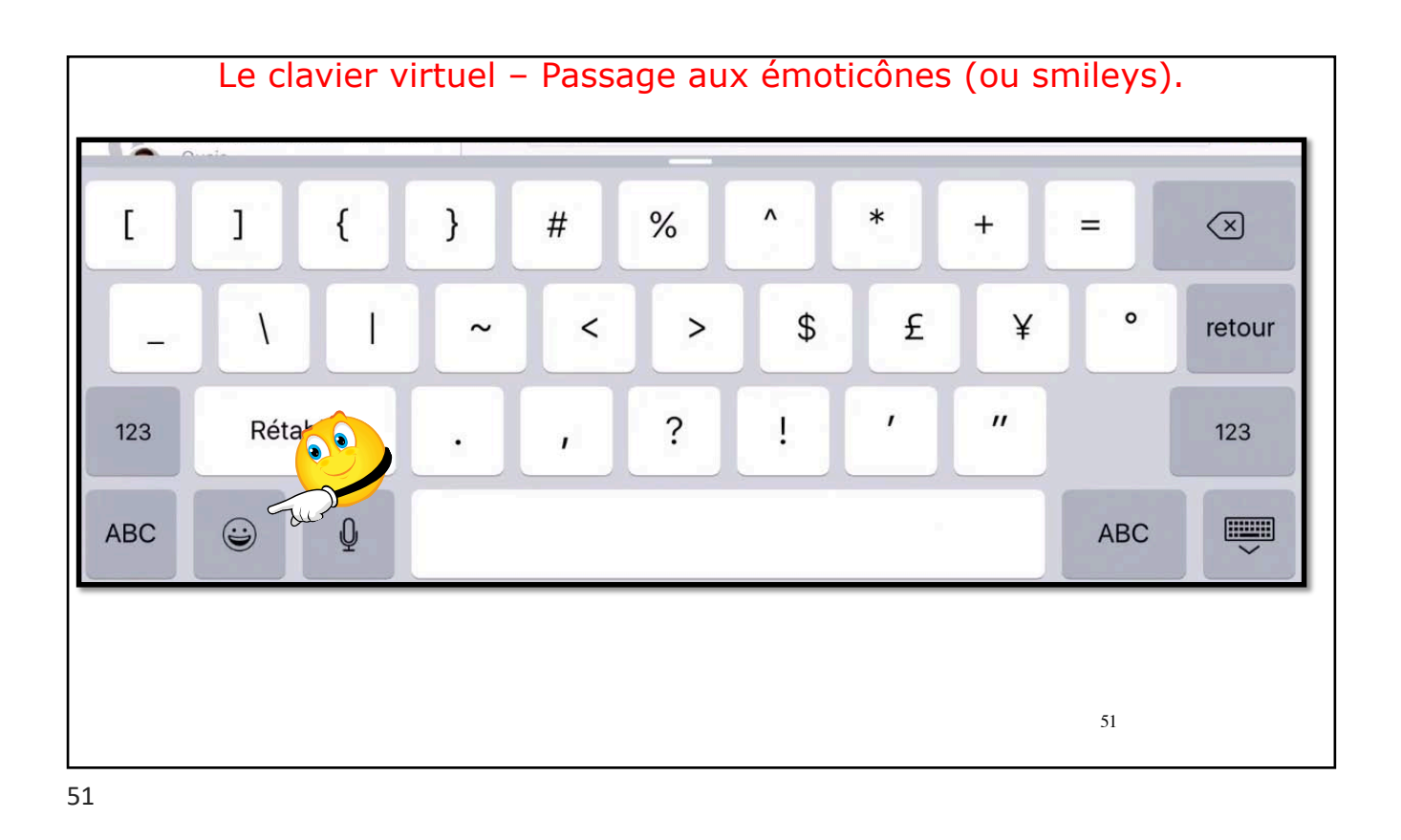

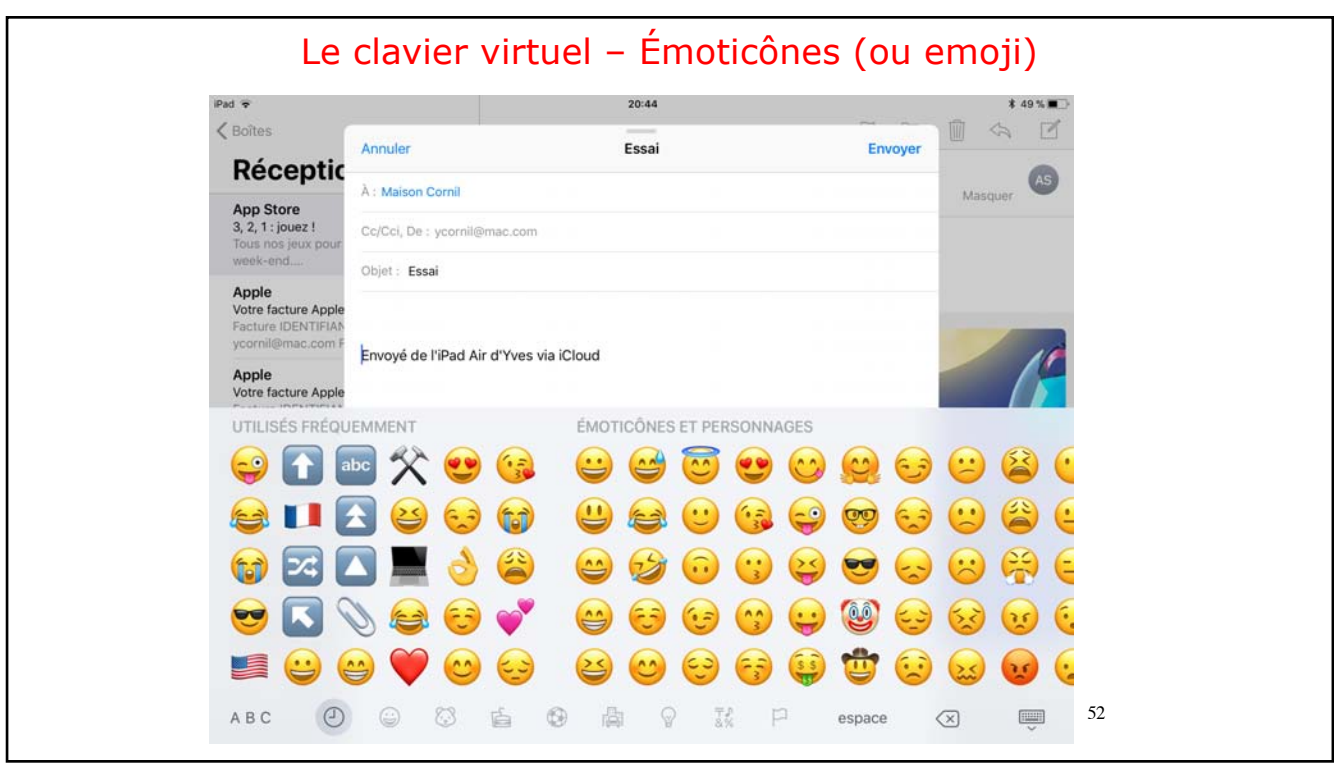

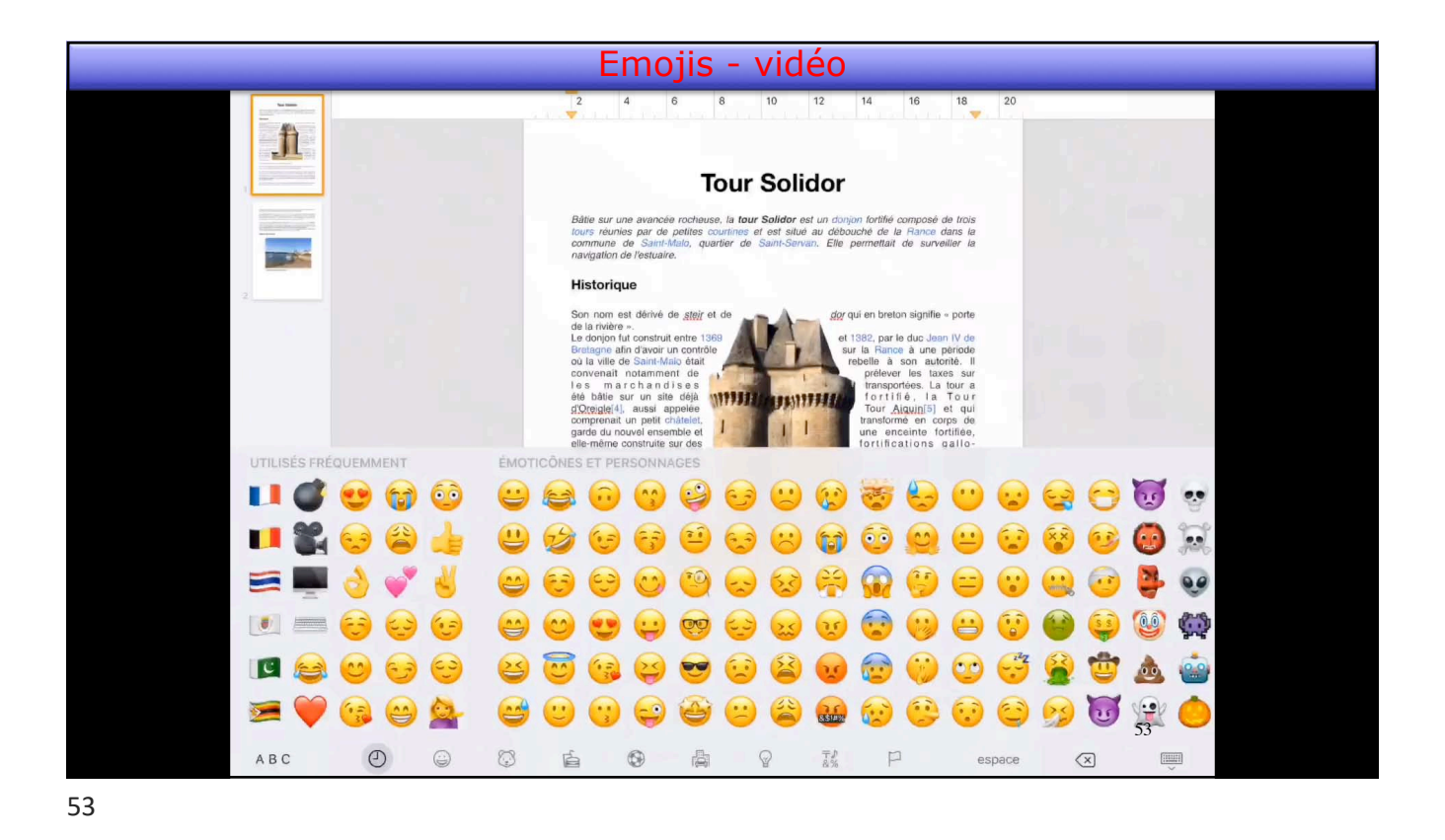

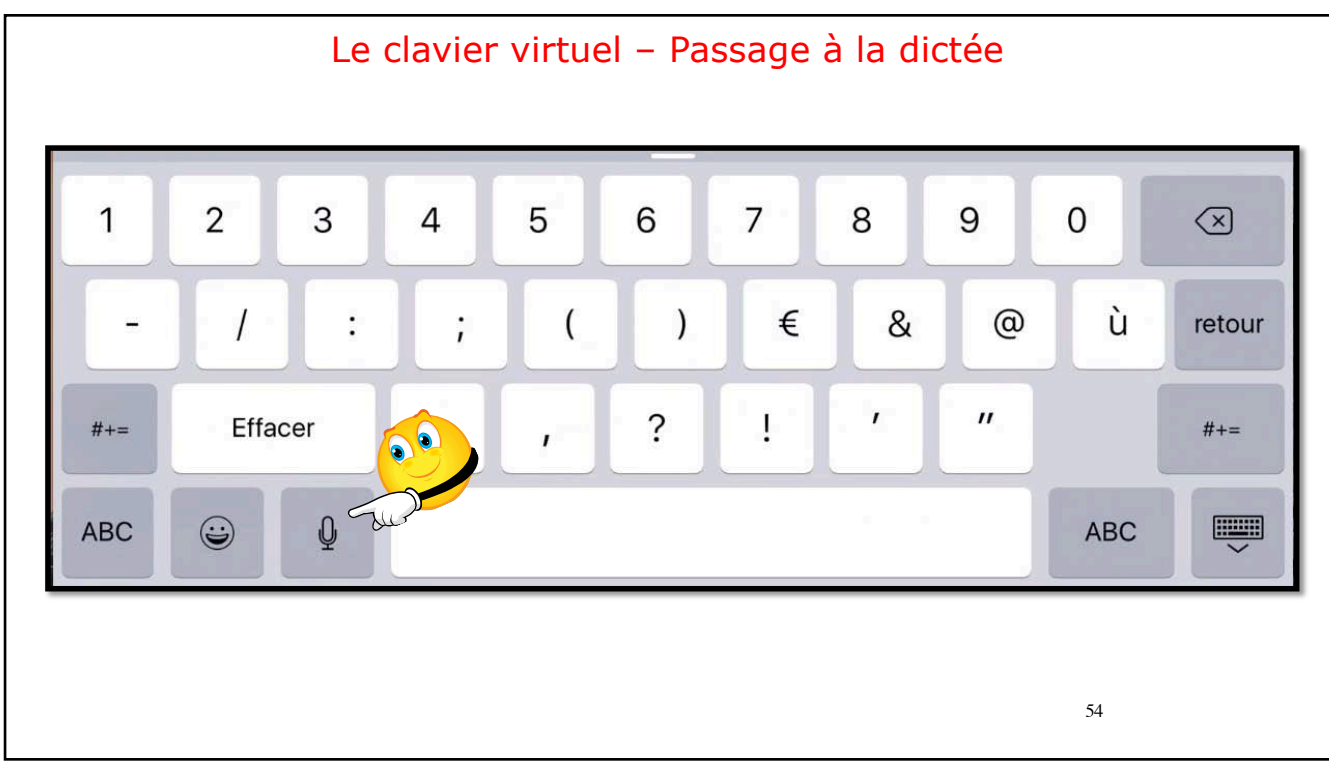

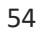

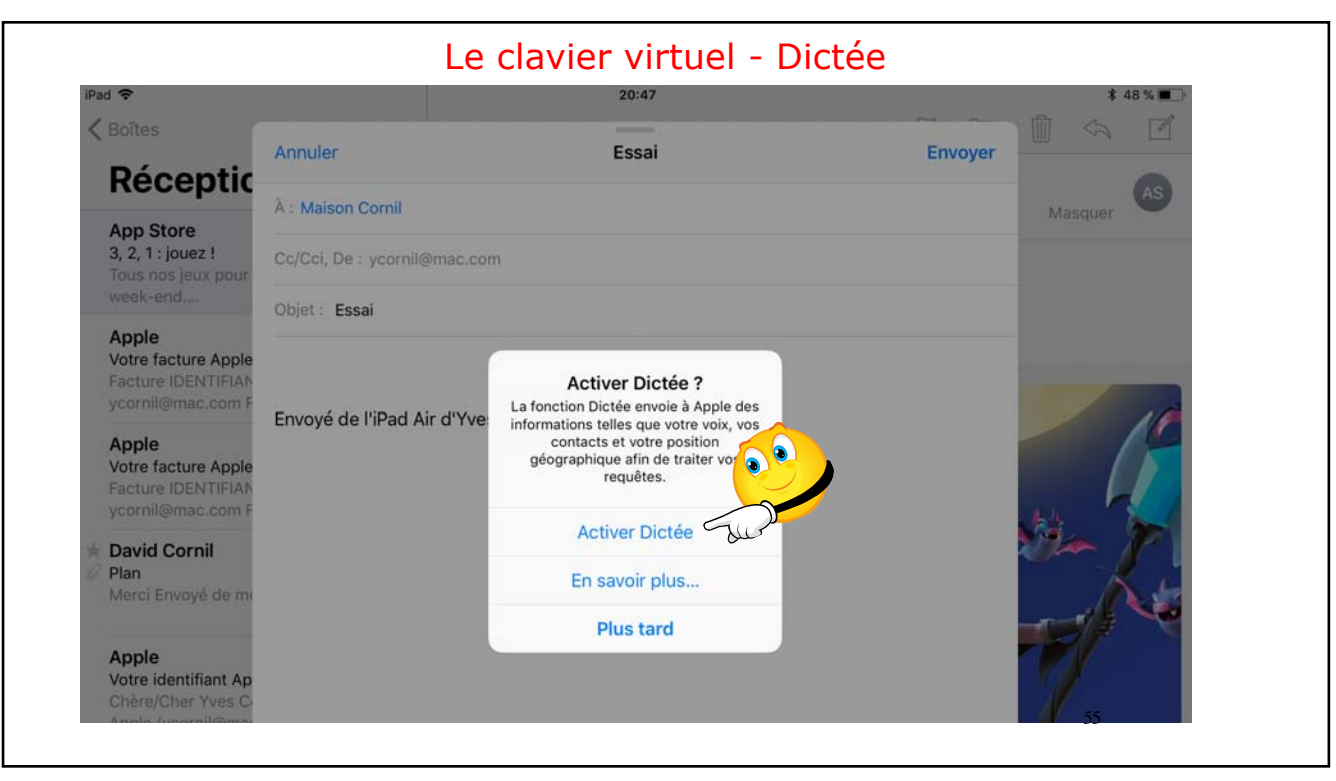

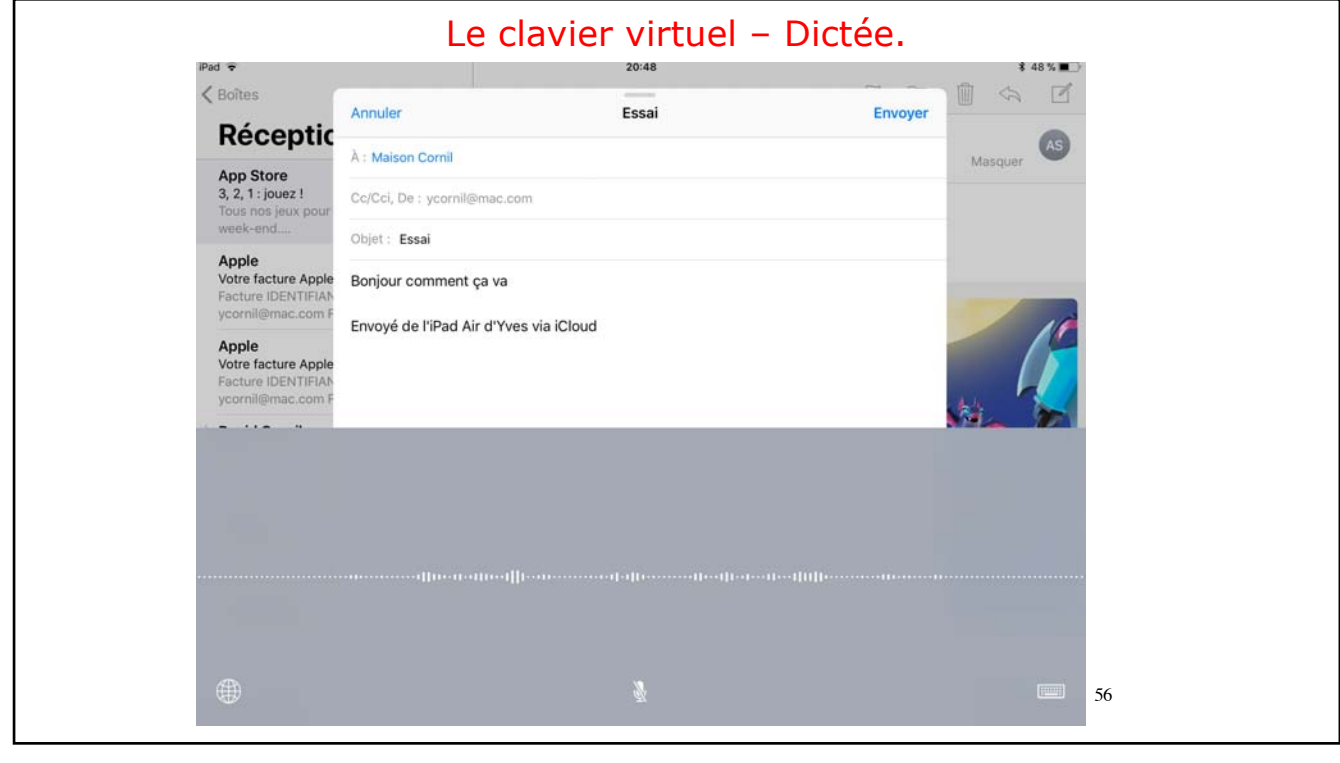

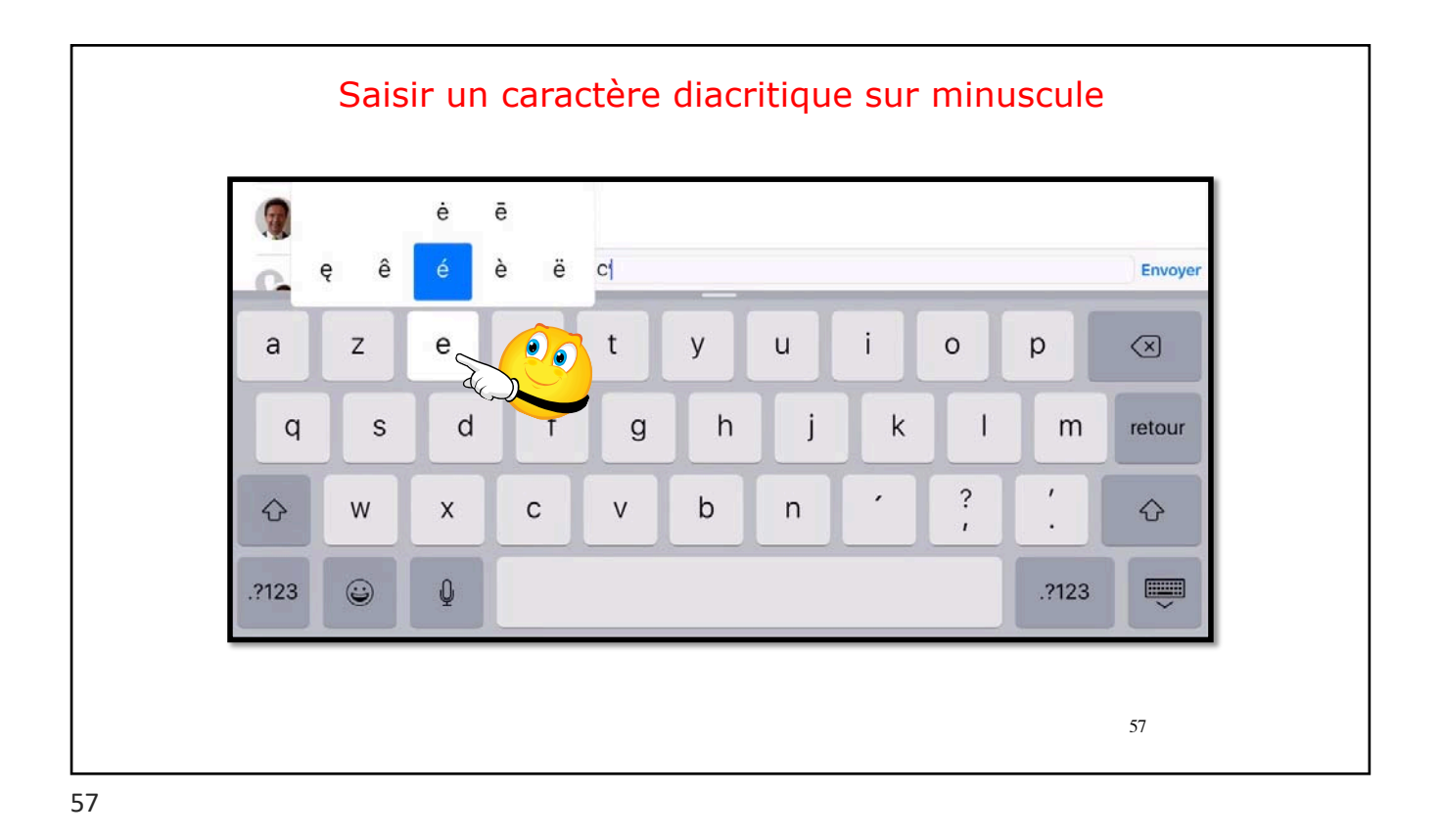

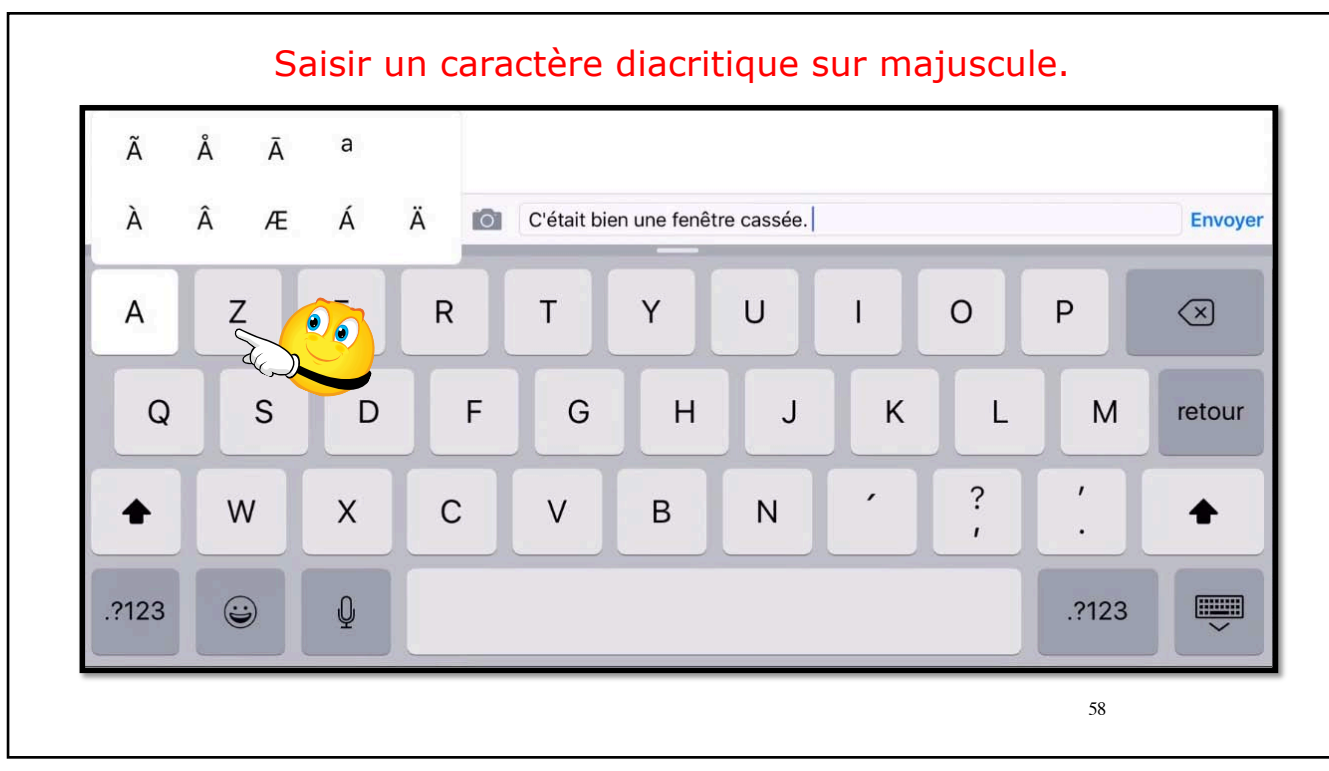

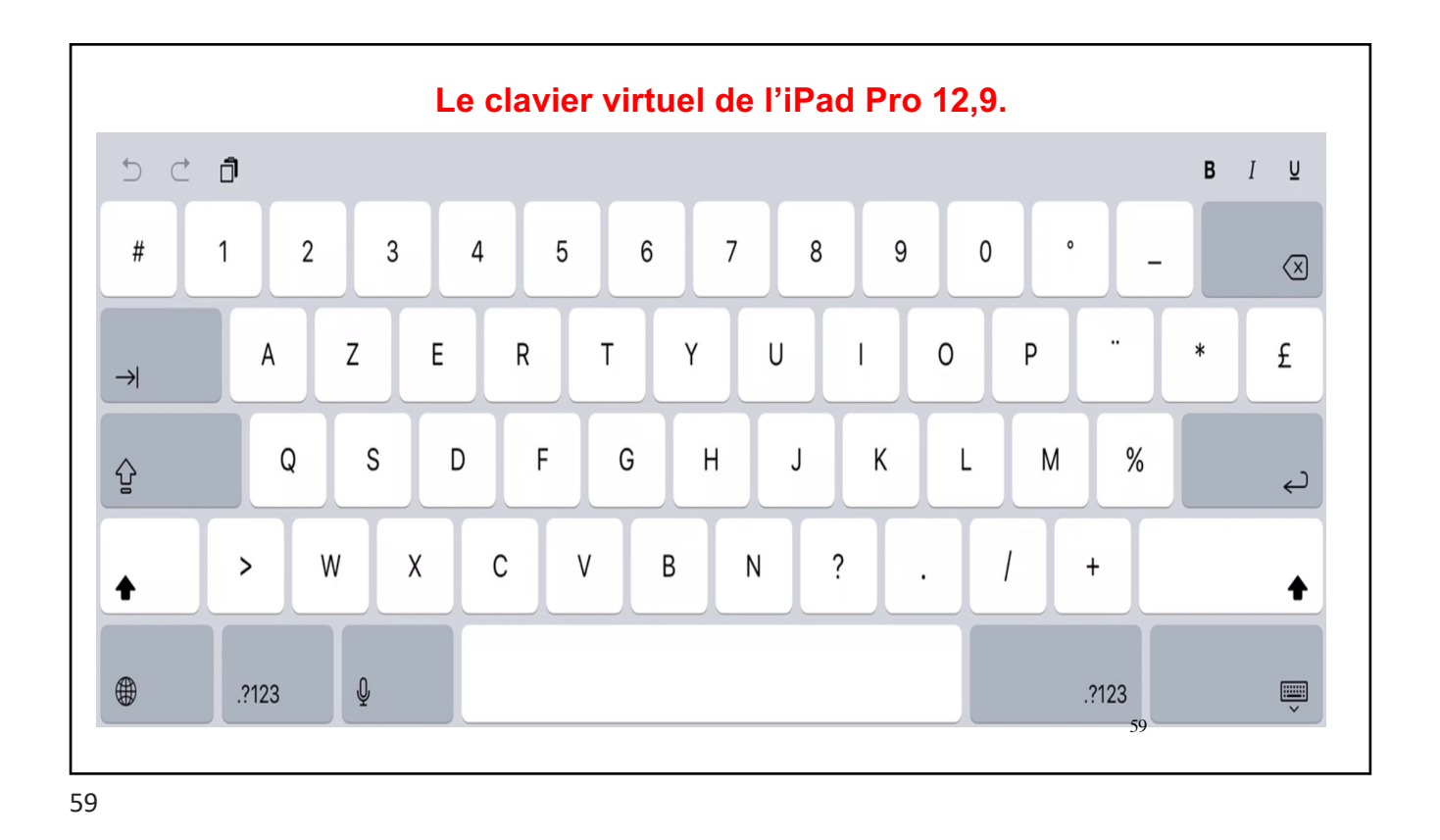

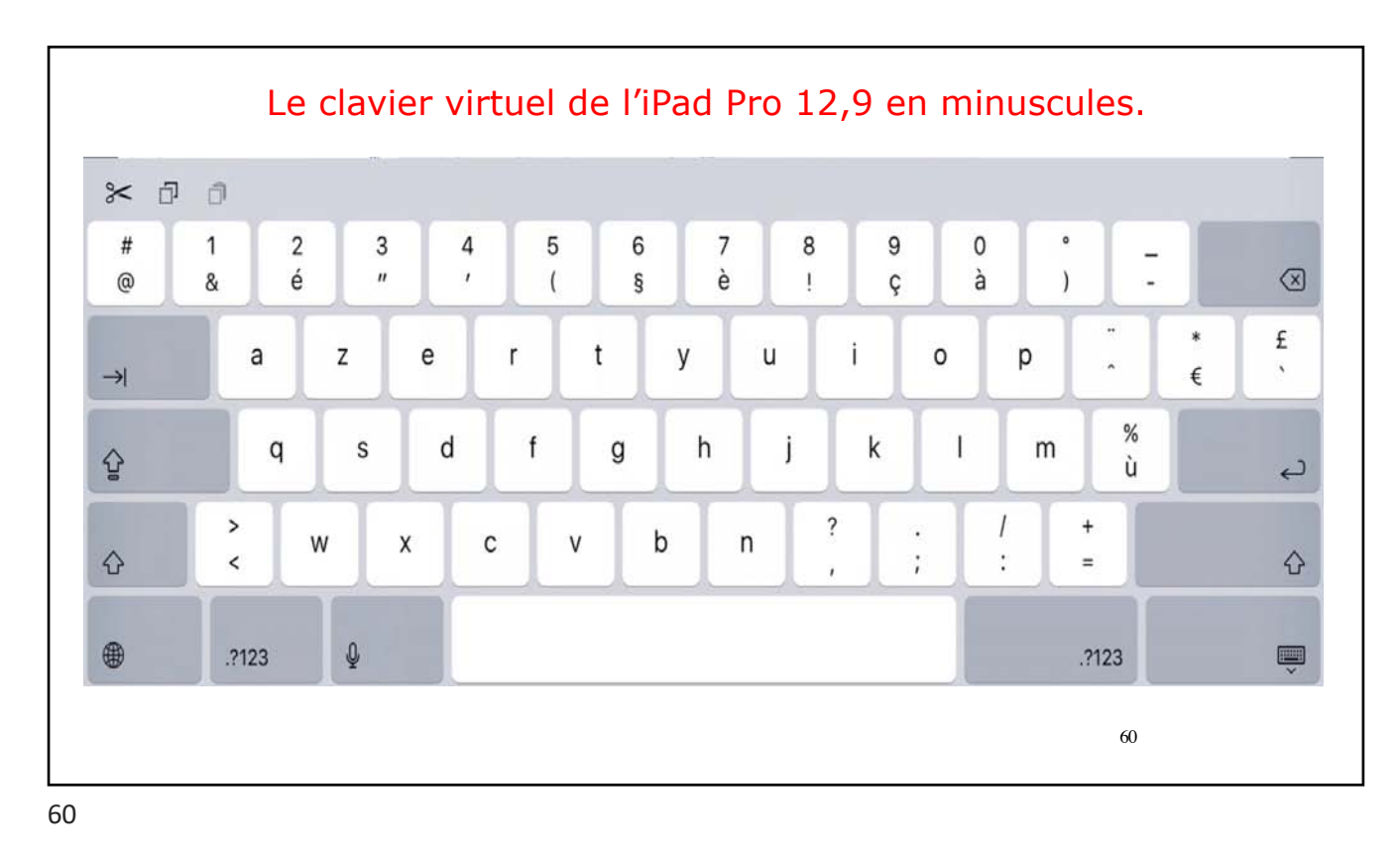

- .I .

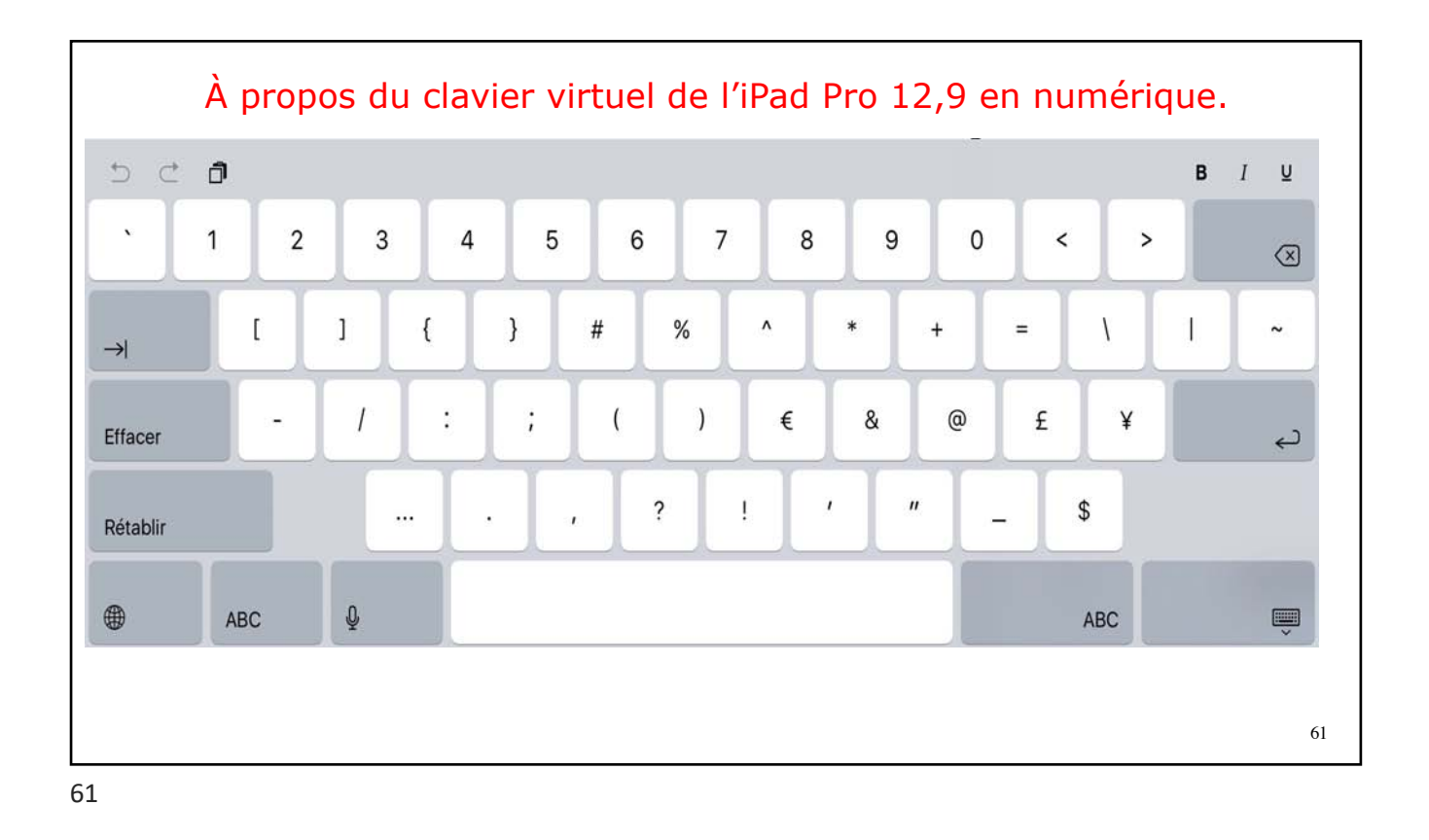

| uler Nouv. message Envoye       | er Annuler Nouv. message Envo                                                 | Annuler Nouv. message Envoyer                                                                                                    |
|---------------------------------|-------------------------------------------------------------------------------|----------------------------------------------------------------------------------------------------|
| (                               | € A:                                                                          | ⊕ A:   ⊕                                                                                                    |
| e: I@mac.com                    | Cc/Cci, De : @mac.com                                                         | Cc/Cci, De : @mac.com                                                                                                    |
|                                 | Objet :                                                                       | Objet :                                                                                                    |
| is iPhone 5s de Yves            | Depuis iPhone 5s de Yves                                                      | Depuis iPhone 5s de Yves                                                                                                    |
| s iPhone 5s de Yves<br>ertvuiо  | Depuis iPhone 5s de Yves                                                      | Depuis iPhone 5s de Yves<br>ÉMOTICÔNES ET PERSONNAGES                                                                                                    |
| iPhone 5s de Yves<br>ertyuio    | Depuis iPhone 5s de Yves                                                      | Depuis iPhone 5s de Yves<br>EMOTICÔNES ET PERSONNAGES<br>COMO COMO COMO COMO COMO COMO COMO COMO                                                                                                    |
| e r t y u i o<br>d f g h j k l  | Depuis iPhone 5s de Yves<br>1 2 3 4 5 6 7 8 9<br>m \$ ! ~ & = # [             | Depuis iPhone 5s de Yves     ÉMOTICONES ET PERSONNAGES     (1)     (2)     (2)     (2)     (2)     (2)     (2)     (2)     (2)     (2)     (2)     (2)     (2)     (2)     (2)     (2)     (2)     (2)     (2)     (2)     (2)     (2)     (3)     (4)     (5)     (5)     (2)     (3)     (4)     (5)     (5)     (5)     (5)     (5)     (5)     (5)     (5)     (5)     (5)     (5)     (6)     (6)     (6)     (6)     (6)     (7)     (8)     (7)                                                                                                    |
| ertyuio<br>dfghjkl<br>/xcvbní < | Depuis iPhone 5s de Yves<br>1 2 3 4 5 6 7 8 9<br>m<br>\$ ! ~ & = # [<br>#+= + | Depuis iPhone 5s de Yves   ÉMOTICÔNES ET PERSONNAGES   Eimoticônes et personnages   Imoticônes et personnages   Imoticônes et personnages |

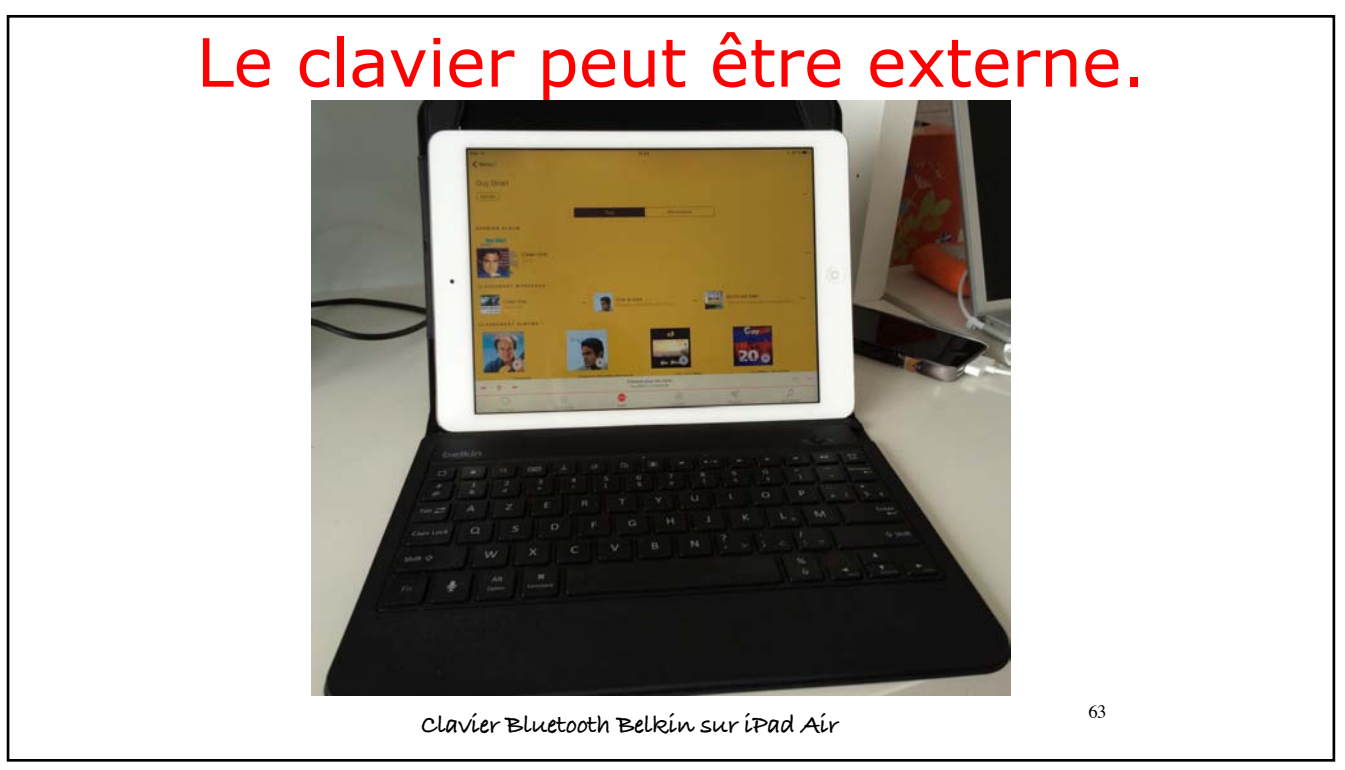

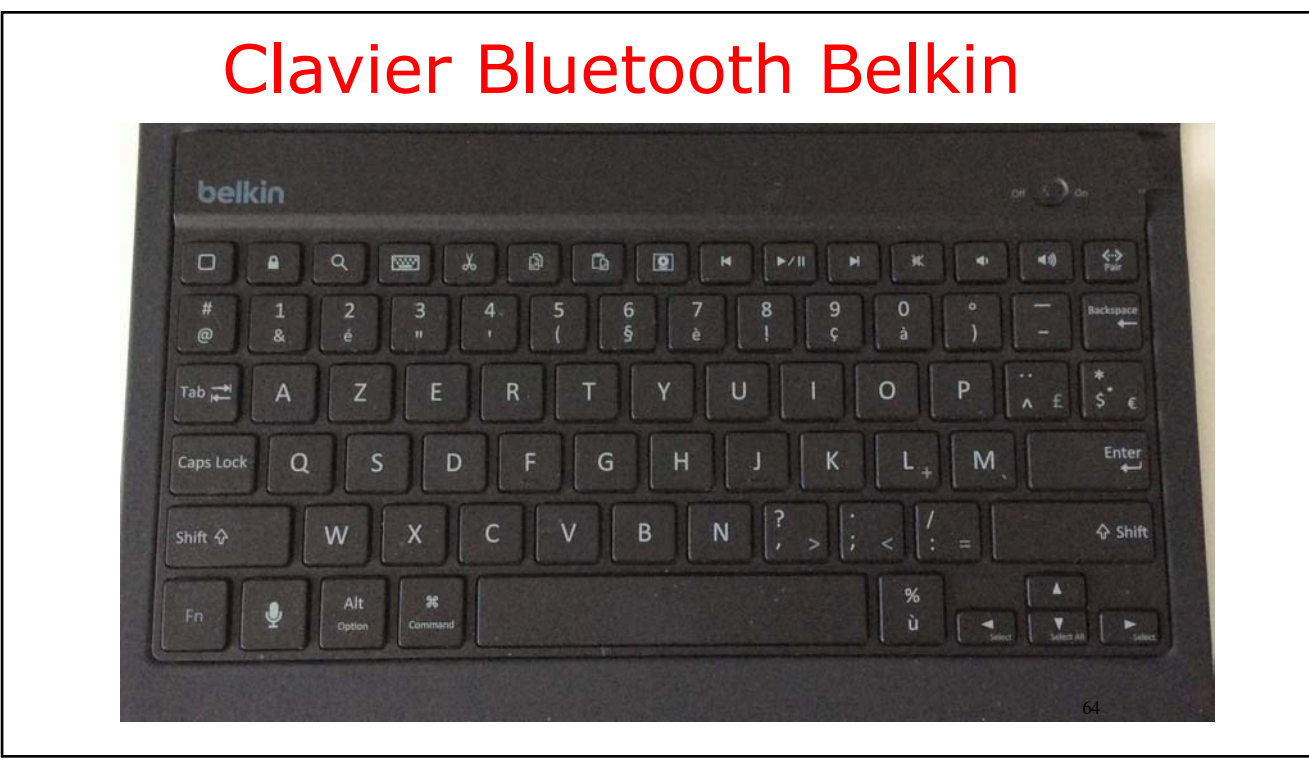

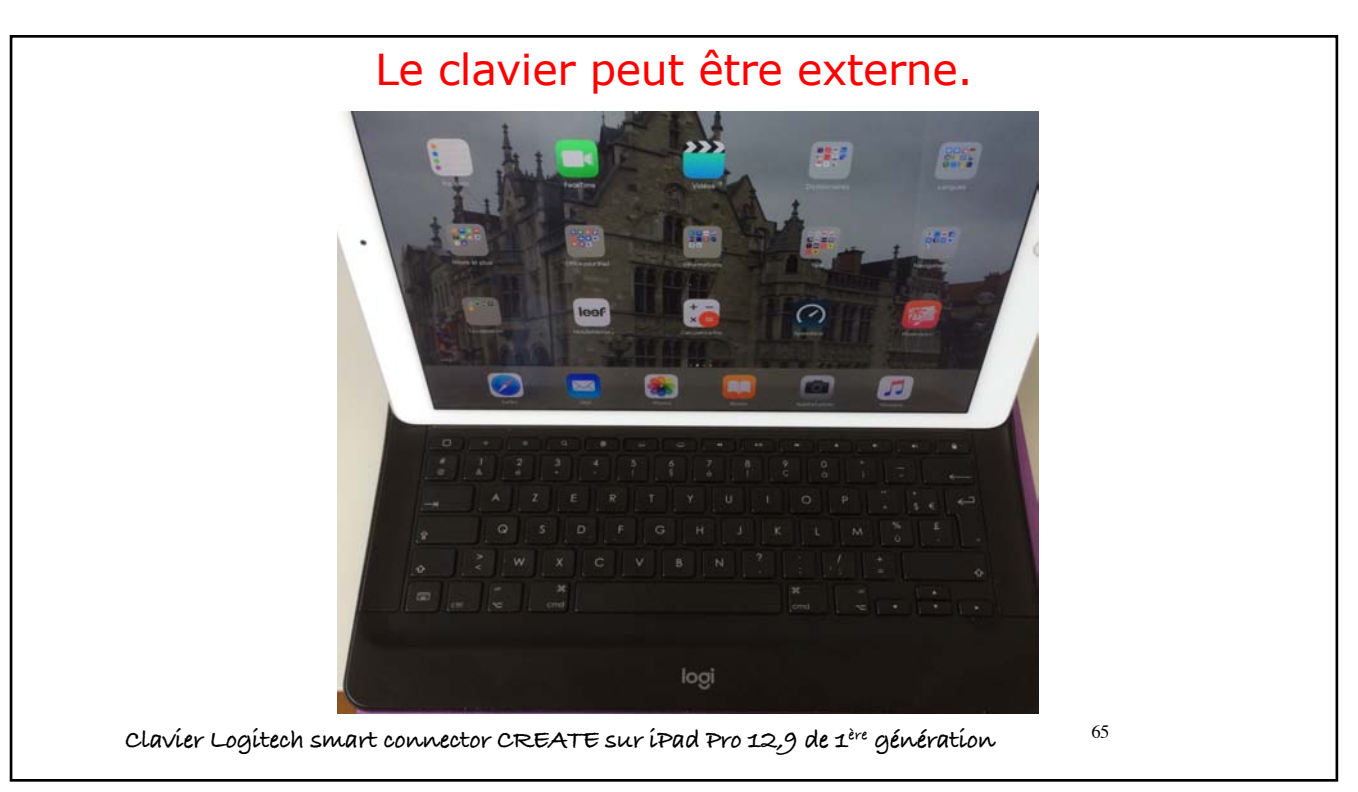

65

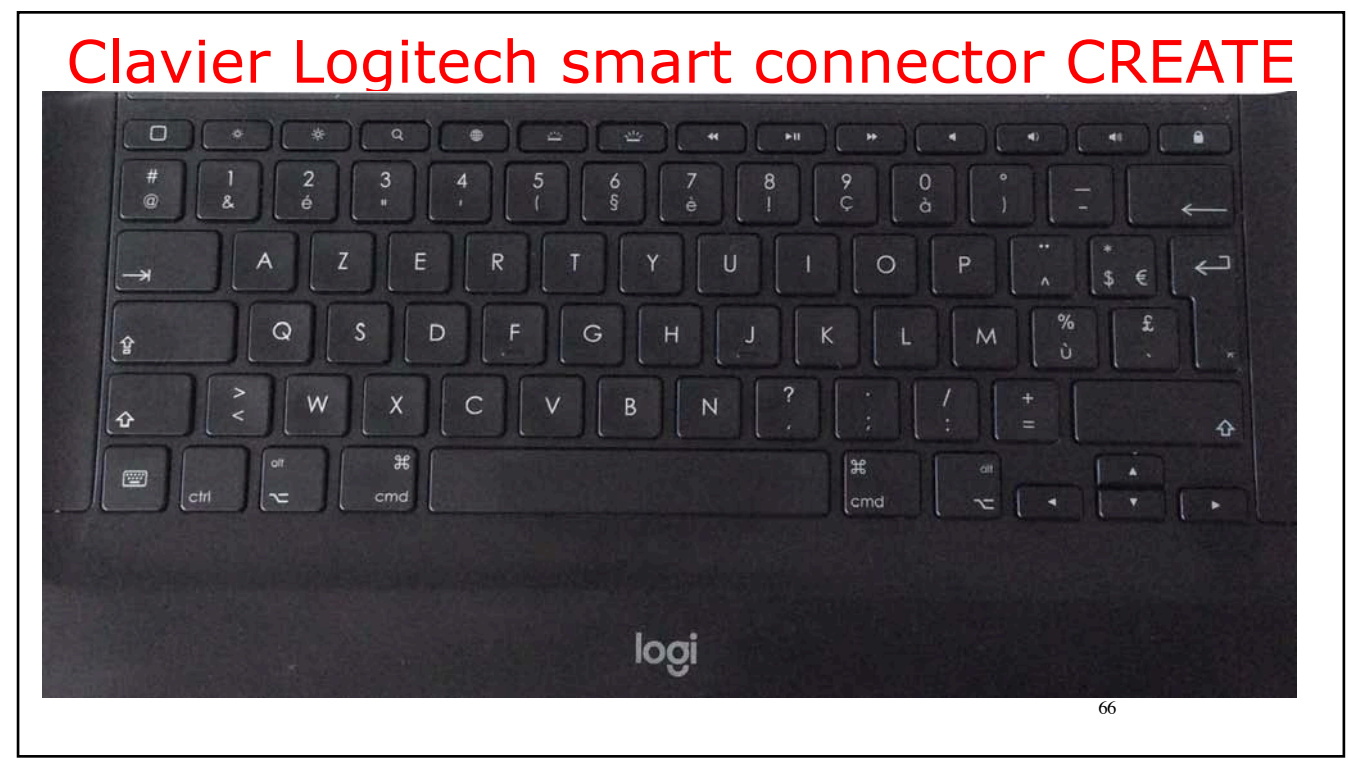

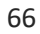

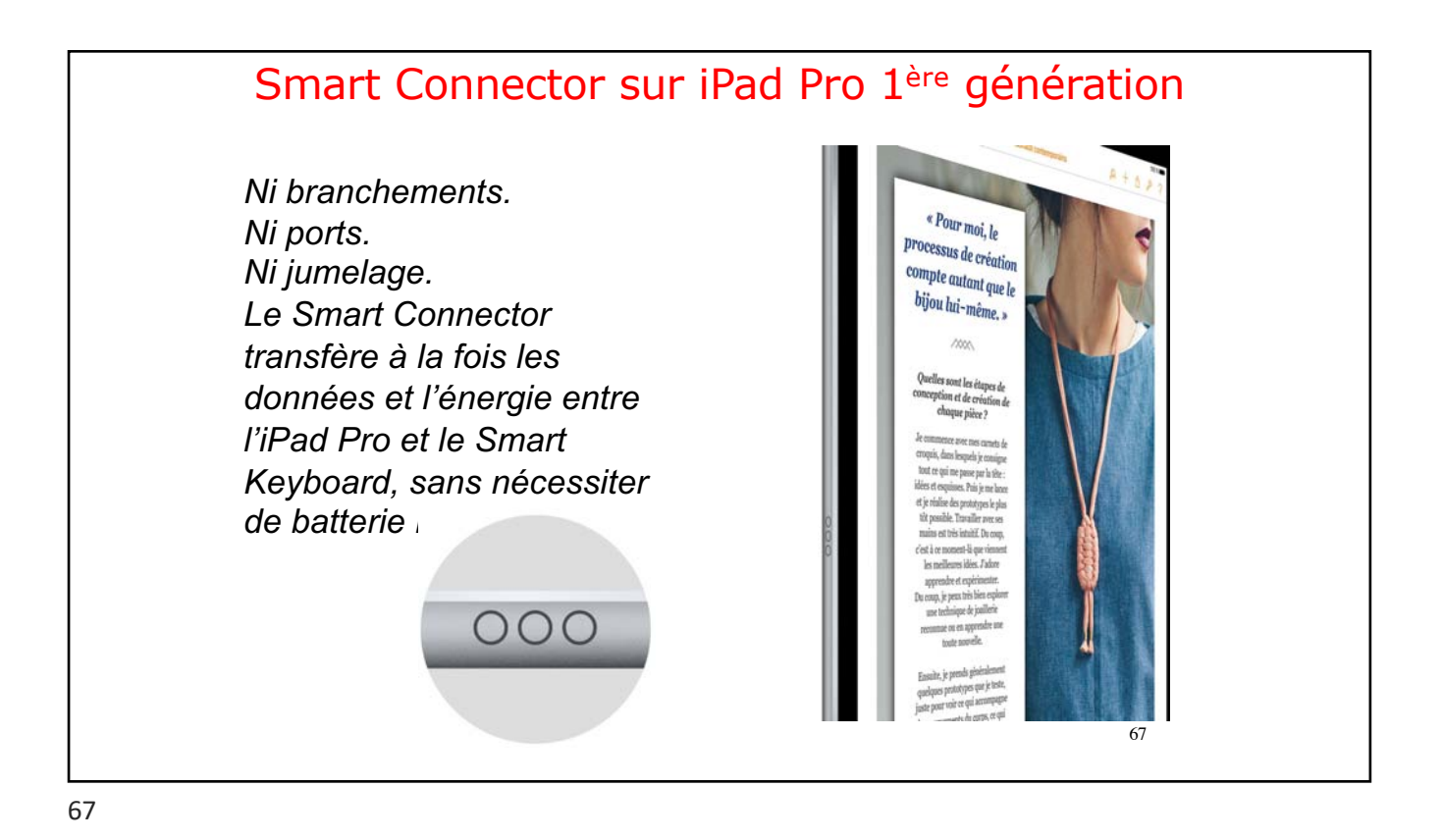

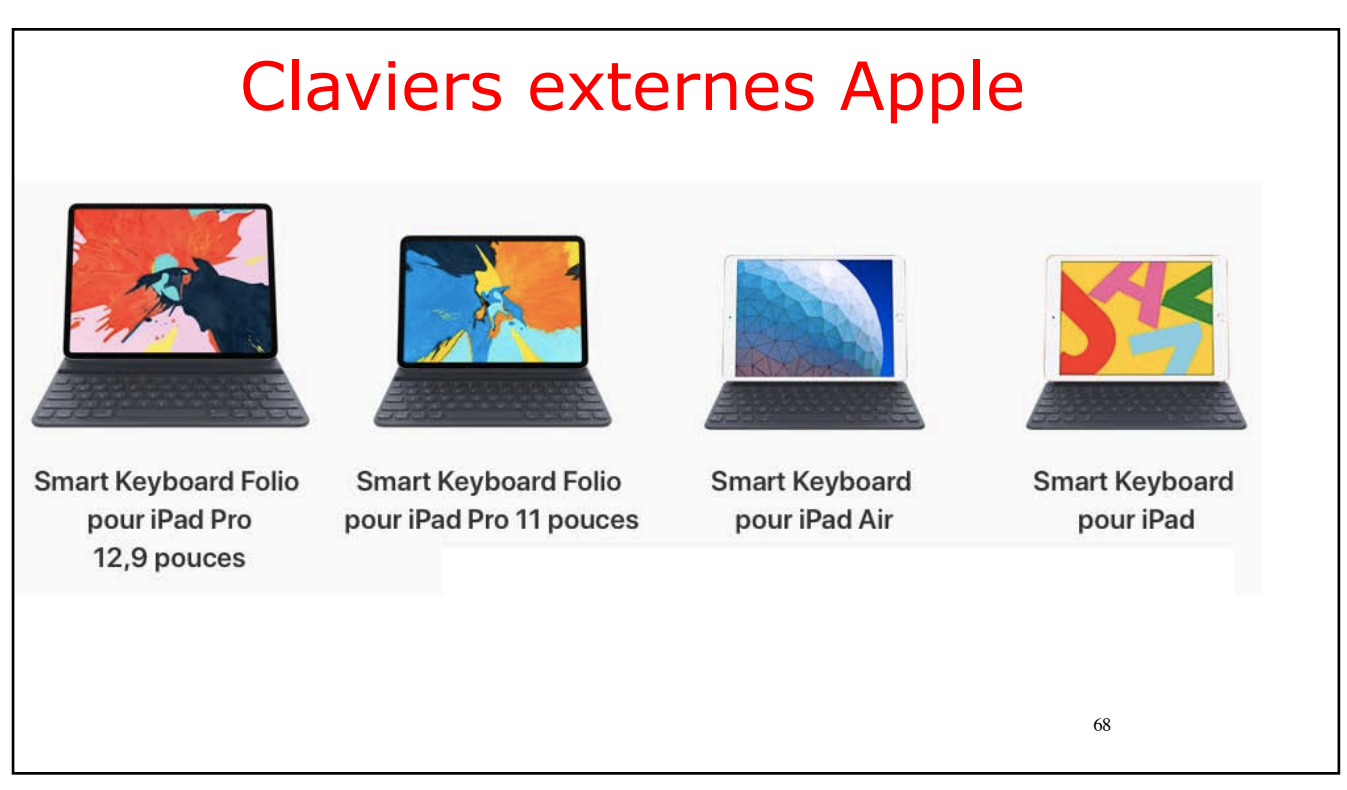

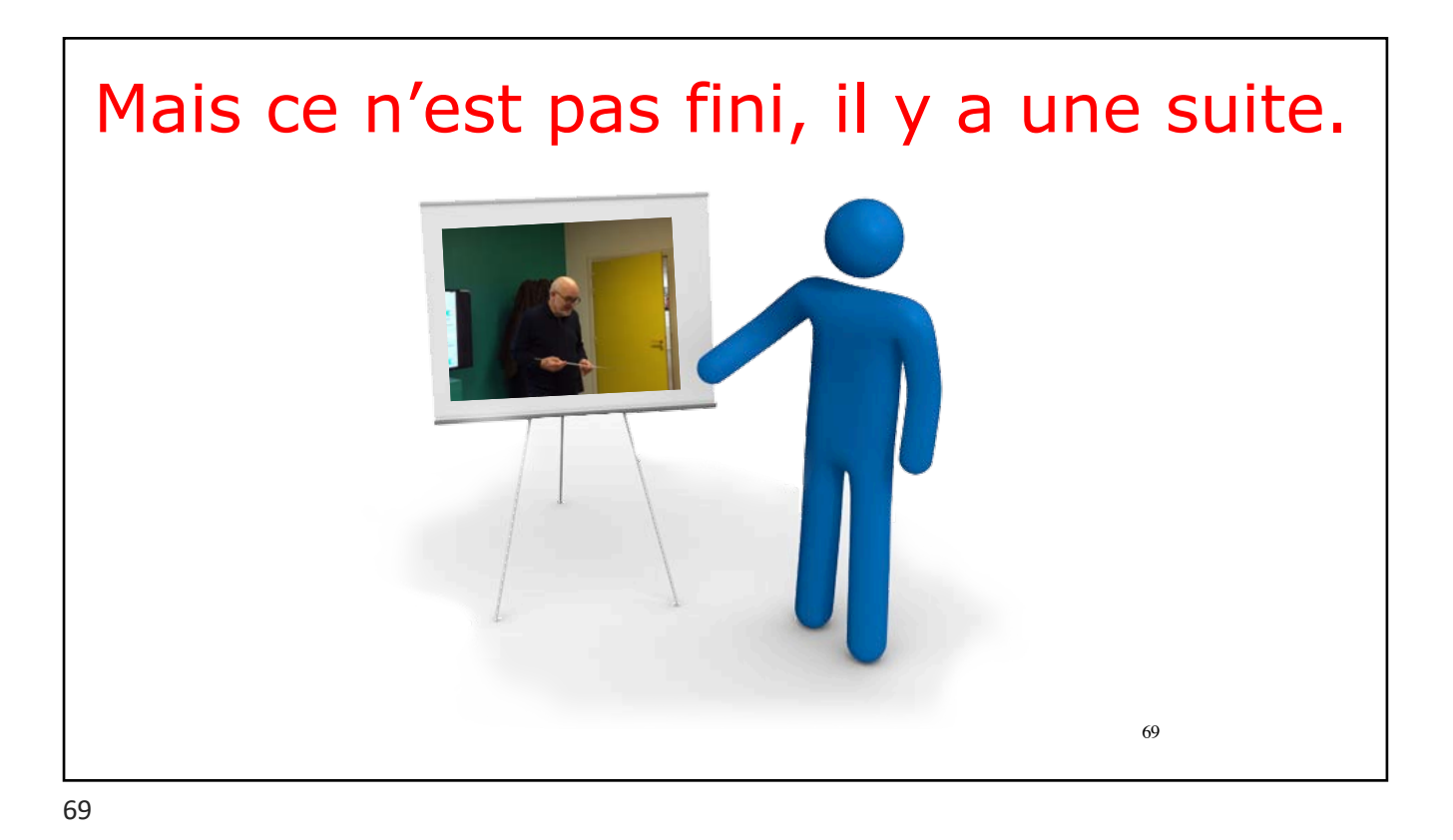

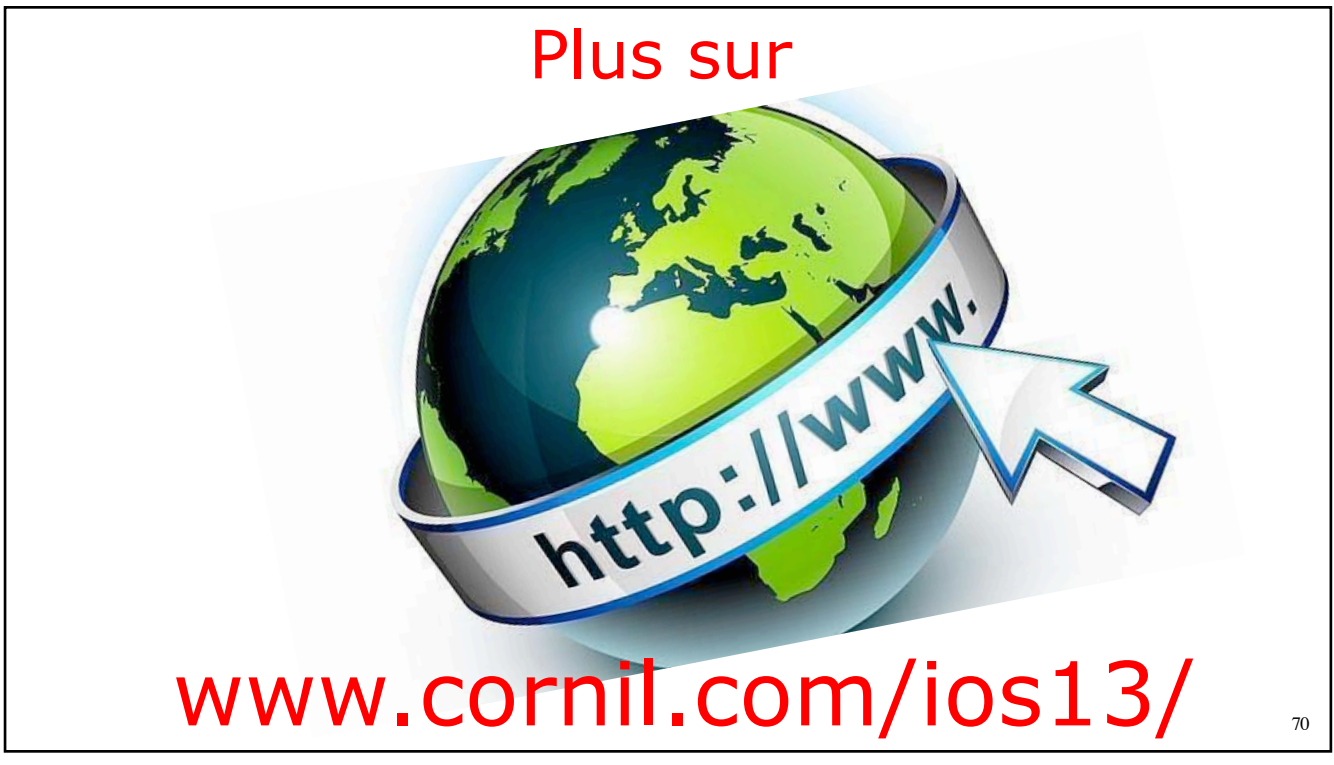

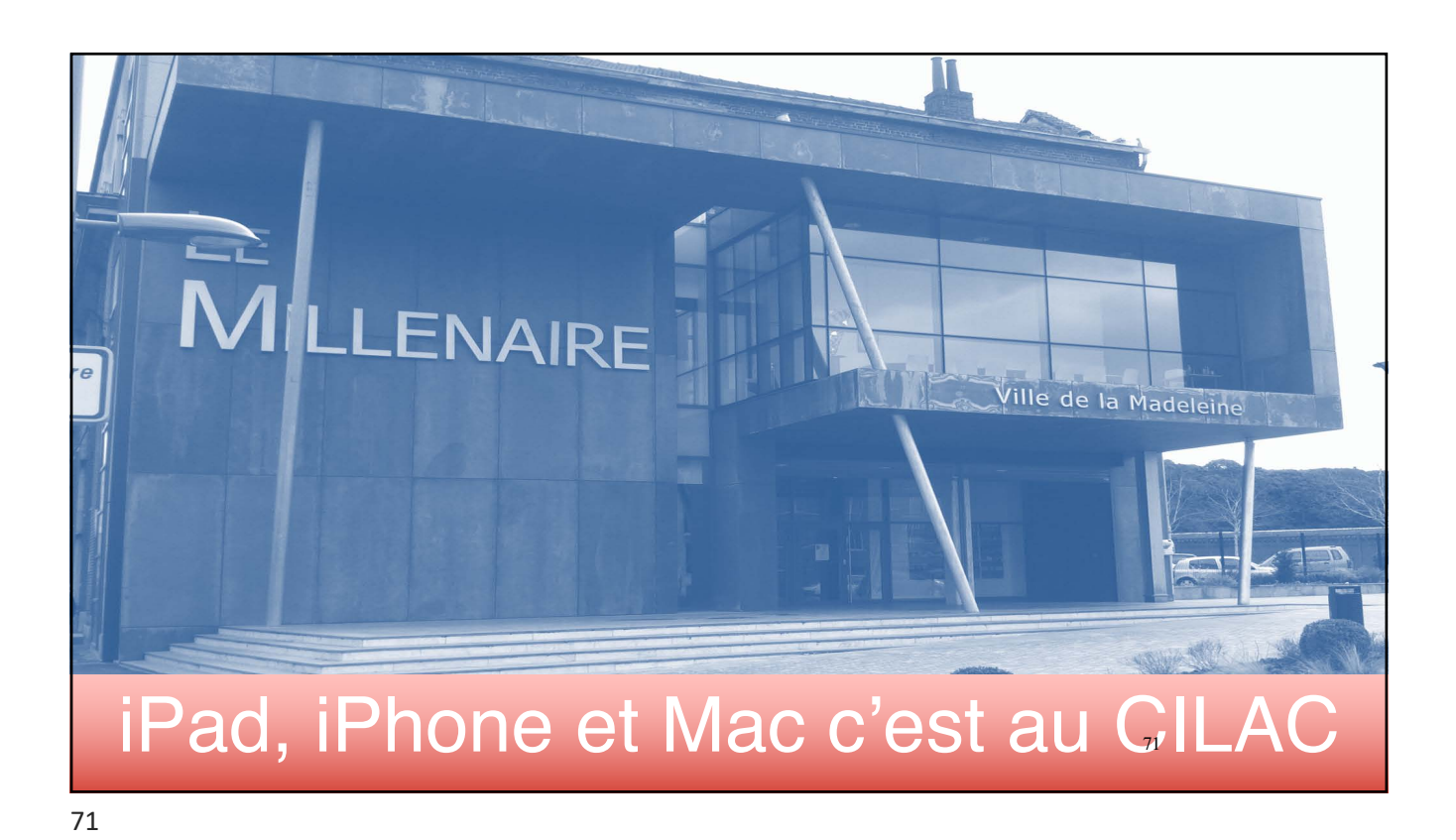

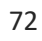

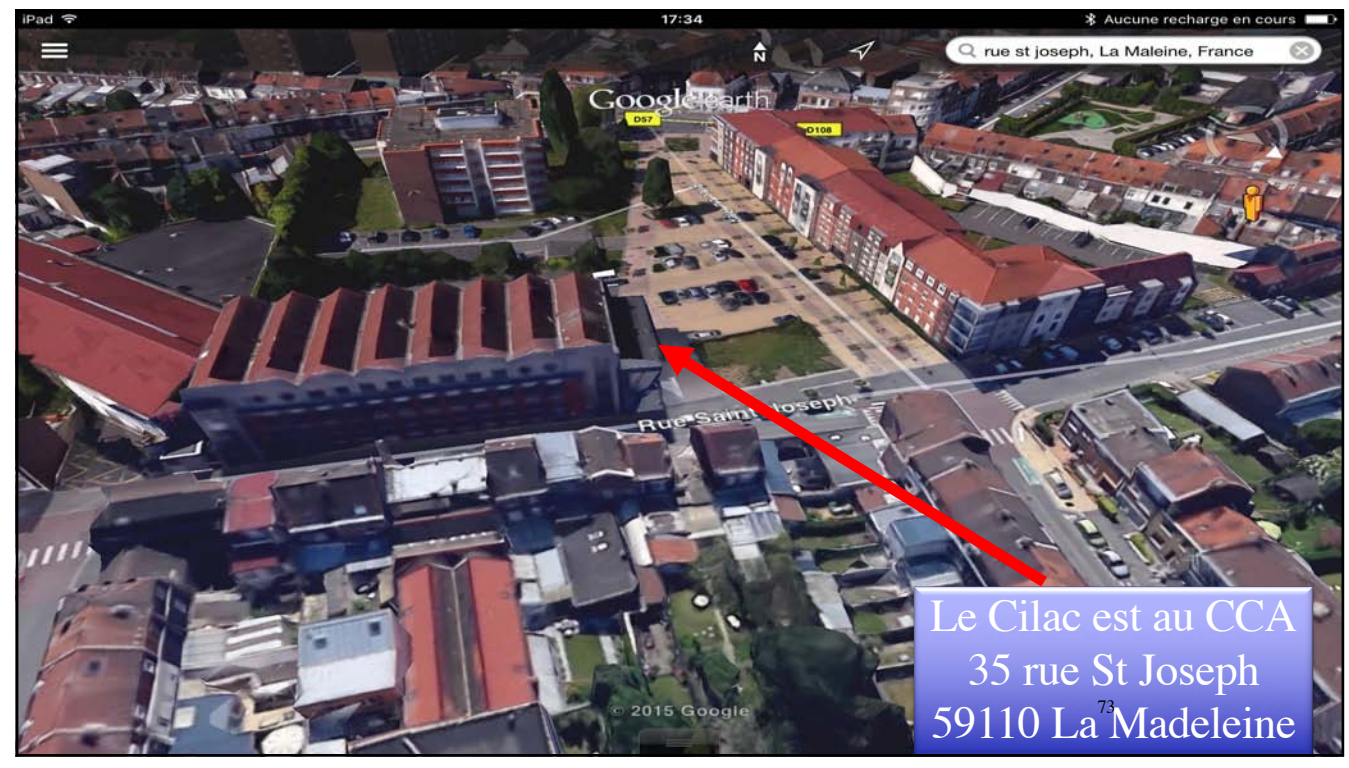